## **NE-4100 Series**

## **User's Manual**

www.moxa.com/product

Third Edition, January 2004

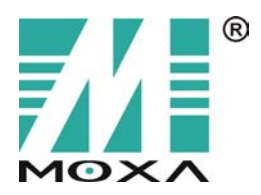

Moxa Technologies Co., Ltd. Tel: +886-2-8919-1230 Fax: +886-2-8919-1231 www.moxa.com support@moxa.com.tw (Worldwide) support@moxa.com (The Americas)

## NE-4100 Series User's Manual

The software described in this manual is furnished under a license agreement and may be used only in accordance with the terms of that agreement.

#### **Copyright Notice**

Copyright © 2004 Moxa Technologies Co., Ltd. All rights reserved. Reproduction without permission is prohibited.

#### Trademarks

MOXA is a registered trademark of Moxa Technologies Co., Ltd. All other trademarks or registered marks in this manual belong to their respective manufacturers.

#### Disclaimer

Information in this document is subject to change without notice and does not represent a commitment on the part of Moxa.

Moxa provides this document "as is," without warranty of any kind, either expressed or implied, including, but not limited to, its particular purpose. Moxa reserves the right to make improvements and/or changes to this manual, or to the products and/or the programs described in this manual, at any time.

Information provided in this manual is intended to be accurate and reliable. However, Moxa Technologies assumes no responsibility for its use, or for any infringements on the rights of third parties that may result from its use.

This product might include unintentional technical or typographical errors. Changes are periodically made to the information herein to correct such errors, and these changes are incorporated into new editions of the publication.

## **Table of Contents**

| Chapter 1 | Introduction                            | 1-1               |
|-----------|-----------------------------------------|-------------------|
|           | Overview                                | 1-2               |
|           | Package Checklist                       | 1-2               |
|           | Product Features                        | 1-2               |
|           | Product Specifications                  | 1-3               |
| Chapter 2 | Panel Lavout and Pin Assignments        | 2-1               |
|           | NF-4100T                                | 2-2               |
|           | Panel Lavouts                           | 2-2               |
|           | Pin Assignments                         | 2_3               |
|           | Block Diagram                           | 23<br>2-4         |
|           | LED Indicators                          | 2-5               |
|           | NF-4110 Series                          | 2-6               |
|           | Panel Lavouts                           | 2-6               |
|           | Pin Assignments                         |                   |
|           | Block Diagrams                          | ·····2 /<br>2_8   |
|           | L FD Indicators                         | 2-0<br>2_0        |
|           | NF-1120 Series                          | ·····2-9<br>2_10  |
|           | Panel I avouts                          | 2_10              |
|           | Pin Assignments                         |                   |
|           | Rlock Diagrams                          | 2-11<br>2_12      |
|           | LED Indicators                          | 2-12<br>2_13      |
|           |                                         |                   |
| Chapter 3 | Getting Started                         | 3-1               |
|           | Wiring Requirements                     | 3-2               |
|           | Attaching NE-4100T to NE-4100T-ST       |                   |
|           | Attaching NE-4110 Series to NE-4110-ST  | 3-3               |
|           | Circuit Pad for External Connection     | 3-4               |
|           | Connecting the Power                    | 3-4               |
|           | Connecting to the Network               | 3-4               |
|           | Connecting to a Serial Device           | 3-5               |
|           | DI/O Settings                           | 3-5               |
|           | Digital Output LED Circuit Design       | 3-6               |
|           | Selecting the Interface                 | 3-6               |
| Chapter 4 | Choosing the Proper Operation Mode      | 4-1               |
| -         | Overview                                | 4-2               |
|           | TCP Server Mode                         | 4-2               |
|           | TCP Client Mode                         | 4-3               |
|           | UDP Mode                                | 4-3               |
|           | Real COM Mode                           | 4-4               |
| Chapter 5 | Initial IP Address Configuration        | 5-1               |
|           | Initializing NF-4100 Series' IP Address | 5-2               |
|           | Factory Default IP Address              | 5-2               |
|           | NE-4100 Series Administration Suite     | 5-2               |
|           | ARP                                     | 5-2               |
|           | Telnet Console                          | 5-4               |
|           | Serial Console (19200, n, 8, 1)         | 5-6               |
| Chapter 6 | Web Console Configuration               | 6_1               |
| Chapter 0 | Opening Your Browser                    | <b>0-1</b><br>6_2 |
|           | Basic Settings                          | ב-ס<br>ה_२        |
|           | Network Settings                        | 6-5               |
|           | Serial Settings                         | C-0               |
|           | Operating Settings                      | 6-9               |
|           |                                         |                   |

|            | TCP Server Mode                            |      |
|------------|--------------------------------------------|------|
|            | Real COM Mode                              |      |
|            | TCP Client Mode                            |      |
|            | UDP Mode                                   |      |
|            | Accessible IP Settings                     | 6-19 |
|            | Auto Warning Settings                      | 6-20 |
|            | E-mail and SNMP Trap                       |      |
|            | Event Type                                 |      |
|            | Digital IO                                 |      |
|            | DIO Monitor                                |      |
|            | Change Password                            | 6-23 |
|            | Load Factory Default                       | 6-24 |
|            | Save/Restart                               | 6-24 |
| Chapter 7  | Configuring Windows Administrator          | 7-1  |
| •          | Overview                                   | 7-2  |
|            | Installing Network Enabler Administrator   | 7-2  |
|            | Starting Configuration                     | 7-4  |
|            | Broadcast Search                           |      |
|            | Unlock Password Protection                 |      |
|            | Configuring NE-4100 Series                 |      |
|            | Upgrading Firmware                         |      |
|            | Export/Import                              |      |
|            | Monitor                                    | 7-11 |
|            | Port Monitor                               | 7-15 |
|            | COM Mapping                                | 7-16 |
|            | On-line COM Mapping                        |      |
|            | Off-line COM Mapping                       |      |
| Appendix A | Well Known Port Numbers                    | A-1  |
| Appendix B | NECI Library                               | B-1  |
| Appendix C | DIO Commands                               | C-1  |
| Appendix D | SNMP Agent with MIB II & RS-232 Like Group | D-1  |
| Appendix E | Service Information                        | E-1  |
|            | MOXA Internet Services                     | E-2  |
|            | Problem Report Form                        | E-3  |
|            | Product Return Procedure                   | E-4  |

Welcome to MOXA NE-4100 Series Serial to Ethernet Embedded Network Enablers. These compact sized Network Enablers not only let you network-enable your serial devices, but also come equipped with built-in TCP/IP protocols for fast integration, saving you time and energy on programming.

The following topics are covered in this chapter:

- **Overview**
- Package Checklist
- Product Features
- **D** Product Specifications

#### Overview

NE-4100 Series Network Enablers are serial to Ethernet embedded modules that come in 3 types: drop-in type (NE-4100T), RJ45 type (NE-4110S/A), and pin header type (NE-4120S/A). The letters at the end of the model numbers indicate the serial signal supported by the product. T represents TTL, whereas S and A represent RS-232 and RS-422/485, respectively.

NE-4100 Series products are very compact—less than half the size of a credit card. With such a small size, these Embedded Network Enablers fit into almost any kind of serial device to make the serial device 10/100M Ethernet ready. These products also come with a built-in TCP/IP stack for fast integration with your serial devices. This means that your engineers no longer need to spend a lot of time on TCP/IP programming, but instead can focus on developing other major features, shortening your product's time to market. The reliable TCP/IP communication firmware that comes with NE-4100 Series products can be configured easily with a user-friendly Windows utility, Web browser, serial console, or telnet console. In addition, a Windows-based NECI (Network Enabler Configuration Interface) Library is available to help you develop your own Windows utilities.

An integration kit and a complete development kit containing a development board, documents, sample code, cables, and accessories are available for evaluation and development use.

## **Package Checklist**

- 1 NE-4100 Series module (depending on which model you order)
- 1 NE-4100T-ST or NE-4100-ST (the evaluation board )
- NE-4100 Series Software CD
- 1 Universal Power Adapter
- 2 Power Cords
- Null modem cable
- Cross-Over Ethernet Cable
- Product Warranty Booklet

NOTE: Notify your sales representative if any of the above items is missing or damaged.

### **Product Features**

NE-4100 Series products have the following features:

- TTL, RS-232, or RS-422/485 to 10/100 Mbps auto-sensing Ethernet interface
- Compact size with ready-to-go design (NE-4100T measures 45 × 36 mm, NE-4110/4120 measures 57 × 40 mm)
- Ready-to-use TCP/IP firmware for fast integration
- TCP Server, TCP Client, UDP, Real COM driver operation modes
- Low power consumption (1.5W)
- Easy configuration with Web browser, serial console, Windows utility, or telnet console
- 4 dedicated GPIOs for users' applications

## **Product Specifications**

|                          | NE-4100T                                                                             | NE-4110S/A                                                                                                    | NE-4120S/A                                 |  |  |
|--------------------------|--------------------------------------------------------------------------------------|----------------------------------------------------------------------------------------------------|--------------------------------------------|--|--|
| System                   | System                                                                               |                                                                                                    |                                            |  |  |
| CPU                      | 16-bit MCU                                                                           |                                                                                                    |                                            |  |  |
| RAM                      | 2 MB                                                                                 | 2 MB                                                                                                    |                                            |  |  |
| Flash                    | 1 MB                                                                                 |                                                                                                    |                                            |  |  |
| LAN                      |                                                                                      |                                                                                                    |                                            |  |  |
| Ethernet                 | 10/100 Mbps, pin<br>headers                                                          | 10/100 Mbps, RJ45                                                                                                    | 10/100 Mbps, pin headers                   |  |  |
| Protection               | Built-in transformer                                                                 | with 1.5 KV magnetic isolat                                                                                                    | ion                                        |  |  |
| Serial                   |                                                                                      |                                                                                                    |                                            |  |  |
| Interface                | TTL                                                                                  | RS-232 (NE-4110S)<br>RS-422/485 (NE-4110A)                                                                                                    | RS-232 (NE-4120S)<br>RS-422/485 (NE-4120A) |  |  |
| Port Type                | Pin header                                                                           | RJ45                                                                                                    | Pin header                                 |  |  |
| Signals                  | TTL, RS-232: TxD,<br>RS-422: TxD+, TxD<br>RS-485 (2-wire): Da<br>RS-485 (4-wire): Tx | TTL, RS-232: TxD, RxD, RTS, CTS, DTR, DSR, DCD, GND<br>RS-422: TxD+, TxD-, RxD+, RxD-, GND<br>RS-485 (2-wire): Data+, Data-, GND<br>RS-485 (4-wire): TxD+, TxD-, RxD+, RxD- GND |                                            |  |  |
| Serial Commun            | ication Parameters                                                                   |                                                                                                    |                                            |  |  |
| Parity                   | None, Even, Odd, Sp                                                                  | oace, Mark                                                                                                    |                                            |  |  |
| Data Bits                | 5, 6, 7, 8                                                                           | 5, 6, 7, 8                                                                                                    |                                            |  |  |
| Stop Bit                 | 1, 1.5, 2                                                                            |                                                                                                    |                                            |  |  |
| Flow Control             | RTS/CTS, XON/XOFF                                                                    |                                                                                                    |                                            |  |  |
| Transmission<br>Speed    | 50 bps to 115.2 Kbps                                                                 |                                                                                                    |                                            |  |  |
| Software Featur          | es                                                                                   |                                                                                                    |                                            |  |  |
| Protocols                | ICMP, ARP, IP, TCP, UDP, DHCP, HTTP, SNMP, SMTP                                      |                                                                                                    |                                            |  |  |
| Operating<br>Mode        | TCP Server, TCP Client, UDP, Real COM mode                                           |                                                                                                    |                                            |  |  |
| Utilities                | N utility for Window                                                                 | vs 95/98/ME/NT/2000/XP                                                                                                    |                                            |  |  |
| Configuration            | Web Browser, Serial                                                                  | Console, Telnet Console, or                                                                                                    | Windows Utility                            |  |  |
| Power Requiren           | nents                                                                                |                                                                                                    |                                            |  |  |
| Power Input              | 5 VDC                                                                                |                                                                                                    |                                            |  |  |
| Power<br>Consumption     | 290 mA @ 5 VDC (Max.)                                                                |                                                                                                    |                                            |  |  |
| Environment              |                                                                                      |                                                                                                    |                                            |  |  |
| Operating<br>Temperature | 0 to 70°C (32 to 158°F), 5 to 95%RH                                                  |                                                                                                    |                                            |  |  |
| Storage<br>Temperature   | -20 to 85°C (-4 to 185°F), 5 to 95%RH                                                |                                                                                                    |                                            |  |  |
| <b>Regulatory App</b>    | rovals                                                                               |                                                                                                    |                                            |  |  |
| EMC                      | FCC Class A, CE Cl                                                                   | ass A                                                                                                    |                                            |  |  |
| Warranty                 | 5 years                                                                              |                                                                                                    |                                            |  |  |

2

## **Panel Layout and Pin Assignments**

This chapter includes information about the layouts and pin assignments for NE-4100 Series products. The layouts and reference circuit diagrams for the evaluation boards are also covered. The evaluation boards are used for evaluation and development.

The following topics are covered in this chapter:

#### □ NE-4100T/NE-4100T-ST

- Panel Layouts
- Pin Assignments
- Block Diagram
- ➢ LED Indicators

#### D NE-4110 Series/NE-4110-ST

- Panel Layouts
- Pin Assignments
- Block Diagrams
- LED Indicators

#### □ NE-4120 Series

- Panel Layouts
- Pin Assignments
- Block Diagrams
- LED Indicators

### NE-4100T/NE-4100T-ST

NE-4100T is a TTL-to-Ethernet drop-in type network enabler. It measures  $45 \times 36$  mm, and has a dual-in-line, 26-pin design, making it easy to integrate with your serial devices. NE-4100T-ST is NE-4100T's evaluation board for you to develop and test your own applications.

#### **Panel Layouts**

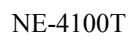

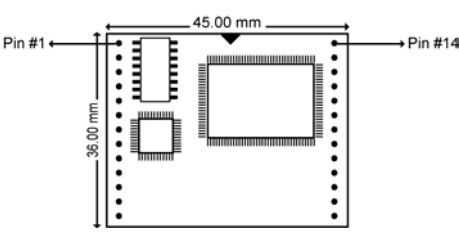

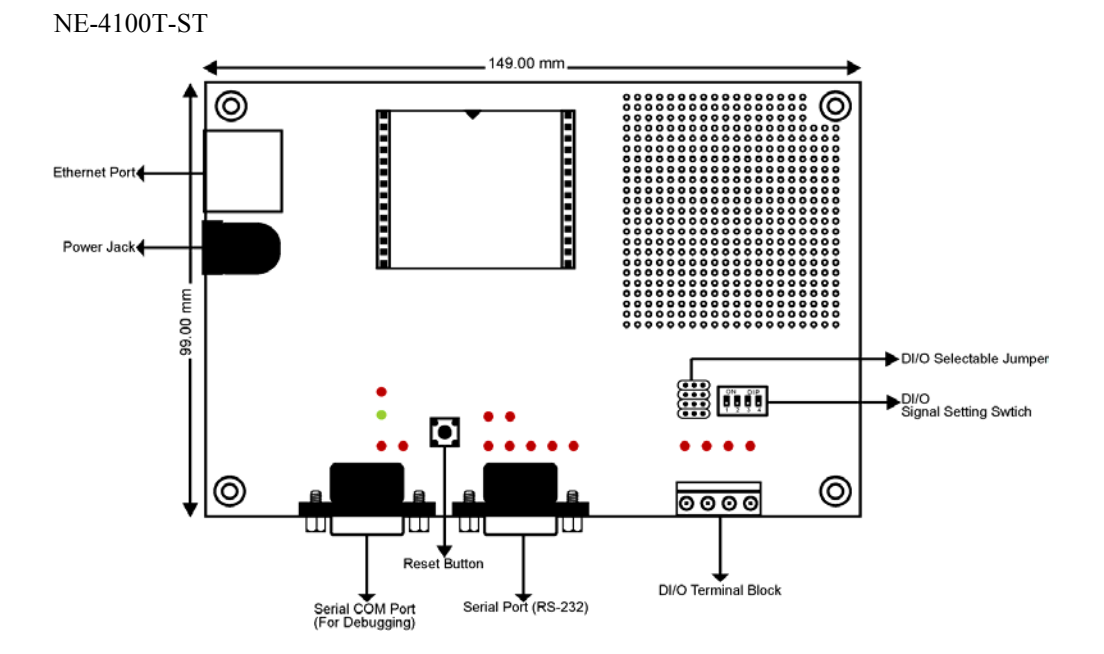

#### **Pin Assignments**

#### NE-4100T

| Pin | Signal  | Pin | Signal    |
|-----|---------|-----|-----------|
| 1   | ETx+    | 14  | PIO0      |
| 2   | ETx-    | 15  | PIO1      |
| 3   | ERx+    | 16  | PIO2      |
| 4   | ERx-    | 17  | PIO3      |
| 5   | 10M LED | 18  | 100M LED  |
| 6   | TXD     | 19  | DCD       |
| 7   | RXD     | 20  | DSR       |
| 8   | RTS     | 21  | DTR       |
| 9   | CTS     | 22  | GND       |
| 10  | Reset   | 23  | Ready LED |
| 11  | GND     | 24  | +5V       |
| 12  | GND     | 25  | +5V       |
| 13  | TXD1*   | 26  | RXD1*     |

\*Pins 13 and 26 control NE-4100T-ST Debug Serial COM Port's TXD and RXD signals. The location of the Serial COM Port is shown on the previous page under **Top Panel of NE-4100-ST**. This Serial COM Port is not needed during normal operation. However, once the network fails and you wish to configure your NE-4100T, you can connect the Debug Serial COM Port, and configure your NE-4100T with the serial console.

|      |          | Ethernet Signals: | ETx+, ETx-, ERx+, ERx-            |
|------|----------|-------------------|-----------------------------------|
| NOTE | NE-4100T | Serial Signals:   | TXD, RXD, RTS, CTS, DCD, DSR, DTR |
|      |          | LED Controls:     | 10M LED, 100M LED, Ready LED      |

#### **NE-4100T-ST Serial Port Pinouts**

| DB9 Male Connector for serial console |        | DB9 Ma               | ale Connec | tor for Connecting Serial |                           |
|---------------------------------------|--------|----------------------|------------|---------------------------|---------------------------|
| Pin                                   | Signal |                      | Devices    |                           |                           |
| 2                                     | RXD    |                      | Pin        | Signal                    |                           |
| 3                                     | TXD    | 5 <b>+ f · · ·</b> ] | 1          | DCD                       |                           |
| 5                                     | GND    | 3 <b></b>            | 2          | RXD                       | 5 + f · · )               |
|                                       |        | ž <b>++ · :</b>      | 3          | TXD                       | 4 <b>11</b> • <b>11</b> 8 |
|                                       |        |                      | 4          | DTR                       | °, <b>↓↓</b> <sup>7</sup> |
|                                       |        |                      | 5          | GND                       |                           |
|                                       |        |                      | 6          | DSR                       |                           |
|                                       |        |                      | 7          | RTS                       |                           |
|                                       |        |                      | 8          | CTS                       |                           |

## Block Diagram

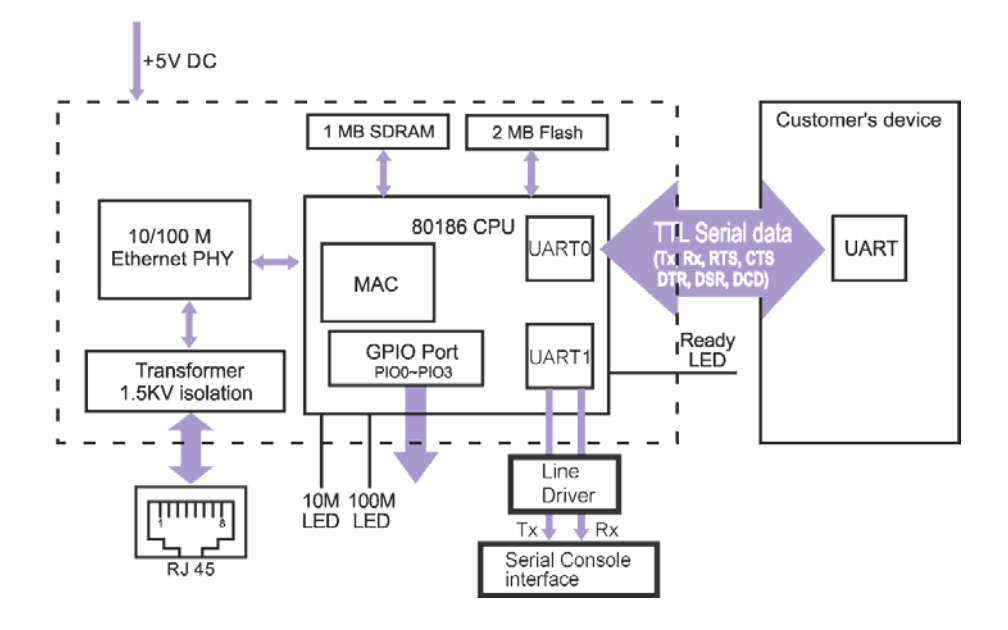

| LED Name | LED Color  | LED Function                                                                                                    |  |  |
|----------|------------|----------------------------------------------------------------------------------------------------|--|--|
| Power    | red        | Indicates the power is on.                                                                                                    |  |  |
| Ready    | green      | Steady on:Power is on and NE-4100T is<br>functioning normally.NE-4100T has been located by<br>Network Enabler's Administrator's<br>Location function.    |  |  |
|          | steady off | <ol> <li>Power is off, or power error condition exists.</li> <li>NE-4100T can not get any IP address DHCP mode.</li> <li>IP address conflict.</li> </ol> |  |  |
| DIO0     | red        | Indicates that DIO is in "low" (0) status.                                                                                                    |  |  |
| DIO1     | red        | Indicates that DIO is in "low" (0) status.                                                                                                    |  |  |
| DIO2     | red        | Indicates that DIO is in "low" (0) status.                                                                                                    |  |  |
| DIO3     | red        | Indicates that DIO is in "low" (0) status.                                                                                                    |  |  |
| TXD0     | red        | Indicates that TXD0 has a signal.                                                                                                    |  |  |
| RXD0     | red        | Indicates that RXD0 has a signal.                                                                                                    |  |  |
| DTR0     | red        | Indicates that DTR0 has a signal.                                                                                                    |  |  |
| CTS0     | red        | Indicates that CTS0 has a signal.                                                                                                    |  |  |
| DSR0     | red        | Indicates that DSR0 has a signal.                                                                                                    |  |  |
| DCD0     | red        | Indicates that DCD0 has a signal.                                                                                                    |  |  |
| RTS0     | red        | Indicates that RTS0 has a signal.                                                                                                    |  |  |
| TXD1     | red        | Indicates that TXD1 has a signal.                                                                                                    |  |  |
| RXD1     | red        | Indicates that RXD1 has a signal.                                                                                                    |  |  |

## NE-4100T-ST LED Indicators

### NE-4110 Series/NE-4110-ST

NE-4110 Series consists of 2 models: NE-4110S and NE-4110A. NE-4110S is an RS-232-to-Ethernet embedded module, whereas NE-4110A is an RS-422/485-to-Ethernet module. They both are RJ45 type network enablers, and measure  $57 \times 40$  mm. NE-4110-ST is NE-4110 Series' evaluation board for you to develop and test your own applications.

#### **Panel Layouts**

NE-4110S

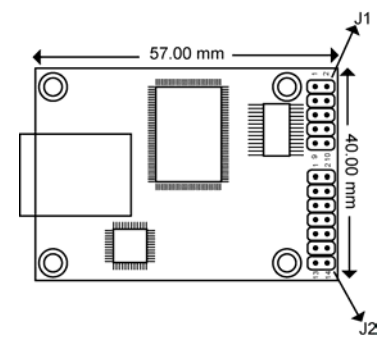

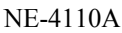

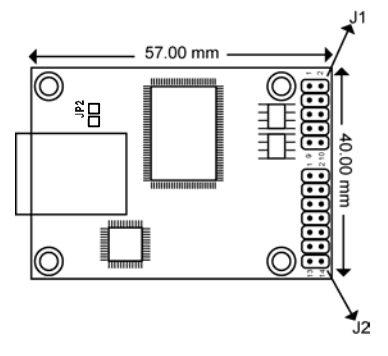

\* Please note that the JP2 (485SEL) is used to select RS-485/422 modes. Short the JP2 set to RS-485 (2-wire) mode. Open JP2 set to RS-422/485 (4-wire) mode.

NE-4110-ST evaluation board (for NE-4110 Series)

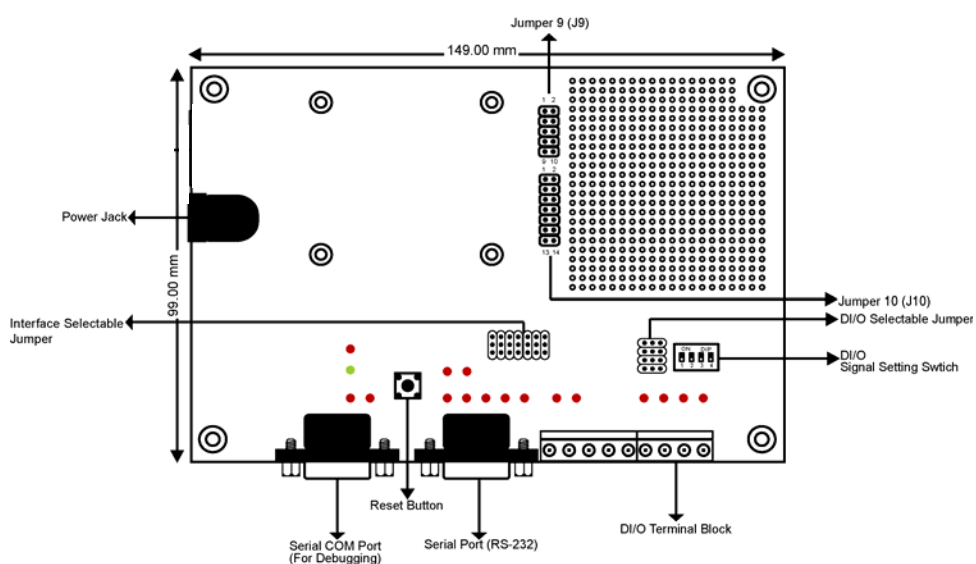

#### **Pin Assignments**

Serial Header Pinouts (J1) for NE-4110S

 NC
 10
 9
 NC

 CTS0
 8
 7
 RTS0

 DSR0
 6
 5
 GND

 DTR0
 4
 3
 TxD0

 RxD0
 2
 1
 DCD0

Serial Header Pinouts (J1) for NE-4110A

NC 10 9 NC NC 8 7 NC NC 6 5 GND RxD- 4 3 RxD+ TxD+ 2 1 TxD-

**NOTE** The symbols "B" and "A" are often used in place of "+" and "-", respectively.

**NOTE** For the 2-wire RS-485 interface, pin 3 is for Data+ (B) and pin 4 is for Data- (A).

Ethernet Port Pinouts for NE-4110S/A

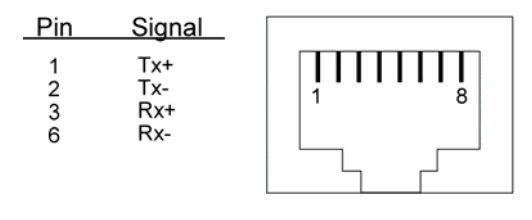

**RJ45 Port** 

DIO and LED Header Pinouts (J2) for NE-4110S/A

| GND  | 14 | 13 | VCC(+5V)  |
|------|----|----|-----------|
| GND  | 12 | 11 | VCC(+5V)  |
| DIO0 | 10 | 9  | 10M_LED   |
| DIO1 | 8  | 7  | 100M_LED  |
| DIO2 | 6  | 5  | Ready_LED |
| DIO3 | 4  | 3  | Reset     |
| TxD1 | 2  | 1  | RxD1      |

#### **Block Diagrams**

NE-4110S Block Diagram

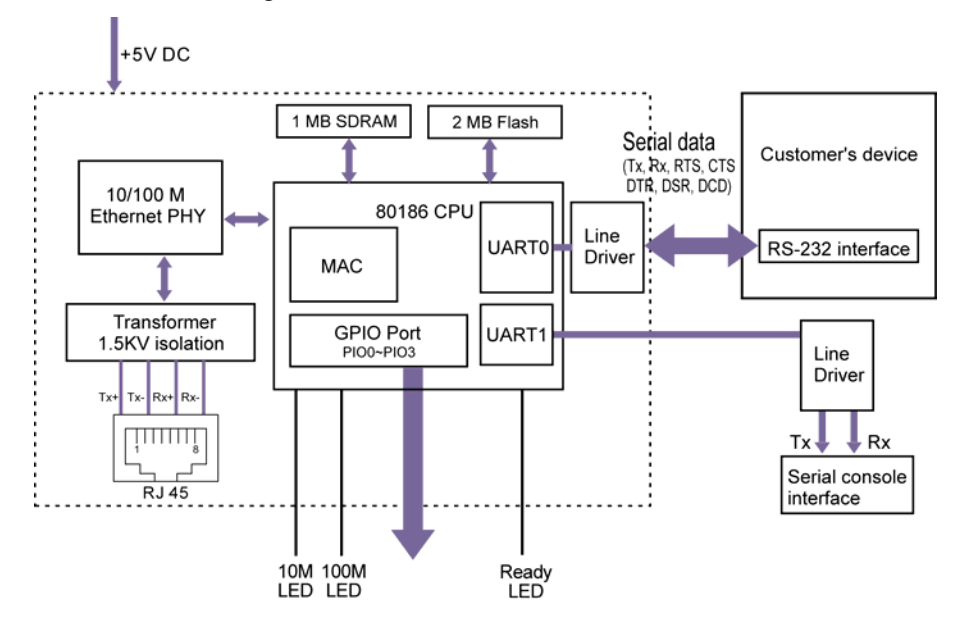

NE-4110A Block Diagram

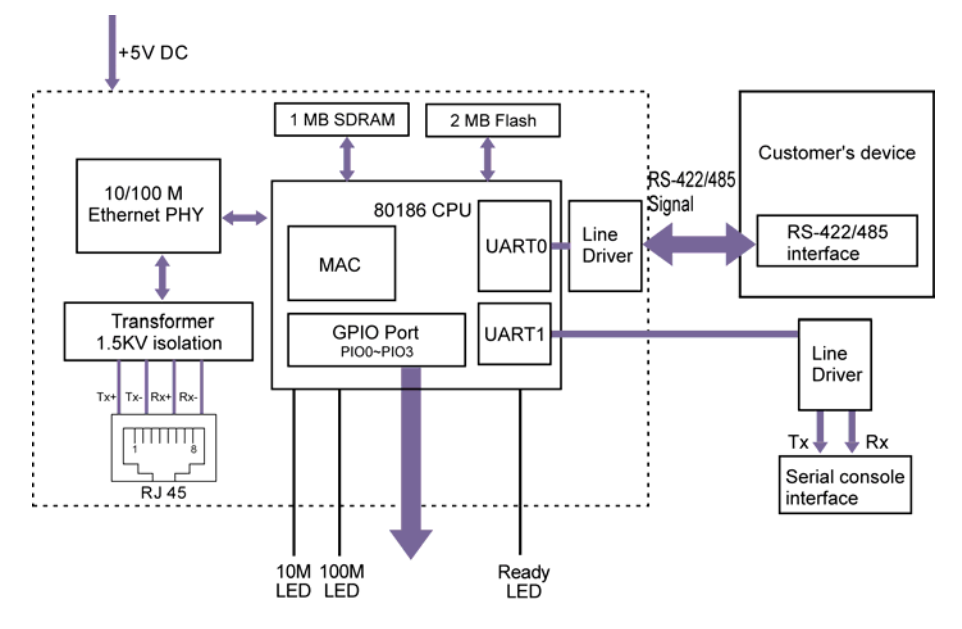

#### **LED** Indicators

| LED Name | LED Color  | LED Function                                                                                                    |
|----------|------------|----------------------------------------------------------------------------------------------------|
| Power    | red        | Indicates the power is on.                                                                                                    |
|          |            | Steady on: Power is on and NE-4110 is functioning normally.                                                                                            |
| Ready    | green      | NE-4110 has been located by<br>Blinking: NE-4110 Administrator's Location<br>function.                                                                 |
|          | steady off | <ol> <li>Power is off, or power error condition exists.</li> <li>The IP address cannot be found in DHCP mode.</li> <li>IP address conflict.</li> </ol> |
| DIO0     | red        | Indicates that DIO is in "low" (0) status.                                                                                                    |
| DIO1     | red        | Indicates that DIO is in "low" (0) status.                                                                                                    |
| DIO2     | red        | Indicates that DIO is in "low" (0) status.                                                                                                    |
| DIO3     | red        | Indicates that DIO is in "low" (0) status.                                                                                                    |
| TXD0     | red        | Indicates that TXD0 has a signal.                                                                                                    |
| RXD0     | red        | Indicates that RXD0 has a signal.                                                                                                    |
| DTR0     | red        | Indicates that DTR0 has a signal.                                                                                                    |
| CTS0     | red        | Indicates that CTS0 has a signal.                                                                                                    |
| DSR0     | red        | Indicates that DSR0 has a signal.                                                                                                    |
| DCD0     | red        | Indicates that DCD0 has a signal.                                                                                                    |
| RTS0     | red        | Indicates that RTS0 has a signal.                                                                                                    |
| TXD1     | red        | Indicates that TXD1 has a signal.                                                                                                    |
| RXD1     | red        | Indicates that RXD1 has a signal.                                                                                                    |

#### **NE-4110-ST Serial Port Pinouts**

D3

#### **DB9** Male Connector for serial console

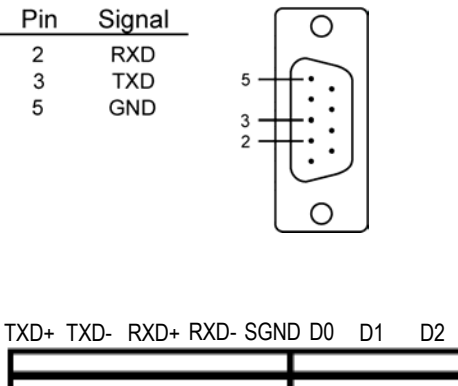

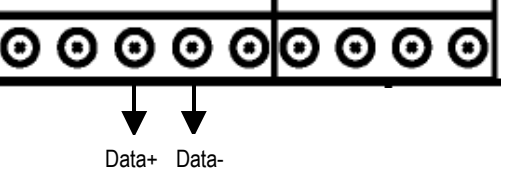

## DB9 Male Connector for Connecting Serial Devices

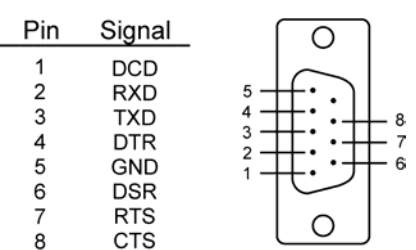

#### **NE-4120 Series**

NE-4120 Series are very similar to NE-4110 Series in many ways, except that NE-4120 Embedded Network Enablers are the pin header type. NE-4120 Series has 2 models: NE-4120S and NE-4120A, both of which measure  $57 \times 40$  mm.

#### **Panel Layouts**

Top Panel of NE-4120S

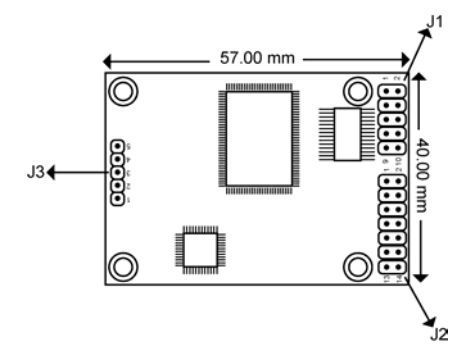

Top Panel of NE-4120A

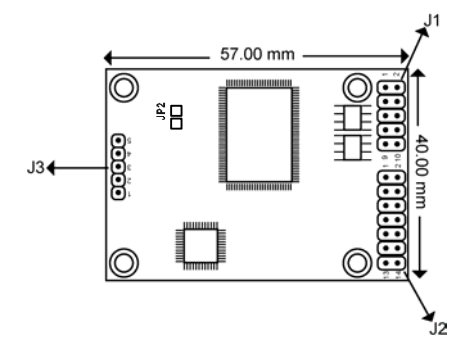

\* Please note that the JP2 (485SEL) is used to select RS-485/422 modes. Short the JP2 set to RS-485 (2-wire) mode. Open JP2 set to RS-422/485 (4-wire) mode.

NE-4110-ST evaluation board (for NE-4120 Seires)

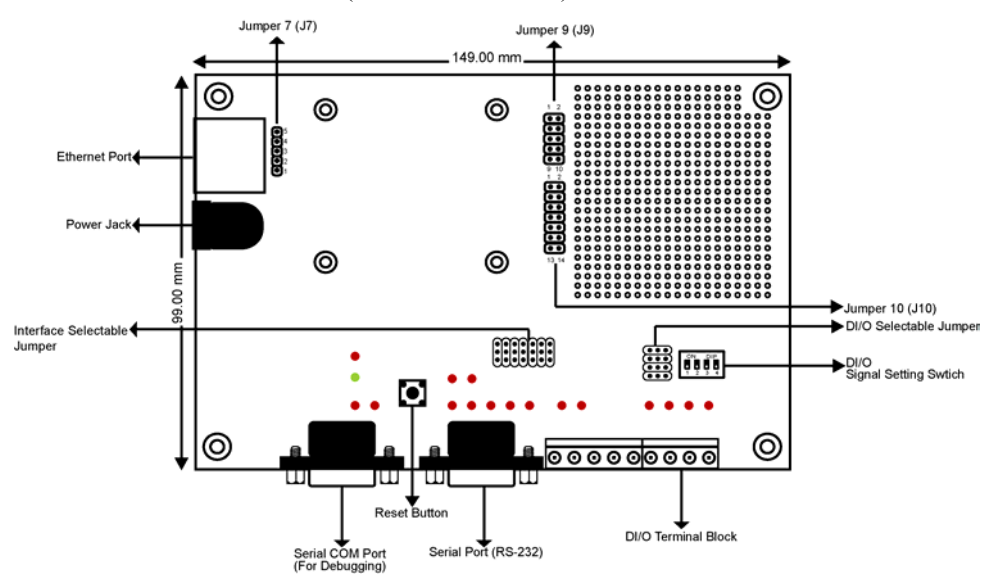

#### **Pin Assignments**

Serial Header Pinouts (J1) for NE-4120S

 NC
 10
 9
 NC

 CTS0
 8
 7
 RTS0

 DSR0
 6
 5
 GND

 DTR0
 4
 3
 TxD0

 RxD0
 2
 1
 DCD0

Serial Header Pinouts (J1) for NE-4120A

| NC   | 10 | 9 | NC   |
|------|----|---|------|
| NC   | 8  | 7 | NC   |
| NC   | 6  | 5 | GND  |
| RxD- | 4  | 3 | RxD+ |
| TxD+ | 2  | 1 | TxD- |

**NOTE** The symbols "B" and "A" are often used in place of "+" and "-", respectively.

**NOTE** For 2-wire RS-485 interface, pin 3 is for Data+ (B) and pin 4 is for Data- (A).

Ethernet Header Pinouts (J3) for NE-4120S/A

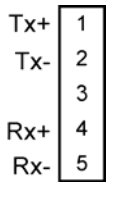

DIO and LED Header Pinouts (J2) for NE-4120S/A

| GND  | 14 | 13 | VCC(+5V)  |
|------|----|----|-----------|
| GND  | 12 | 11 | VCC(+5V)  |
| DIO0 | 10 | 9  | 10M_LED   |
| DIO1 | 8  | 7  | 100M_LED  |
| DIO2 | 6  | 5  | Ready_LED |
| DIO3 | 4  | 3  | Reset     |
| TxD1 | 2  | 1  | RxD1      |

#### **Block Diagrams**

NE-4120S Block Diagram

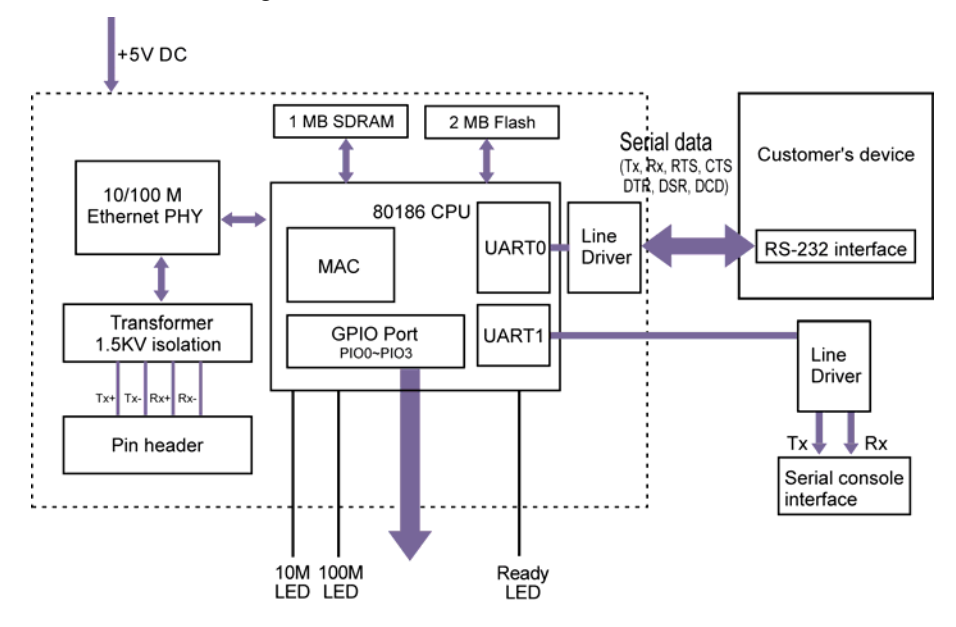

NE-4120A Block Diagram

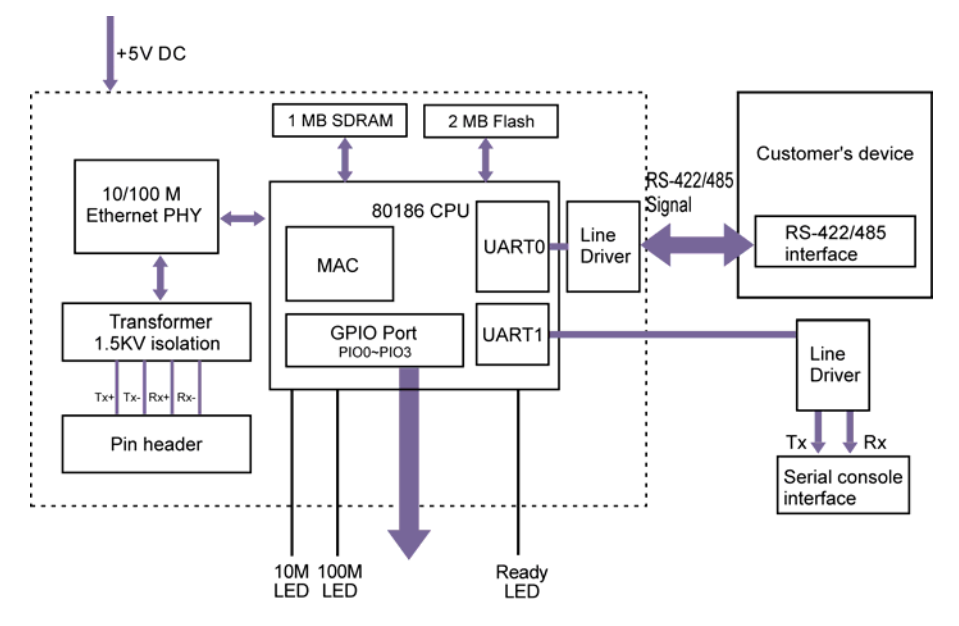

### LED Indicators

| LED Name | LED Color | LED Function                                                                                                    |
|----------|-----------|----------------------------------------------------------------------------------------------------|
| Power    | red       | Indicates the power is on.                                                                                                    |
|          | green     | Steady on: Power is on and NE-4110 is functioning normally.                                                                                            |
| Ready    |           | NE-4110 has been located by<br>Blinking: NE-4110 Administrator's Location<br>function.                                                                 |
|          | off       | <ol> <li>Power is off, or power error condition exists.</li> <li>The IP address cannot be found in DHCP mode.</li> <li>IP address conflict.</li> </ol> |
| DIO0     | red       | Indicates that DIO is in "low" (0) status.                                                                                                    |
| DIO1     | red       | Indicates that DIO is in "low" (0) status.                                                                                                    |
| DIO2     | red       | Indicates that DIO is in "low" (0) status.                                                                                                    |
| DIO3     | red       | Indicates that DIO is in "low" (0) status.                                                                                                    |
| TXD0     | red       | Indicates that TXD0 has a signal.                                                                                                    |
| RXD0     | red       | Indicates that RXD0 has a signal.                                                                                                    |
| DTR0     | red       | Indicates that DTR0 has a signal.                                                                                                    |
| CTS0     | red       | Indicates that CTS0 has a signal.                                                                                                    |
| DSR0     | red       | Indicates that DSR0 has a signal.                                                                                                    |
| DCD0     | red       | Indicates that DCD0 has a signal.                                                                                                    |
| RTS0     | red       | Indicates that RTS0 has a signal.                                                                                                    |
| TXD1     | red       | Indicates that TXD1 has a signal.                                                                                                    |
| RXD1     | red       | Indicates that RXD1 has a signal.                                                                                                    |

This chapter includes information about installing NE-4100 Series products. The following topics are covered in this chapter:

- **U** Wiring Requirements
- □ Attaching NE-4100T to the Evaluation Board
- □ Attaching NE-4110 Series to the Evaluation Board
- □ Attaching NE-4120 Series to the Evaluation Board
- **D** Circuit Pad for External Connection
- **Connecting the Power**
- **Connecting to the Network**
- **Connecting to a Serial Device**
- **DI/O Settings** 
  - Digital Output LED Circuit Design
- Selecting the Interface

### **Wiring Requirements**

This section describes some important points that need your attention before proceeding with any installation.

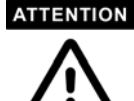

#### Safety First!

Be sure to disconnect the power cord before installing and/or wiring your evaluation boards for NE-4100 Series.

#### Wiring Caution!

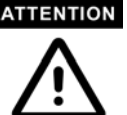

Calculate the maximum possible current in each power wire and common wire. Observe all electrical codes dictating the maximum current allowable for each wire size.

If the current goes above the maximum ratings, the wiring could overheat, causing serious damage to your equipment.

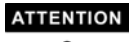

#### **Temperature Caution!**

Please take care when handling the evaluation boards. When plugged in, the evaluation boards' internal components generate heat, and consequently the board may feel hot to the touch.

You should also pay attention to the following points:

• Use separate paths to route wiring for power and devices. If power wiring and device wiring paths must cross, make sure the wires are perpendicular at the intersection point.

**NOTE**: Do not run signal or communication wiring and power wiring in the same wire conduit. To avoid interference, wires with different signal characteristics should be routed separately.

- You can use the type of signal transmitted through a wire to determine which wires should be kept separate. The rule of thumb is that wiring that shares similar electrical characteristics can be bundled together.
- Keep input wiring and output wiring separate.
- Where necessary, it is strongly advised that you label wiring to all devices in the system.

#### Attaching NE-4100T to the Evaluation Board

Before connecting your NE-4100T-ST to the power supply, network, and serial device, you first need to attach NE-4100T to NE-4100T-ST. In the center of the evaluation boards, there is a square with one white inverted triangle (shown as black in the figure) on one of its sides, and 2 rows of female sockets on the other two sides. The NE-4100T board also has a white inverted triangle on one of its sides. When attaching your NE-4100T to NE-4100T-ST, make sure these 2 white inverted triangles are facing the same direction, as shown in the following figure.

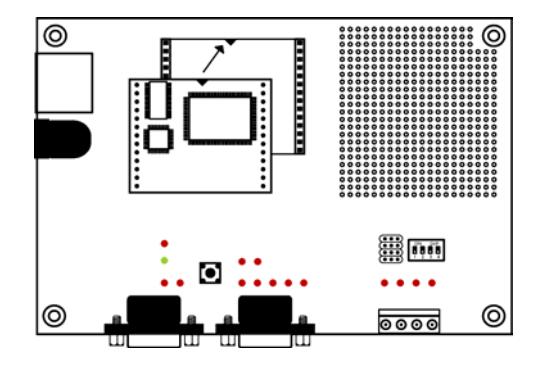

### Attaching NE-4110 Series to the Evaluation Board

J1, J2 on the NE-4110 module and J9,J10 on the evaluation board are for communications between the NE-4110 Series modules and the evaluation board. Connect Jumper 1 (J1) on the NE-4110 Series module to Jumper 9 (J9) on the evaluation board, and Jumper 2 (J2) on the NE-4110 Series module to Jumper 10 (J10), as shown below.

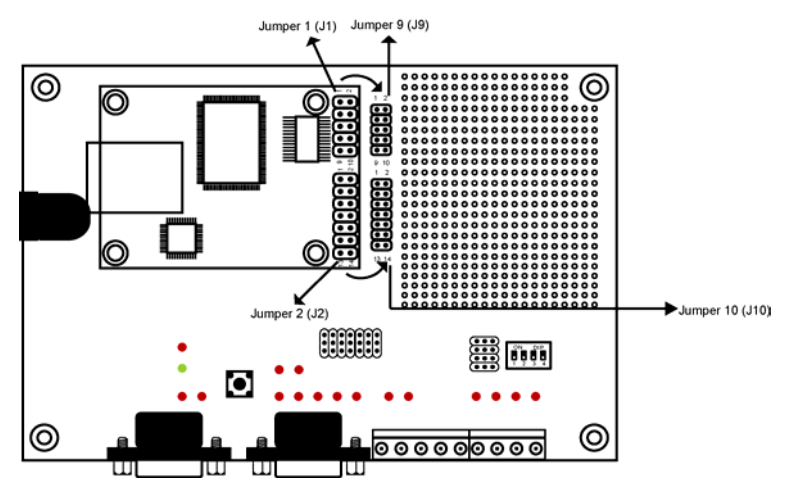

## Attaching NE-4120 Series to the Evaluation Board

J1, J2 on the NE-4120 module and J9,J10 on the evaluation board are for communications between the NE-4120 Series modules and the evaluation board. Connect Jumper 1 (J1) on the NE-4120 Series module to Jumper 9 (J9) on the evaluation board, and Jumper 2 (J2) on the NE-4120 Series module to Jumper 10 (J10), as shown below. And then connect Jumper 3 (J3) and Jumper 7 (J7).

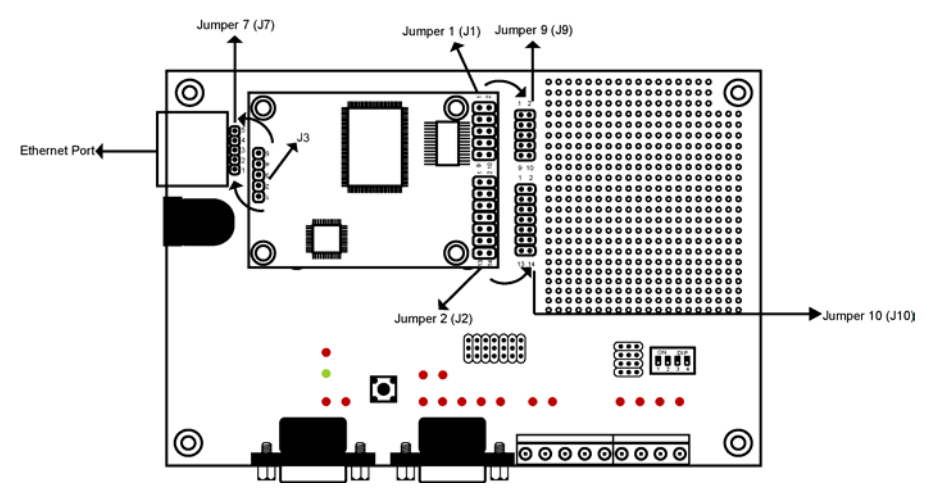

#### **Circuit Pad for External Connection**

The circuit pad located on the right side of the evaluation boards (NE-4100T-ST and NE-4110-ST) is used to develop additional application circuit. The circuit pad is circled in red in the figure below. As shown in the second figure, the first row of the circuit pad is for connecting a 5V power supply, whereas the second row is for connecting a 3.3V power supply. J3's and J9's header pinouts are exactly the same, which means that J3's pin 1 corresponds to J9's pin 1, pin 2 corresponds to pin 2, etc. J4's pinouts are the same as J10's, which means that J4's pin 1 corresponds to J10's pin 1. The last row of the circuit pad is for grounding.

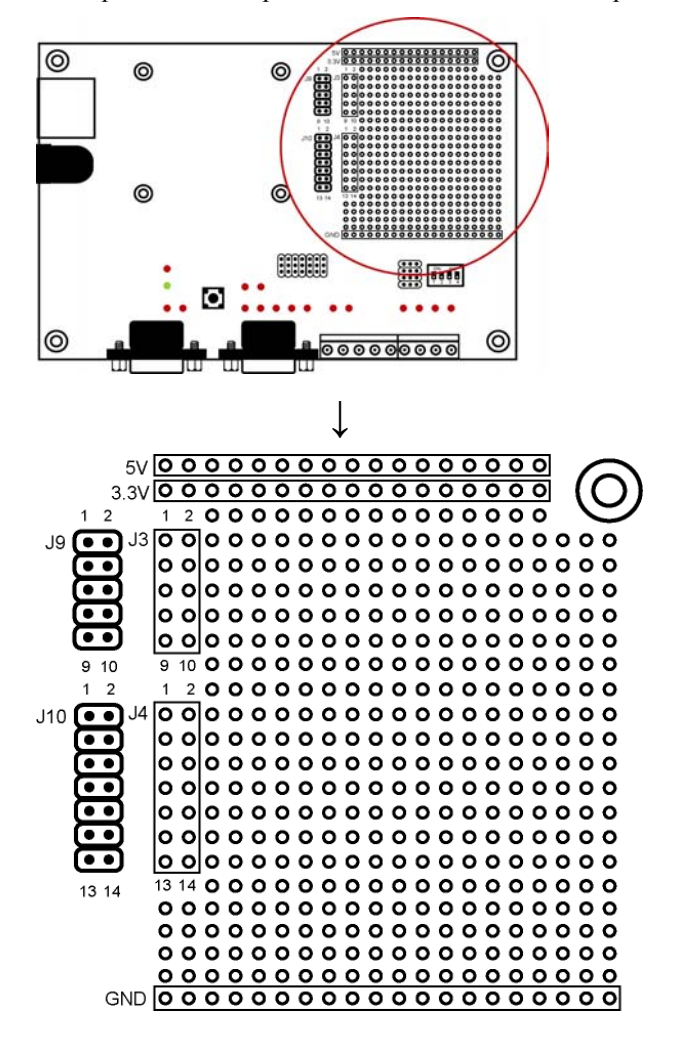

#### **Connecting the Power**

Connect the 12 VDC power line with the evaluation boards' power jack. If the power is properly supplied, the "Power" LED will show a solid red color until the system is ready, at which time the "Ready" LED will show a solid green color.

### **Connecting to the Network**

If you are using NE-4100T, connect one end of the Ethernet cable to the NE-4100T-ST's RJ45 Ethernet port, and the other end of the cable to the Ethernet network. If you are using NE-4110 Series, connect one end of the Ethernet cable to the NE-4110 Series board and the other end of the cable to the Ethernet network. If the cable is properly connected, the RJ45 connector will indicate a valid connection to the Ethernet in the following ways:

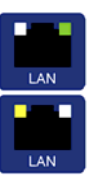

The upper right corner LED indicator blinks with green color when the cable is properly connected to a 100 Mbps Ethernet network, and data is being transmitted.

The upper left corner LED indicator blinks with yellow color when the cable is properly connected to a 10 Mbps Ethernet network, and data is being transmitted.

#### **Connecting to a Serial Device**

Connect the serial data cable between the evaluation boards (NE-4100T-ST and NE-4110-ST) and the serial device.

### **DI/O Settings**

NE-4100 Series Embedded Network Enablers support 4 digital I/Os. All the 4 digital I/Os are GPIO (General Purpose I/O) that allows you to set to "digital output" or "digital input" mode by software. On the evaluation board, LEDs are simulated as the output loading while the DIP switch is simulated as an input device.

DI/O mode for physical wiring is selected by DI/O mode jumper. For example, when the DI/O mode of DI/O1 is set to DI, the circuit of DI/O1 on the NE-4100 series module is connected to Digital Input DIP switch, digit 1. When the firmware of the NE-4100 series set DI/O1 to digital input mode, you may check the DI/O1 status by Windows utility or Web browser. Change the digit 1 of the switch, you can see the changes appear on Web browser.

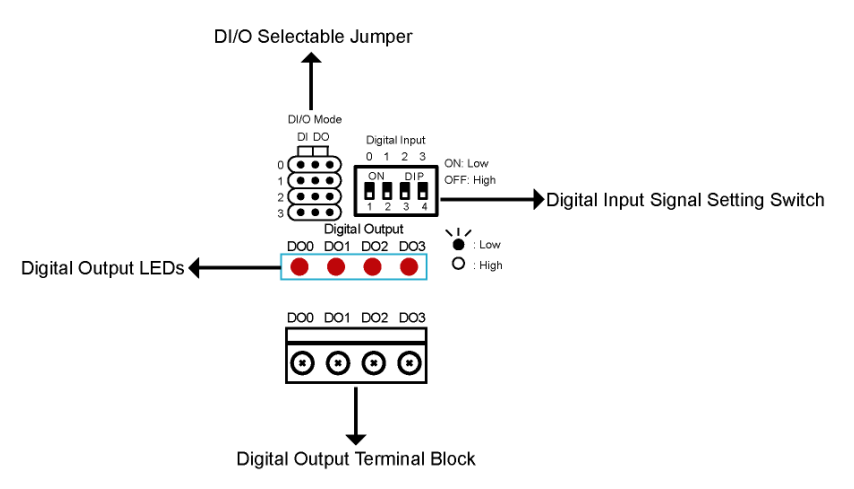

1. First, you need to use the DI/O selectable jumper to set the DI/O modes, as shown below.

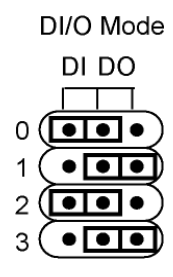

2. After the DI/O modes are set, you need to use Digital Input Dip Switches to configure the status for DI0 and DI2. You can either configure the status to "Low" or "High." If you wish to configure DI0's status to "Low" and DI2's status to "High," set Dip Switch 1 to the "ON" position and DIP Switch 3 to the "OFF" position, as shown below.

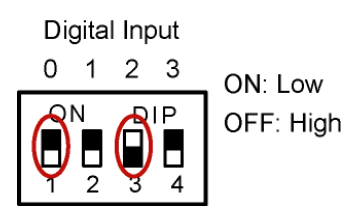

3. DO1 and DO3's status must be configured with the Web Console. If you configure DO1'status to "Low" and DO3's to "High," the DO1's LED will show solid red, and DO3's LED will not light up. Refer to chapter 6 for more configuration details.

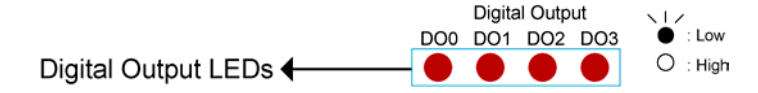

#### Digital Output LED Circuit Design

The figure shown below is the digital output LED circuit design. The design is called "Sink."

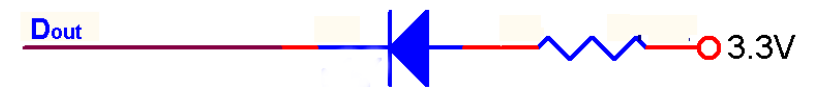

For developing your own applications, you need to be aware of the voltage limits shown below.

|               |                                | Min.    | Max.    | Unit | Conditions |
|---------------|--------------------------------|---------|---------|------|------------|
| Low-level     | Maximum voltage when DI is set |         | 0.3xVCC | V    |            |
| Input Voltage | to "Low" status.               |         |         |      |            |
| High-level    | Minimum voltage when DI is set | 0.7xVCC |         | V    |            |
| Input Voltage | to "High" status.              |         |         |      |            |
| Low-level     | Maximum voltage when DO is set |         | 0.4     | V    |            |
| Input Voltage | to "Low" status.               |         |         |      |            |
| High-level    | Minimum voltage when DO is set | 2.4     |         | V    |            |
| Input Voltage | to "High" status               |         |         |      |            |

Digital Output's output current carries only 1 mA.

## Selecting the Interface

NE-4100 Series has different modules supporting 2 serial interfaces: NE-4110S and NE-4120S supports the RS-232 interface, and NE-4110A and NE-4120A support the RS-422/485 interface. For this reason, we provide an interface selectable jumper on the NE-4110-ST (the evaluation board for NE-4110 and NE-4120 Series).

For example, if you are using NE-4110S or NE-4120S modules, you need to use the jumper to select the RS-232 interface, as shown below.

JP2 Network Enabler Interface

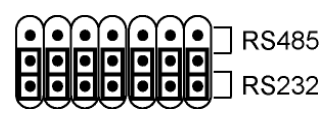

If you are using NE-4110A or NE-4120A, you need to use the jumper to select the RS-485 interface, as shown below.

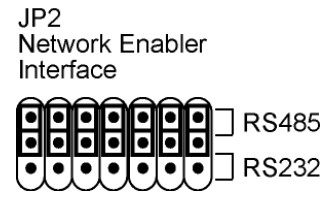

Please note that there's a jumper (JP2) on NE-4110A, NE-4120A module for RS-485 (2-wire) and RS-422 (4-wire) settings. Short the JP2 of NE-4110A/4120A module to set the serial interface to RS-485 (2-wire) mode. Open the JP2 set the serial interface to RS-422 (4-wire) mode.

4

## **Choosing the Proper Operation Mode**

In this section, we describe the various NE-4100 Series operation modes. The options include an operation mode that uses a driver installed on the host computer, and operation modes that rely on TCP/IP socket programming concepts. After choosing the proper operating mode in this chapter, refer to subsequent chapters for detailed configuration parameter definitions.

- **Overview**
- **TCP Server Mode**
- **TCP** Client Mode
- **UDP Mode**
- □ Real COM Mode

#### **Overview**

NE-4100 Series Embedded Network Enablers act as a bridge to connect your serial devices and the Ethernet. The built-in TCP/IP stack saves you from spending a lot of time on programming networking protocols. Now just one simple step allows you to choose the proper operating mode, your computer access, to manage, and configure over the Internet from anywhere in the world.

Traditional SCADA and data collection systems rely on serial ports (RS-232/422/485) to collect data from various kinds of instruments. Since NE-4100 Series Network Enablers are equipped with the ability to convert between serial and Ethernet signals, your SCADA and data collection system will be able to access all devices connected to a standard TCP/IP network, regardless of whether the devices are used locally or at a remote site.

Three different Socket Modes and one real COM modes are available: TCP Server, TCP Client, and UDP Server/Client. The main difference between the TCP and UDP protocols is that TCP guarantees delivery of data by requiring the recipient to send an acknowledgement to the sender. UDP does not require this type of verification, making it possible to offer speedier delivery. UDP also allows multicasting of data to groups of IP addresses.

**NOTE** Pictures in this Chapter use NE-4110S as an example.

#### **TCP Server Mode**

In TCP Server mode, NE-4100 Series provides a unique IP:Port address on a TCP/IP network. NE-4100 Series boards wait passively to be contacted by the host computer, allowing the host computer to establish a connection with and get data from the serial device. This operation mode also supports up to 4 simultaneous connections, so that multiple hosts can collect data from the same serial device—at the same time.

As illustrated in the figure, data transmission proceeds as follows:

- 1. The host connects to the NE-4100 Series boards configured for TCP Server Mode.
- Once the connection is established, data can be transmitted in both directions—from the host to the NE-4100 Series boards, and from the NE-4100 Series boards to the host.

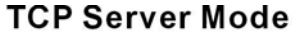

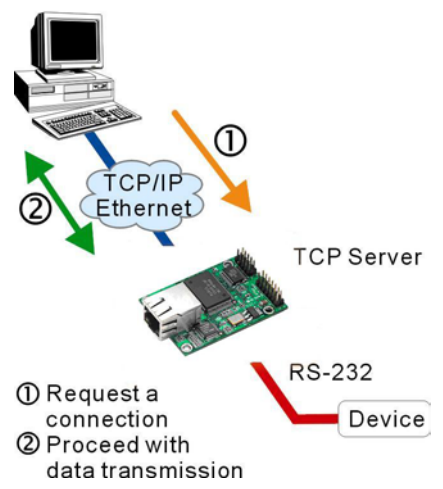

### **TCP Client Mode**

In **TCP Client mode**, NE-4100 Series boards can actively establish a TCP connection to a pre-defined host computer when serial data arrives.

After the data has been transferred, NE-4100 Series boards can automatically disconnect from the host computer by using the **TCP alive check time** or **Inactivity time** settings. Refer to the following chapters for more details.

As illustrated in the figure, data transmission proceeds as follows:

- The NE-4100 Series board running TCP Client Mode actively establish connection based on the condition set in the firmware. You may let the NE-4100 Series board connect to remote host on the start up or do it later when any data from serial device arrives.
- 2. Once the connection is established, data can be transmitted in both directions—from the host to the NE-4100 Series boards, and from the NE-4100 Series boards to the host.

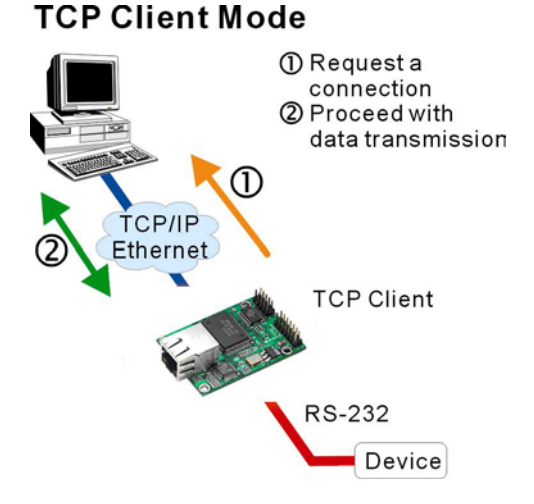

# UDP Mode Directly proceed with data transmission (no connection required) RS-232 Device

#### **UDP Mode**

Compared to TCP communication, UDP is faster and more efficient. In UDP mode, you can multicast data from the serial device to multiple host computers, and the serial device can also receive data from multiple host computers, making this mode ideal for message display applications.

NE-4100 Series User's Manual 4-3

## **Real COM Mode**

NE-4100 Series boards come equipped with COM drivers that work with Windows 95/98/ME/NT/2000/XP systems. The driver establishes a transparent connection between host and serial device by mapping the IP:Port of the NE-4100 Series boards' serial port to a local COM port on the host computer.

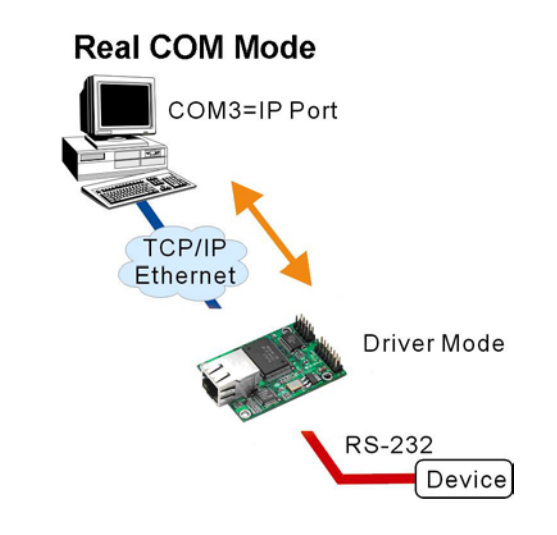

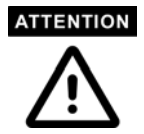

The driver used for Real COM Mode comes with the NE-4100 Series Windows Administrator which is installed automatically on your computer when you install the NE-4100 Series Administration Suite.

The important point is that Real COM Mode allows users to continue using RS-232/422/485 serial communications software that was written for pure serial communications applications. The driver intercepts data sent to the host's COM port, packs it into a TCP/IP packet, and then redirects it through the host's Ethernet card. At the other end of the connection, the NE-4100 Series boards accept the Ethernet frame, unpack the TCP/IP packet, and then transparently send it to the appropriate serial device attached to the NE-4100 Series boards' serial port.

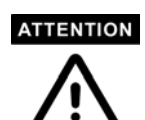

Real COM Mode allows several hosts to have access control of the same NE-4100 Series board. The Moxa driver that comes with your NE-4100 Series controls host access to attached serial devices by checking the host's IP address.

Modify the Accessible IP Setting table when a public IP address is required for your application.
## **Initial IP Address Configuration**

When setting up your NE-4100 Series for the first time, the first thing you should do is configure the IP address. This chapter introduces the method for configuring NE-4100 Series' IP address. *Select one of the initial IP Address configuration methods to configure NE-4100 Series' IP Address.* For more details about network settings, see the *Network Settings* section from Chapter 6, *Web Console Configuration.* 

This chapter includes the following sections:

- □ Initializing NE-4100 Series' IP Address
- **Gamma Factory Default IP Address**
- □ NE-4100 Series Administration Suite ← recommended configuration method
- □ ARP
- **D** Telnet Console
- **Gerial Console (19200, n, 8, 1)**

## **Initializing NE-4100 Series' IP Address**

- 1. Determine whether your NE-4100 Series board will use a Static IP or Dynamic IP (either DHCP or BOOTP application).
- If NE-4100 Series is used in a Static IP environment, you can use NE-4100 Series Administration Suite, ARP, Web Console, Telnet Console, or Serial Console to configure the new IP address.
- 3. *If NE-4100 Series is used in a Dynamic IP environment,* you can use NE-4100 Series Administration suite, Web Console, Telnet Console, or Serial Console to configure NE-4100 Series to get an IP address dynamically with DHCP, DHCP/BOOTP, or BOOTP.

#### ATTENTION

Consult your network administrator on how to reserve a fixed IP address (for your NE-4100 Series) in the MAC-IP mapping table when using a DHCP Server or BOOTP Server. In most applications, you should assign a fixed IP address to your NE-4100 Series.

## **Factory Default IP Address**

NE-4100 Series products are configured with the following default private IP address:

**Default IP address:** 192.168.127.254

(IP addresses of the form 192.168.xxx.xxx are referred to as private IP addresses, since it is not possible to directly access a device configured with a private IP address from a public network. For example, you would not be able to ping such a device from an outside Internet connection. NE-4100 Series applications that require sending data over a public network, such as the Internet, require

setting up the server with a valid public IP address, which can be leased from a local ISP.)

## **NE-4100 Series Administration Suite**

NE-4100 Series Administration Suite consists of some useful utility programs that are used to configure and manage your NE-4100 Series.

See Chapter 7 for details on how to install NE-4100 Series Administration Suite, and how to use this suite of useful utilities to set up IP addresses and configure your NE-4100 Series.

### ARP

You can make use of the ARP (Address Resolution Protocol) command to set up an IP address for your NE-4100 Series. The ARP command tells your computer to associate the NE-4100 Series' MAC address with the intended IP address. You must then use Telnet to access the NE-4100 Series, at which point the NE-4100 Series module's IP address will be reconfigured.

In order to use this setup method, both your computer and NE-4100 Series must be connected to the same LAN.

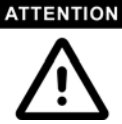

Or, you may use a cross-over Ethernet cable to connect the NE-4100 Series directly to your computer's Ethernet card.

Your NE-4100 Series must be configured with the factory default IP address—192.168.127.254—before executing the ARP command, as described below.

Take the following steps to use ARP to configure the IP address:

- 1. Obtain a valid IP address for your NE-4100 Series from your network administrator.
- 2. Obtain the NE-4100 Series' MAC address from the label on the module.
- 3. Execute the 'arp -s' command from your computer's MS-DOS prompt by typing: arp -s 192.168.200.100 00-90-E8-xx-xx-xx

This is where 192.168.200.100 is the new IP address and 00-90-E8-xx-xx is the MAC address for your NE-4100 Series. You will need to change both numbers, as described above in points 1 and 2.

4. Next, execute a special Telnet command by typing: telnet 192.168.200.100 6000 After issuing this command, a Connect failed message will appear, as shown here. After the NE-4100 Series reboots, its IP address should be updated to the new address, and you can reconnect using either Telnet, Web, or Administrator to check that the update was successful.

| Connect failed |                                                |  |
|----------------|------------------------------------------------|--|
| 8              | Could not open a connection to 192.168.200.100 |  |
|                | <u> </u>                                       |  |

### **Telnet Console**

Depending on how your computer and network are configured, you may find it convenient to use network access to set up your NE-4100 Series' IP address. This can be done using the Telnet program.

- 1. From the Windows desktop, click on Start and then select Run.
- 2. Type telnet 192.168.127.254 (use the correct IP address if different from the default) in the **Open** text input box, and then click **OK**.

| Run           | ? ×                                                                                                   |
|---------------|----------------------------------------------------------------------------------------------------|
| <u> </u>      | Type the name of a program, folder, document, or Internet resource, and Windows will open it for you. |
| <u>O</u> pen: | telnet 192.168.127.254                                                                                |
|               | OK Cancel <u>B</u> rowse                                                                              |

3. Type 2 to select Network settings, and then press Enter.

4. Type 1 to select IP address and then press Enter.

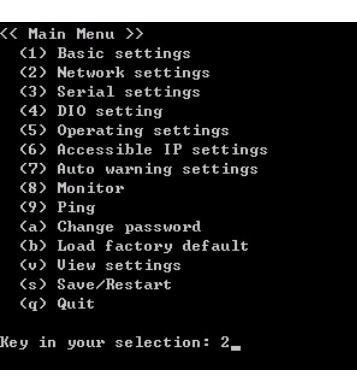

(1) IP address
(2) Metmask
(3) Gateway
(4) IP configuration
(5) DNS server 1
(6) DNS server 2
(7) SNMP
(8) SNMP community name
(9) SNMP contact
(a) SNMP location
(b) Auto IP report to IP
(c) Auto IP report to TCP port
(d) Auto IP report to TCP port
(d) Auto IP report period
(v) Usew settings
(m) Back to main menu
(q) Quit

Main Menu->Network settings >>

5. Use the **Backspace** key to erase the current IP address, type in the new IP address, and then press **Enter**.

| < Main Men | u->Network  | settings >> |
|------------|-------------|-------------|
| (1) IP ad  | dress       |             |
| (2) Netma  | sk          |             |
| (3) Gatew  | ay          |             |
| (4) IP co  | nfiguration |             |
| (5) DNS s  | erver 1     |             |
| (6) DNS s  | erver 2     |             |
| (7) SNMP   |             |             |
| (8) SNMP   | community n | ame         |
| (9) SNMP   | contact     |             |
| (a) SNMP   | location    |             |
| (b) Auto   | IP report t | o IP        |
| (c) Auto   | IP report t | o TCP port  |
| (d) Auto   | IP report p | eriod       |
| (v) View   | settings    |             |
| (m) Back   | to main men | iu          |
| (q) Quit   |             |             |
|            |             |             |
| ey in your | selection   | 1           |
| P address: | 192.168.12  | 7.254       |

6. Press any key to continue.

7. Type **m** and then press **Enter** to return to the main menu.

8. Type **s** and then press **Enter** to **Save/Restart** the system.

9. Type y and then press Enter to save the new IP address and restart the NE-4100 Series board.

| << Main Menu->Network settings >>   |
|-------------------------------------|
| (1) IP address                      |
| (2) Netmask                         |
| (3) Gateway                         |
| (4) IP configuration                |
| (5) DNS server 1                    |
| (6) DNS server 2                    |
| (7) SNMP                            |
| (8) SNMP community name             |
| (9) SNMP contact                    |
| (a) SNMP location                   |
| (b) Auto IP report to IP            |
| (c) Auto IP report to TCP port      |
| (d) Auto IP report period           |
| <ul><li>(v) View settings</li></ul> |
| (m) Back to main menu               |
| (q) Quit                            |
| v sa sv sva v sv                    |
| Key in your selection: 1            |
| IP address: 192.168.127.254         |
| Set IP address success              |
|                                     |
| Press any key to continue           |
|                                     |
| < Main Menu->Network settings >>    |
| (1) IP address                      |
| (2) Netmask                         |
| (3) Gateway                         |
| (4) IP configuration                |
| (5) DNS server 1                    |
| (6) DNS server 2                    |
| (7) SNMP                            |
| (8) SNMP community name             |
| (9) SNMP contact                    |
| (a) SNMP location                   |
| (b) Auto IP report to IP            |
| (c) Auto IP report to TCP port      |
| (d) Auto IP report period           |
| An X II dans a set to a set         |

| K Ma: | in Menu >>             |
|-------|------------------------|
| (1)   | Basic settings         |
| (2)   | Network settings       |
| (3)   | Serial settings        |
| (4)   | DIO setting            |
| (5)   | Operating settings     |
| (6)   | Accessible IP settings |
| (7)   | Auto warning settings  |
| (8)   | Monitor                |
| (9)   | Ping                   |
| (a)   | Change password        |
| (b)   | Load factory default   |
| (v)   | View settings          |
| (s)   | Save/Restart           |
| (q)   | Quit                   |

(m) Back (g) Quit

Ready to restart (y) Yes (n) No Key in your selection: y\_

## Serial Console (19200, n, 8, 1)

You may use the RS-232 console port to set up the IP address for NE-4100 Series. We suggest using MOXA PComm Terminal Emulator, which is available free of charge as part of the MOXA PComm Lite program suite, to carry out the installation procedure, although other similar utilities may also be used. (Please go to www.moxa.com to download the installation program for PComm Lite.)

Before you start to configure the NE-4100 Series via serial console, and connect the serial cable from NE-4100 Series to your computer's serial port.

- 1. Connect the RS-232 DEBUG (P1) serial port located on the evaluation board (NE-4100T-ST or NE-4110-ST) for NE-4100 Series directly to your computer's male RS-232 serial port.
- From the Windows desktop click on Start → Programs → PComm Lite → Terminal Emulator.
- 3. When the **PComm Terminal Emulator** window opens, first click on the **Port Manager** menu item and select **Open**, or simply click on the **Open** icon.

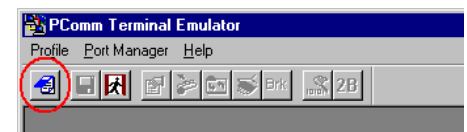

- 4. The **Property** window opens automatically. From the **Communication Parameter** page, select the appropriate COM port for the connection, **COM1** in this example, and **19200** for **Baud Rate**, **8** for **Data Bits**, **None** for **Parity**, and **1** for **Stop Bits**.
- From the Property window's Terminal page, select ANSI or VT100 for Terminal Type and then click OK.

If you select **Dumb Terminal** as the terminal type, some of the console functions—especially the "Monitor" function—may not work properly.

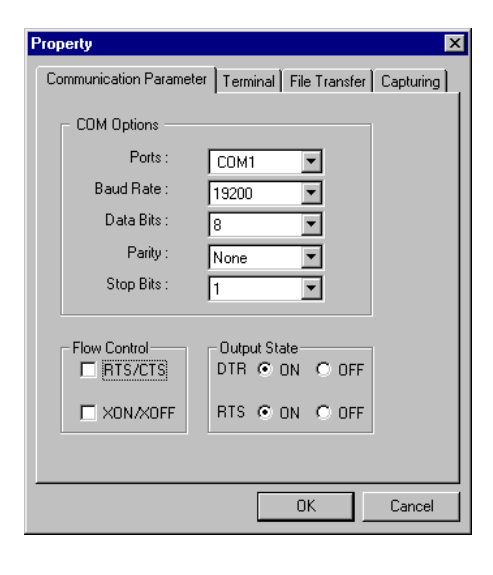

6. Type any character then auto switch from data mode to console mode.

| 7. Start configuring the IP address under <b>Networking Settings</b> . | Model name : NE-4100T<br>MAC address : 00:90:E5:00:00:01<br>DTR Secial No : 1<br>First version : 1.0                                                                                                    |
|------------------------------------------------------------------------|----------------------------------------------------------------------------------------------------|
| Refer to step 4, Telnet Console,                                       | <pre></pre>                                                                                                    |
| for the rest of the IP settings.                                       | <pre>(1) Basic settings (2) Network settings (3) Serial settings (4) DIC setting (5) Operating settings (6) Accessible IP settings (7) Auto warning settings (8) Monitor (9) Fing (a) Change password (b) Load factory default (v) View settings (s) Save/Restart (q) Quit Rey in your selection:</pre> |
|                                                                        | State:OPEN CTS DSR RT DCC Ready                                                                                                    |

6

# **Web Console Configuration**

The Web Console is the most user-friendly way to configure NE-4100 Series. This chapter introduces the Web Console function groups and function definitions.

- **D** Opening Your Browser
- □ Basic Settings
- □ Network Settings
- Serial Settings
- Operating Settings
  - ➢ TCP Server Mode
  - ➢ Real COM Mode
  - ➢ TCP Client Mode
  - ➢ UDP Mode
- □ Accessible IP Settings
- □ Auto Warning Settings
  - ► E-mail and SNMP Trap
  - ➢ Event Type
- Digital IO
  - DIO Monitor
- □ Change Password
- **Load Factory Default**
- □ Save/Restart

## **Opening Your Browser**

1. Open your browser with the cookie function enabled. (To enable your browser for cookies, right click on your desktop Internet Explorer icon, select Properties, click on the Security tab, and then select the three Enable options as shown in the figure below.)

| Internet Options                                                                                                    | ?★         Security Settings         ?★                                                                    |
|----------------------------------------------------------------------------------------------------|----------------------------------------------------------------------------------------------------|
| General Security Content Connections Programs Advanced                                                                                                    | Settings:                                                                                                  |
| Select a Web content zone to specify its security settings.                                                                                                    | Cookies  Allow cookies that are stored on your computer  Disable  Enable  Prompt                           |
| Internet This zone contains all Web sites you This zone contains all Web sites you Sites Security level for this zone Move the slider to set the security level for this zone. | Allow per-session cookies (hot stored)     O Disable     Enable     Prompt     Downloads     File download |
| Appropriate for most Internet sites     Appropriate for most Internet sites                                                                                                    | Disable     O Disable     O Enable     Fact download                                                       |
| - J - Custom Level Default Level                                                                                                    | Reset to: Medium Reset                                                                                     |
| OK Cancel App                                                                                                    |                                                                                                    |

2. Type 192.168.127.254 in the **Address** box (use the correct IP address if different from the default), and then press **Enter**.

ATTENTION If you use other web browsers, remember to enable the functions to "allow cookies that are stored on your computer" or "allow per-session cookies."

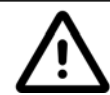

NE-4100 Series only uses cookies for "password" transmission.

#### ATTENTION

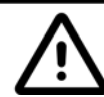

Refer to Chapter 5, "Initial IP Address Configuration," for IP configuration. The examples used in this chapter use the Factory Default IP Address (192.168.127.254).

3. The NE-4100 Series homepage will open. On this page, you can see a brief description of the Web Console's eleven function groups.

| MOXA www.moxa.com                                               |                           |                         |  |  |
|-----------------------------------------------------------------|---------------------------|-------------------------|--|--|
| Main Menu<br>Overview                                           | Welcome to Networ         | k Enabler Web Console ! |  |  |
| Basic Settings     Network Settings                             | Model Name<br>MAC Address | NE-4100T                |  |  |
| <ul> <li>Gerial Settings</li> <li>Operating Settings</li> </ul> | Serial No.                | 1                       |  |  |
| Control Accessible IP Settings                                  |                           | 1.0                     |  |  |
| Digital IO     Change Bassword                                  |                           |                         |  |  |
| Load Factory Default                                            |                           |                         |  |  |
| - Save/Restart                                                  |                           |                         |  |  |

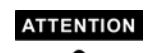

If you can't remember the password, the ONLY way to start configuring NE-4100 Series is to load factory defaults by using the Reset button located near the evaluation boards' (NE-4100T-ST or NE-4110-ST) DB9 male Serial port.

Remember to use Windows Administrator to export the configuration file when you have finished the configuration. After using the Reset button to load factory defaults, your configuration can be easily reloaded into NE-4100 Series by using the Windows Administrator Import function. Refer to Chapter 7 for more details about using the Export and Import functions.

## **Basic Settings**

Click on the **Basic Settings** link on the left side of the screen to open the **Basic Settings** screen. Make necessary changes to the settings and click on **submit** to validate the modifications.

| MOXA                        | www.moxa                        | .com                   |
|-----------------------------|---------------------------------|------------------------|
| Amin Menu                   | Basic Setting                   |                        |
| Basic Settings              | Server name                     | NE4110S_1              |
| 🗀 Network Settings          |                                 | Time                   |
| 🖲 🔲 Serial Settings         | Time zone                       | (GMT+08:00)Taipei      |
| 🖲 🔲 Operating Settings      | ,<br>                           | 2003 / 10 / 29 16 5 53 |
| Accessible IP Settings      | Local time(yyyy/mm/dd hh:mm:ss) | Modify                 |
| 🖣 🛄 Auto warning Settings 👘 | 1                               |                        |
| 🖲 🔲 Digital IO              | Time server                     | time.nist.gov          |
| 🗀 Change Password           |                                 | Console                |
| 🗀 Load Factory Default      | Web console                     |                        |
| 🗀 🗀 Save/Restart            | Telnet console                  | € Enable C Disable     |
|                             |                                 |                        |
|                             |                                 | Sumbit                 |

#### Server name

| Setting            | Factory Default             | Necessity |
|--------------------|-----------------------------|-----------|
| 1 to 39 characters | NP[model name]_[Serial No.] | Optional  |

This option is useful for specifying the location or application of different NE-4100 Series boards.

#### Time

NE-4100 Series has a built-in Real-Time Clock for time calibration functions. Functions such as Auto warning "Email" or "SNMP Trap" can add real-time information to the message.

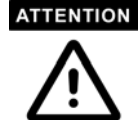

First time users should select the time zone first. The Console will display the "real time" according to the time zone compared to GMT.

If you would like to modify the real time clock, select "Local Time." NE-4100 Series' firmware will modify the GMT time according to the Time Zone.

#### Time zone

| Setting                   | Factory Default           | Necessity |
|---------------------------|---------------------------|-----------|
| User selectable time zone | GMT (Greenwich Mean Time) | Optional  |

#### Local time

| Setting               | Factory Default           | Necessity |
|-----------------------|---------------------------|-----------|
| User adjustable time. | GMT (Greenwich Mean Time) | Optional  |

Click on the **Modify** button to open the **Modify time** settings window to input the correct local time.

| 🕗 Time Settings - Microsoft Internet Expl | orer 📃 🕨    |
|-------------------------------------------|-------------|
| Modify time settings                      |             |
| Date                                      | Time        |
| 2003 / 10 / 29                            | 16 : 7 : 11 |
| Submit Close                              |             |

#### Time server

| Setting                                                    | Factory Default | Necessity |
|------------------------------------------------------------|-----------------|-----------|
| IP or Domain address                                       | None            | Optional  |
| (E.g., 192.168.1.1, time.stdtime.gov.tw, or time.nist.gov) |                 |           |

NE-4100 Series uses SNTP (RFC-1769) for auto time calibration.

Input the correct "Time Server" IP address or domain address. Once NE-4100 Series is configured with the correct Time Server address, NE-4100 Series will request time information from the "Time Server" every 10 minutes.

#### Console

The "Disable" option for Web Console and Telnet Console is included for security reasons. In some cases, you may want to Disable one or both of these Console utilities as an extra precaution to prevent unauthorized users from accessing your NE-4100 Series. The factory default for both Web Console and Telnet Console is **Enable**.

| Setting           | Factory Default | Necessity |
|-------------------|-----------------|-----------|
| Enable or Disable | Enable          | Required  |

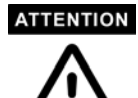

If you disable both the "Web Console" and "Telnet Console," you can still use the Serial Console to configure NE-4100 Series locally, or Windows Administrator to configure NE-4100 Series either locally or remotely over the network.

### **Network Settings**

Click on the **Network Settings** link on the left side of the screen to open the **Networking Settings** screen. Make necessary changes to the settings and click on **Submit** to validate the modifications.

| MOYA                   | www.moya                | com                |
|------------------------|-------------------------|--------------------|
|                        | www.moxa                |                    |
| 🔁 Main Menu            | Network Settings        |                    |
| 🗀 Overview             |                         |                    |
| 🗀 Basic Settings       | IP address              | 192.168.3.140      |
|                        | Netmask                 | 255.255.255.0      |
| Operating Settings     | Gateway                 | 192.168.1.3        |
| Accessible IP Settings | IP configuration        | Static             |
| Auto warning Settings  | DNS server 1            | 192.168.1.16       |
| Change Password        | DNS server 2            |                    |
| 🗀 Load Factory Default |                         | SNMP Setting       |
| Save/Restart           | SNMP                    | € Enable C Disable |
|                        | Community name          | public             |
|                        | Contact                 |                    |
|                        | Location                |                    |
|                        |                         | IP Address report  |
|                        | Auto report to IP       | 192.168.2.95       |
|                        | Auto report to TCP port | 4002               |
|                        | Auto report period      | 10 seconds         |
|                        |                         | Submit             |

You must assign a valid IP address to NE-4100 Series before it will work in your network environment. Your network system administrator should provide you with an IP address and related settings for your network. The IP address must be unique within the network (otherwise, NE-4100 Series will not have a valid connection to the network). First time users can refer to Chapter 5, *Initial IP address Configuration*, for more information.

You can choose from four possible IP Configuration modes—Static, DHCP, DHCP/BOOTP, and BOOTP—located under the web console screen's IP configuration drop-down box.

| Method     | Function Definition                                                                                             |
|------------|----------------------------------------------------------------------------------------------------|
| Static     | User defined IP address, Netmask, Gateway.                                                                      |
| DHCP       | DHCP Server assigned IP address, Netmask, Gateway, DNS, and Time Server                                         |
| DHCP/BOOTP | DHCP Server assigned IP address, Netmask, Gateway, DNS, and Time<br>Server, or BOOTP Server assigned IP address |
| BOOTP      | BOOTP Server assigned IP address                                                                                |

#### **IP** Address

| Setting                                                                       | Factory Default | Necessity |
|-------------------------------------------------------------------------------|-----------------|-----------|
| E.g., 192.168.1.1                                                             | 192.168.127.254 | Required  |
| (IP addresses of the form <i>x.x.x.</i> 0 and <i>x.x.x.</i> 255 are invalid.) |                 |           |

An IP address is a number assigned to a network device (such as a computer) as a permanent address on the network. Computers use the IP address to identify and talk to each other over the network. Choose a proper IP address which is unique and valid in your network environment.

#### Netmask

| Setting             | Factory Default | Necessity |
|---------------------|-----------------|-----------|
| E.g., 255.255.255.0 | 255.255.255.0   | Required  |

A subnet mask represents all the network hosts at one geographic location, in one building, or on the same local area network. When a packet is sent out over the network, the NE-4100 Series will use the subnet mask to check whether the desired TCP/IP host specified in the packet is on a local network segment. If the address is on the same network segment as the NE-4100 Series, a connection is established directly from the NE-4100 Series board. Otherwise, the connection is established through the given default gateway.

#### Gateway

| Setting           | Factory Default | Necessity |
|-------------------|-----------------|-----------|
| E.g., 192.168.1.1 | None            | Optional  |

A gateway is a network gateway that acts as an entrance to another network. Usually, the computers that control traffic within the network or at the local Internet service provider are gateway nodes. NE-4100 Series needs to know the IP address of the default gateway computer in order to communicate with the hosts outside the local network environment. For correct gateway IP address information, consult the network administrator.

#### **IP** configuration

| Setting    | Factory Default | Necessity |
|------------|-----------------|-----------|
| Static     | Static          | Required  |
| DHCP       |                 |           |
| DHCP/BOOTP |                 |           |
| BOOTP      |                 |           |

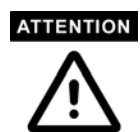

In Dynamic IP environments, the firmware will retry 3 times every 30 seconds until network settings are assigned by the DHCP or BOOTP server. The Timeout for each try increases from 1 second, to 3 seconds, to 5 seconds.

If the DHCP/BOOTP Server is unavailable, the firmware will use the default IP address, 192.168.127.254, Netmask, and Gateway for IP settings.

#### DNS server 1 / DNS sever 2

| Setting                                                                       | Factory Default | Necessity |
|-------------------------------------------------------------------------------|-----------------|-----------|
| E.g., 192.168.1.1                                                             | None            | Optional  |
| (IP addresses of the form <i>x.x.x.</i> 0 and <i>x.x.x.</i> 255 are invalid.) |                 |           |

When the user wants to visit a particular website, the computer asks a Domain Name System (DNS) server for the website's correct IP address, and the computer uses the response to connect to the web server. DNS is the way that Internet domain names are identified and translated into IP addresses. A domain name is an alphanumeric name, such as moxa.com, that it is usually easier to remember. A DNS server is a host that translates this kind of text-based domain name into the numeric IP address used to establish a TCP/IP connection.

In order to use NE-4100 Series' DNS feature, you need to set the IP address of the DNS server to be able to access the host with the domain name. NE-4100 Series provides **DNS server 1** and **DNS server 2** configuration items to configure the IP address of the DNS server. DNS server 2 is included for use when DNS server 1 is unavailable.

NE-4100 Series plays the role of DNS client. Functions that support domain name in NE-4100 Series are **Time Sever IP Address**, **TCP Client-Destination IP Address**, **Mail Server**, **SNMP Trap IP Address**, and **IP Location Server**.

#### **SNMP Settings**

#### Community name

| Setting                                                  | Factory Default | Necessity |
|----------------------------------------------------------|-----------------|-----------|
| 1 to 39 characters<br>(E.g., Support, 886-89191230 #300) | public          | Optional  |

A community name is a plain-text password mechanism that is used to weakly authenticate queries to agents of managed network devices.

#### **Contact**

| Setting                            | Factory Default | Necessity |
|------------------------------------|-----------------|-----------|
| 1 to 39 characters                 | None            | Optional  |
| (E.g., Support, 886-89191230 #300) |                 |           |

The SNMP contact information usually includes an emergency contact name and telephone or pager number.

#### Location

| Setting                   | Factory Default | Necessity |
|---------------------------|-----------------|-----------|
| 1 to 39 characters        | None            | Ontional  |
| (E.g., Floor 1, office 2) | None            | Optional  |

Specify the location string for SNMP agents such as NE-4100 Series. This string is usually set to the street address where the NE-4100 Series is physically located.

### **IP Address Report**

When NE-4100 Series products are used in a dynamic IP environment, users must spend more time with IP management tasks. For example, NE-4100 Series works as a server (TCP or UDP), and the host, which acts as a client, must know the IP address of the server. If the DHCP server assigns a new IP address to the server, the host must take care of what happens when the IP changes.

NE-4100 Series products help out by periodically reporting their IP address to the IP location server, in case the dynamic IP has changed. The parameters shown below are used to configure the Auto IP report function. There are two ways to develop an "Auto IP report Server" to receive NE-4100 Series' Auto IP report.

- 1. Use NE-4100 Series Administrator's IP Address Report function.
- 2. Refer to Appendix C for the "Auto IP report protocol" to develop your own software.

#### Auto report to IP

| Setting                                                                       | Factory Default | Necessity |
|-------------------------------------------------------------------------------|-----------------|-----------|
| E.g., 192.168.1.1 or URL                                                      | None            | Optional  |
| (IP addresses of the form <i>x.x.x.</i> 0 and <i>x.x.x.</i> 255 are invalid.) |                 |           |

Reports generated by the Auto report function will be sent automatically to this IP address.

#### Auto report to TCP port

| Setting    | Factory Default | Necessity |
|------------|-----------------|-----------|
| E.g., 4001 | 4002            | Optional  |

#### Auto report period

| Setting                    | Factory Default | Necessity |
|----------------------------|-----------------|-----------|
| Time interval (in seconds) | 10              | Optional  |

### **Serial Settings**

Click on the **Serial Settings** link on the left side of the screen to display serial settings. Make necessary changes to the settings and click on **submit** to validate the modifications.

| MOXA                                          | www.moxa.                           | com                |
|-----------------------------------------------|-------------------------------------|--------------------|
| Main Menu                                     | Serial Settings                     |                    |
| Basic Settings                                |                                     | Port=01            |
| 🗀 Network Settings                            | Port alias                          |                    |
| 🖻 🔄 Serial Settings                           |                                     | Serial Parameters  |
| Port 1                                        | Baud rate                           | 115200 -           |
| Operating Settings     Accessible ID Settings | Data bits                           | 8 -                |
| Auto warning Settings                         | Stop bits                           | 1 -                |
| 🖲 🛄 Digital IO                                | Parity                              | None 💌             |
| Change Password                               | Flow control                        | None               |
| Load Factory Default     Save/Rectart         | FIFO                                | C Disable C Enable |
| JaveyNestart                                  | Interface                           | RS-232 Only        |
|                                               | □ Apply the above settings to all s | erial ports        |
|                                               |                                     | Submit             |

#### Port alias

| Setting            | Factory Default | Necessity |
|--------------------|-----------------|-----------|
| 1 to 15 characters | None            | Optional  |
| (E.g., PLC-No.1)   |                 |           |

Port Alias is specially designed to allow easy identification of the serial devices which are connected to NE-4100 Series' serial port.

#### **Serial Parameters**

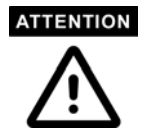

Check the serial communication parameters in your Serial Device's user's manual. You should set up NE-4100 Series' serial parameters with the same communication parameters used by your serial devices.

#### **Baud** rate

| Setting              | Factory Default | Necessity |
|----------------------|-----------------|-----------|
| 50 bps to 115.2 Kbps | 115.2 Kbps      | Required  |

NE-4100 Series supports a baud rate setting from 50 bps to 115.2 Kbps.

Data bits

| Setting    | Factory Default | Necessity |
|------------|-----------------|-----------|
| 5, 6, 7, 8 | 8               | Required  |

When the user sets Data bits to 5 bits, the stop bits setting will automatically change to 1.5 bits.

#### Stop bits

| Setting | Factory Default | Necessity |
|---------|-----------------|-----------|
| 1, 2    | 1               | Required  |

Stop bits will be set to 1.5 when Data bits is set to 5 bits.

#### Parity

| Setting                      | Factory Default | Necessity |
|------------------------------|-----------------|-----------|
| None, Even, Odd, Space, Mark | None            | Required  |

#### Flow control

| Setting                          | Factory Default | Necessity |
|----------------------------------|-----------------|-----------|
| None, RTS/CTS, DTR/DSR, XON/XOFF | RTS/CTS         | Required  |

#### **FIFO**

| Setting         | Factory Default | Necessity |
|-----------------|-----------------|-----------|
| Enable, Disable | Enable          | Required  |

NE-4100 Series' serial ports provide a 16-byte FIFO both in the Tx and Rx directions. Disable the FIFO setting when your serial device does not have a FIFO to prevent data loss during communication.

### **Operating Settings**

Click on the **Operating Settings** link on the left side of the screen to display operating settings. Make necessary changes to the settings and then click on **Submit** to validate the modifications.

### **TCP Server Mode**

| MOXA                     | www.moxa                          | .com             |
|--------------------------|-----------------------------------|------------------|
|                          |                                   |                  |
| 🔄 Main Menu              | Operating Settings                |                  |
| Overview                 |                                   | Port=01          |
| Basic Settings           |                                   | TOD Course Made  |
| Network Settings         | operation mode                    |                  |
| Serial Settings          | TCP alive check time              | 7 (0 - 99 min)   |
| Port 1                   | Inactivity time                   | 0 (0 - 65535 ms) |
| Port 1                   | Max connection                    | 1 (1 - 4)        |
| 🗀 Accessible IP Settings |                                   | Data Packing     |
| Auto warning Settings    | Delimiter 1                       | A (Hex) 🗹 Enable |
| Change Password          | Delimiter 2                       | (Hex) 🗆 Enable   |
| 🗀 Load Factory Default   | Force transmit                    | 0 (0 - 65535 ms) |
| 🗀 Save/Restart           |                                   | TCP Server Mode  |
|                          | Local TCP port                    | 4001             |
|                          | Command port                      | 966              |
|                          | Apply the above settings to all s | serial ports     |
|                          |                                   | Submit           |

TCP alive check time

| Setting     | Factory Default | Necessity |
|-------------|-----------------|-----------|
| 0 to 99 min | 7 min           | Optional  |

0 min: TCP connection is not closed due to an idle TCP connection.

1 to 99 min: NE-4100 series automatically closes the TCP connection if there is no TCP activity for the given time. After the connection is closed, NE-4100 series starts listening for another host's TCP connection.

#### Inactivity time

| Setting       | Factory Default | Necessity |
|---------------|-----------------|-----------|
| 0 to 65535 ms | 0 ms            | Optional  |

0 ms: TCP connection is not closed due to an idle serial line.

0-65535 ms: NE-4100 series automatically closes the TCP connection if there is no serial data activity for the given time. After the connection is closed, NE-4100 series starts listening for another host's TCP connection.

This parameter defines the maintenance status as Closed or Listen on the TCP connection. The connection is closed if there is no incoming or outgoing data through the serial port during the specific Inactivity time.

If the value of inactivity time is set to 0, the current TCP connection is maintained until there is a connection close request. Although inactivity time is disabled, the NE-4100 series will check the connection status between the NE-4100 series and remote host by sending "keep alive" packets periodically. If the remote host does not respond to the packet, it assumes that the connection was closed down unintentionally. NE-4100 series will then force the existing TCP connection to close.

#### ATTENTION

The Inactivity time should at least be set larger than that of Force Transmit timeout. To prevent the unintended loss of data due to the session disconnected, it is highly recommended that this value is set large enough so that the intended data transfer is completed.

Max connection

| Setting    | Factory Default | Necessity |
|------------|-----------------|-----------|
| 1, 2, 3, 4 | 1               | Required  |

*Max connection* is usually used when the user needs to receive data from different hosts simultaneously. The factory default only allows 1 connection at a time.

#### Max. connection 1:

NE-4100 series only allows 1 host to open the TCP connection to the specific serial port.

#### Max connection 2 to 4:

Allows requests from between 2 and 4 host's TCP connection to open the specific NE-4100 series serial port, at the same time. When multiple hosts establish a TCP connection to the specific serial port at the same time, NE-4100 series will duplicate the serial data and transmit to all of the hosts. Ethernet data is sent on a first-in-first-out basis to the serial port when data comes into NE-4100 series from the Ethernet interface.

#### **Delimiter** 1

| Setting  | Factory Default | Necessity |
|----------|-----------------|-----------|
| 00 to FF | "0" for None    | Optional  |

#### Delimiter 2

| Setting  | Factory Default | Necessity |
|----------|-----------------|-----------|
| 00 to FF | "0" for None    | Optional  |

Once the NE-4100 series receives both delimiters through its serial port, it immediately packs all data currently in its buffer and sends it out the NE-4100 series' Ethernet port.

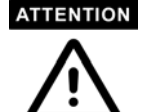

Delimiter 2 is optional. If left blank, then Delimiter 1 alone trips clearing of the buffer. If the size of the serial data received is greater than 1K, the NE-4100 series will automatically pack the data and send it to the Ethernet. However, to use the delimiter function, you must at least enable Delimiter 1. If Delimiter 1 is left blank and Delimiter 2 is enabled, the delimiter function will not work properly.

#### Force transmit

| Setting       | Factory Default | Necessity |
|---------------|-----------------|-----------|
| 0 to 65535 ms | 0 ms            | Optional  |

0: Disable the force transmit timeout.

1 to 65535: Forces the NE-4100 series' TCP/IP protocol software to try to pack serial data received during the specified time into the same data frame.

This parameter defines the time interval during which NE-4100 series fetches the serial data from its internal buffer. If there data is being received through the serial port, NE-4100 series stores the data in its internal buffer. NE-4100 series transmits data stored in the buffer via TCP/IP, but only if the internal buffer is full or if the force transmit time interval reaches the time specified as Force Transmit timeout.

Optimal force transmit timeout differs according to your application, but it must be at least as large as one character interval within the specified baud rate. For example, assume that the serial port is set to 1200 bps, 8 data bits, 1 stop bit, and no parity. In this case, the total number of bits required to send a

character is 10 bits and the time required to transfer one character is

(10 (bits) / 1200 (bits/s)) \* 1000 = 8.3 ms.

Therefore, you should set Force Transmit timeout to be larger than 8.3 ms. Force Transmit timeout is specified in milliseconds and must be larger than 10 ms.

If the user wants to send a series of characters in a packet, the serial device attached to NE-4100 series should send characters without time delay larger than the Force Transmit timeout between characters, and the total length of data must be smaller than or equal to NE-4100 series' internal buffer size. NE-4100 series' serial communication buffer size is 1 Kbytes per port.

#### Local TCP port

| Setting    | Factory Default | Necessity |
|------------|-----------------|-----------|
| 1 to 65535 | 4001            | Required  |

The TCP port that NE-4100 series uses to listen to connections, and that other devices must use to contact NE-4100 series. To avoid conflicts with well known TCP ports, the default is set to 4001.

#### **Command port**

| Setting    | Factory Default | Necessity |
|------------|-----------------|-----------|
| 1 to 65535 | 966             | Optional  |

The command port is a listen TCP port for IP-Serial Lib commands from the host. In order to prevent a TCP port conflict with other applications, the user can adjust the command port to another port if needed. And IP-Serial Lib will automatically check out the Command Port on NE-4100 series so that the user does not need to configure the program.

### Real COM Mode

| ΜΟΧΛ                           | www.moxa                          | com              |
|--------------------------------|-----------------------------------|------------------|
|                                |                                   |                  |
| 🔁 Main Menu                    | Operating Settings                |                  |
| Overview                       |                                   | Port=01          |
| Basic Settings                 | Operation mode                    | Real COM Mode    |
| Serial Settings                |                                   |                  |
| Port 1                         | TCP alive check time              | / (0 - 99 min)   |
| 🖓 🔄 Operating Settings         | Max connection                    | 1 (1 - 4)        |
| L 🗀 Port 1                     |                                   | Data Packing     |
| 🗀 Accessible IP Settings       | Delimiter 1                       | A (Hex) 🗹 Enable |
| Auto warning Settings          | Delimiter 2                       | 0 (Hex) 🗆 Enable |
| Digital IO     Change Password | Force transmit                    | 0 (0 - 65535 ms) |
| Load Factory Default           | Apply the above settings to all s | erial ports      |
| 🛄 Save/Restart                 |                                   |                  |
|                                |                                   | Submit           |
|                                |                                   |                  |

#### TCP alive check time

| Setting     | Factory Default | Necessity |
|-------------|-----------------|-----------|
| 0 to 99 min | 7 min           | Optional  |

0 min: TCP connection is not closed due to an idle TCP connection.

1 to 99 min: NE-4100 series automatically closes the TCP connection if there is no TCP activity for the given time. After the connection is closed, NE-4100 series starts listening for another Real COM driver's connection from another host.

#### Max Connection

| Setting    | Factory Default | Necessity |
|------------|-----------------|-----------|
| 1, 2, 3, 4 | 1               | Required  |

*Max connection* is usually used when the user needs to receive data from different hosts simultaneously. The factory default only allows 1 connection at a same. When Max Connection is set to 1, the Real COM driver on the specific host has full control.

#### Max. connection 1:

Allows only 1 host's Real COM driver to open the specific NE-4100 series serial port.

#### Max connection 2 to 4:

Allows 2 to 4 host's Real COM drivers to open the specific NE-4100 series serial port, at the same time. When multiple hosts' Real COM drivers open the serial port at the same time, the COM driver only provides a pure data tunnel without control ability.

Application software that is based on the COM driver will receive a driver response of "success" when the software uses any of the Win32 API functions. The firmware will only send the data back to the driver on the host.

Data will be sent first-in-first-out when data comes into the NE-4100 series from the Ethernet interface.

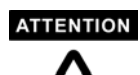

When Max Connection is not 1, it also means that NE-4100 series will be in "multi connection application." In the "multi connection application," when one of two to four hosts closes the COM port, NE-4100 series will suspend receiving or sending serial data until the host successfully closes the COM port.

In multi connection applications, NE-4100 series will use the serial communication parameters set in the console. If the host opens the COM with parameters different from NE-4100 series' console setting, data communication may not work properly.

#### **Delimiter** 1

| Setting  | Factory Default | Necessity |
|----------|-----------------|-----------|
| 00 to FF | "0" for None    | Optional  |

#### **Delimiter** 2

| Setting                                                                                              | Factory Default | Necessity |
|----------------------------------------------------------------------------------------------------|-----------------|-----------|
| 00 to FF                                                                                             | "0" for None    | Optional  |
| Once the NE 4100 series receives both delimiters through its serial port, it immediately packs all d |                 |           |

Once the NE-4100 series receives both delimiters through its serial port, it immediately packs all data currently in its buffer and sends it out the NE-4100 series' Ethernet port.

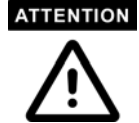

Delimiter 2 is optional. If left blank, then Delimiter 1 alone trips clearing of the buffer. If the size of the serial data received is greater than 1K, the NE-4100 series will automatically pack the data and send it to the Ethernet. However, to use the delimiter function, you must at least enable Delimiter 1. If Delimiter 1 is left blank and Delimiter 2 is enabled, the delimiter function will not work properly.

#### Force Transmit

| Setting       | Factory Default | Necessity |
|---------------|-----------------|-----------|
| 0 to 65535 ms | 0 ms            | Optional  |
|               |                 |           |

0: Disable the force transmit timeout.

1 to 65535: Forces the NE-4100 series' TCP/IP protocol software to try to pack serial data received during the specified time into the same data frame.

This parameter defines the time interval during which NE-4100 series fetches the serial data from its internal buffer. If data is incoming through the serial port, NE-4100 series stores the data in the internal buffer. NE-4100 series transmits data stored in the buffer via TCP/IP, but only if the internal buffer is full or if the force transmit time interval reaches the time specified under Force Transmit timeout.

Optimal force transmit timeout differs according to your application, but it must be at least larger than one character interval within the specified baud rate. For example, assume that the serial port is set to 1200 bps, 8 data bits, 1 stop bit, and no parity. In this case, the total number of bits needed to send a character is 10 bits, and the time required to transfer one character is

(10 (bits) / 1200 (bits/s)) \* 1000 = 8.3 ms.

Therefore, you should set Force Transmit timeout to be larger than 8.3 ms. Force Transmit timeout is specified in milliseconds and must be larger than 10 ms.

If the user wants to send the series of characters in a packet, the serial device attached to NE-4100 series should send characters without time delay larger than Force Transmit timeout between characters and the total length of data must be smaller than or equal to NE-4100 series' internal buffer size. The serial communication buffer size of NE-4100 series is 1 Kbytes per port.

### **TCP Client Mode**

| MOYA                     | www.mova                          | <i>com</i>             |  |
|--------------------------|-----------------------------------|------------------------|--|
|                          | www.moxa                          |                        |  |
| 🔁 Main Menu              | Operating Settings                |                        |  |
| Overview                 |                                   | Port=01                |  |
| Basic Settings           | Operation mode                    | TCP Client Mode        |  |
| Network Settings         |                                   |                        |  |
| Port 1                   | TCP alive check time              | / (0 - 99 min)         |  |
| Operating Settings       | Inactivity time                   | 0 (0 - 65535 ms)       |  |
| L Port 1                 |                                   | Data Packing           |  |
| 🗀 Accessible IP Settings | Delimiter 1                       | A (Hex) 🔽 Enable       |  |
| Auto warning Settings    | Delimiter 2                       | 0 (Hex) 🗆 Enable       |  |
| Change Password          | Force transmit                    | 0 (0 - 65535 ms)       |  |
| 🗀 Load Factory Default   |                                   | TCP Client Mode        |  |
| 🛄 Save/Restart           |                                   | Destination IP Address |  |
|                          | Destination IP address 1          | 192.168.3.62 : 4001    |  |
|                          | Destination IP address 2          | : 4001                 |  |
|                          | Destination IP address 3          | : 4001                 |  |
|                          | Destination IP address 4          | : 4001                 |  |
|                          | TCP connect on                    |                        |  |
|                          | Apply the above settings to all s | serial ports           |  |
|                          |                                   | Submit                 |  |

#### TCP alive check time

| Setting     | Factory Default | Necessity |
|-------------|-----------------|-----------|
| 0 to 99 min | 7 min           | Optional  |

0 min: TCP connection is not closed due to an idle TCP connection.

1 to 99 min: NE-4100 Series automatically closes the TCP connection if there is no TCP activity for the given time.

#### Inactivity time

| Setting       | Factory Default | Necessity |
|---------------|-----------------|-----------|
| 0 to 65535 ms | 0 ms            | Optional  |

0 ms: TCP connection is not closed due to an idle serial line.

0-65535 ms: NE-4100 Series automatically closes the TCP connection, if there is no serial data activity for the given time.

This parameter defines the maintenance status as Closed or Listen on the TCP connection. The connection is closed if there is no incoming or outgoing data through the serial port during the specific Inactivity time.

If the value of inactivity time is set to 0, the current TCP connection is maintained until a connection close request is received. Although the inactivity time is disabled, the NE-4100 Series will check the connection status between the NE-4100 Series and remote host by sending "keep alive" packets periodically. If the remote host does not respond to the packets, it treats the connection as being down unintentionally. NE-4100 Series will then force the existing TCP connection to close.

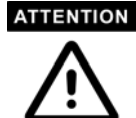

The Inactivity time should at least be set larger than that of the Force Transmit timeout. To prevent the unintended loss of data due to the session being disconnected, it is highly recommended that this value is set large enough so that the intended data transfer is completed.

#### ATTENTION

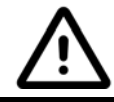

Inactivity time is ONLY active when "TCP connection on" is set to "Any character."

#### Delimiter 1

| Setting  | Factory Default | Necessity |
|----------|-----------------|-----------|
| 00 to FF | "0" for None    | Optional  |

#### **Delimiter** 2

| Setting  | Factory Default | Necessity |
|----------|-----------------|-----------|
| 00 to FF | "0" for None    | Optional  |

Once the NE-4100 Series receives both delimiters through its serial port, it immediately packs all data currently in its buffer and sends it out the NE-4100 Series' Ethernet port.

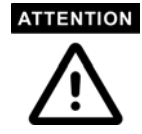

Delimiter 2 is optional. If left blank, then Delimiter 1 alone trips clearing of the buffer. If the size of the serial data received is greater than 1K, the NE-4100 Series will automatically pack the data and send it to the Ethernet. However, to use the delimiter function, you must at least enable Delimiter 1. If Delimiter 1 is left blank and Delimiter 2 is enabled, the delimiter function will not work properly.

#### Force transmit

| Setting       | Factory Default | Necessity |
|---------------|-----------------|-----------|
| 0 to 65535 ms | 0 ms            | Optional  |

0: Disable the force transmit timeout.

1 to 65535: Forces the NE-4100 Series' TCP/IP protocol software to try to pack serial data received during the specified time into the same data frame.

This parameter defines the interval during which NE-4100 Series fetches the serial data from its internal buffer. If there is incoming data through the serial port, NE-4100 Series stores data in the internal buffer. NE-4100 Series transmits data stored in the buffer via TCP/IP, but only if the internal buffer is full or if the force transmit time interval reaches the time specified as Force Transmit timeout.

Optimal force transmit timeout differs according to your application, but it must be at least as large as one character interval within the specified baud rate. For example, assume that the serial port is set to 1200 bps, 8 data bits, 1 stop bit, and no parity. In this case, the total number of bits required to send a character is 10 bits, and the time required to transfer one character is

(10 (bits) / 1200 (bits/s)) \* 1000 = 8.3 ms.

Therefore, you should set Force Transmit timeout to be larger than 8.3 ms. Force Transmit timeout is specified in milliseconds and must be larger than 10 ms.

If the user wants to send a series of characters in a packet, the serial device attached to NE-4100 Series should send characters without time delay larger than Force Transmit timeout between characters and the total length of data must be smaller than or equal to NE-4100 Series' internal buffer size. The serial communication buffer size of NE-4100 Series is 1 Kbytes per port.

#### Destination IP address 1/2/3/4

| Setting                      | Factory Default | Necessity |
|------------------------------|-----------------|-----------|
| IP address or Domain Address | None            | Required  |
| (E.g., 192.168.1.1)          |                 | _         |

Allows NE-4100 Series to connect actively to the remote host whose address is set by this parameter.

# 

Up to 4 connections can be established between NE-4100 Series and hosts. The connection speed or throughput may be low if one of the four connections is slow. In this case, the other 3 connections will be delayed while waiting for the slowest connection to finish transmitting or receiving.

#### ATTENTION

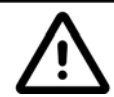

The "Destination IP address" parameter can use both IP address and Domain address. For some applications, the user may need to send the data actively to the remote destination domain address.

#### TCP connection on

| Setting       | Factory Default | Necessity |
|---------------|-----------------|-----------|
| Start up,     | Start up        | Optional  |
| Any Character |                 |           |

Start up: Attempts to establish a TCP connection as soon as the NE-4100 Series is powered on.

Any Character: Attempts to establish a TCP connection as soon as the NE-4100 Series starts receiving serial data.

### UDP Mode

| MOXA                              | www.moxa                          |                      |             |
|-----------------------------------|-----------------------------------|----------------------|-------------|
|                                   |                                   |                      |             |
| 🔄 Main Menu                       | Operating Settings                |                      |             |
| Basic Settings                    |                                   | Port=0:              |             |
| Network Settings                  | Operation mode                    | UDP Mode             |             |
| 🖻 🔄 Serial Settings               |                                   | Data Pack            | ing         |
| L Port 1                          | Delimiter 1                       | A (Hex) 🔽 Enable     |             |
| Coperating Settings               | Delimiter 2                       | (Hex) Enable         |             |
| Port 1                            | Force transmit                    | 0 (0 = 65535 ms)     |             |
| Auto warning Settings             |                                   | UDP Moc              |             |
| 🖲 Digital IO                      | 1                                 | Begin End            | Port        |
| 💼 Change Password                 | Destination IP address 1          | 192.168.2.95 192.168 | 2.95 ; 4001 |
| Load Factory Default Save/Restart | Destination IP address 2          | 192.168.2.95 192.168 | 2.95 ; 4002 |
|                                   | Destination IP address 3          | 192.168.2.95 192.168 | 2.95 : 4003 |
|                                   | Destination IP address 4          | 192.168.2.95 192.168 | 2.95 ; 4004 |
|                                   | Local Listen port                 | 4001                 |             |
|                                   | Apply the above settings to all : | serial ports         |             |
|                                   |                                   | Submit               | ]           |

#### **Delimiter** 1

| Setting  | Factory Default | Necessity |
|----------|-----------------|-----------|
| 00 to FF | "0" for None    | Optional  |

#### **Delimiter 2**

| Setting  | Factory Default | Necessity |
|----------|-----------------|-----------|
| 00 to FF | "0" for None    | Optional  |

Once the NE-4100 Series receives both delimiters through the serial port, it immediately packs all data currently in its buffer and sends it to the NE-4100 Series' Ethernet port.

Note: Delimiter 2 is optional. If left blank, then Delimiter 1 alone trips clearing of the buffer.

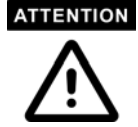

Delimiter 2 is optional. If left blank, then Delimiter 1 alone trips clearing of the buffer. If the size of the serial data received is greater than 1K, the NE-4100 Series will automatically pack the data and send it to the Ethernet. However, to use the delimiter function, you must at least enable Delimiter 1. If Delimiter 1 is left blank and Delimiter 2 is enabled, the delimiter function will not work properly.

#### Force tTransmit

| Setting       | Factory Default | Necessity |
|---------------|-----------------|-----------|
| 0 to 65535 ms | 0 ms            | Optional  |

0: Disable the force transmit timeout.

1 to 65535: Forces the NE-4100 Series' TCP/IP protocol software to try to pack serial data received during the specified time into the same data frame.

This parameter defines the interval during which NE-4100 Series fetches the serial data from its internal buffer. If there is incoming data through the serial port, NE-4100 Series stores the data in the internal buffer. NE-4100 Series transmits data stored in the buffer via TCP/IP, but only if the internal buffer is full or if the force transmit time interval reaches the time specified as Force Transmit timeout.

Optimal force transmit timeout differs according to your application, but it must be at least as large as

one character interval within the specified baud rate. For example, assume that the serial port is set to 1200 bps, 8 data bits, 1 stop bit, and no parity. In this case, the total number of bits required to send a character is 10 bits and the time required to transfer one character is

(10 (bits) / 1200 (bits/s)) \* 1000 = 8.3 ms.

Therefore, you should set the Force Transmit timeout to be larger than 8.3 ms. Force Transmit timeout is specified in milliseconds and must be larger than 10 ms.

If the user wants to send a series of characters in a packet, the serial device attached to NE-4100 Series should send characters without time delay larger than Force Transmit timeout between characters and the total length of data must be smaller than or equal to NE-4100 Series' internal buffer size. The serial communication buffer size of NE-4100 Series is 1 Kbyte per port.

#### Destination IP address 1/2/3/4

| Setting          |                                         | Factory Default | Necessity |
|------------------|-----------------------------------------|-----------------|-----------|
| IP address range |                                         | None            | Required  |
| E.g.,            | Begin: 192.168.1.1<br>End: 192.168.1.10 |                 |           |

#### Local Listen port

| Setting    | Factory Default | Necessity |
|------------|-----------------|-----------|
| 1 to 65535 | 4001            | Required  |

The UDP port that NE-4100 Series listens to, and that other devices must use to contact NE-4100 Series. To avoid conflicts with well known UDP ports, the default is set to 4001.

### **Accessible IP Settings**

Click on the **Accessible IP Settings** link on the left side of the screen to display serial settings. Make necessary changes to the settings and click on **Submit** to validate the modifications.

| ΜΟΧΑ                   |       | www.moxa                         | .com                                          |            |
|------------------------|-------|----------------------------------|-----------------------------------------------|------------|
|                        | 4.000 | asible ID Settings               |                                               |            |
| 🔁 Main Menu            | Acce  | ssible the pettings              |                                               |            |
| Overview               |       |                                  |                                               |            |
| Basic Settings         | 🗆 En  | able the accessible IP list ( "D | isable" will allow all IP's connection reques | it.)       |
| Network Settings       | No.   | Active the rule                  | IP Address                                    | IP Netmask |
| 🖻 🔁 Serial Settings    | 1     | -                                |                                               |            |
| - Port 1               | -     |                                  |                                               |            |
| 🖻 🔁 Operating Settings | 2     |                                  |                                               | J          |
| Port 1                 | З     |                                  |                                               |            |
| Accessible IP Settings | 4     |                                  |                                               |            |
| Digital IO             | 5     | ,<br>                            |                                               |            |
| Change Password        |       |                                  |                                               | ·          |
| Load Eactory Default   | 6     | <u> </u> 1                       |                                               |            |
| Save/Restart           | 7     |                                  |                                               |            |
|                        | 8     |                                  |                                               |            |
|                        | 9     |                                  |                                               |            |
|                        | 10    |                                  |                                               |            |
|                        | 11    |                                  |                                               |            |
|                        | 12    |                                  |                                               |            |
|                        | 13    |                                  |                                               |            |
|                        | 14    |                                  |                                               |            |
|                        | 15    |                                  |                                               |            |

NE-4100 Series has an IP address based filtering method to control access to the NE-4100 Series.

Accessible IP Settings allows you to add or remove "Legal" remote host IP addresses to prevent unauthorized access. Access to NE-4100 Series is controlled by IP address. That is, if a host's IP address is in the accessible IP table, then the host will be allowed access to the NE-4100 Series. You can allow one of the following cases by setting the parameter.

#### • Only one host with a specific IP address can access the NE-4100 Series

Enter "IP address/255.255.255.255" (e.g., "192.168.1.1/255.255.255.255").

• Hosts on a given subnet can access the NE-4100 Series

Enter "IP address/255.255.255.0" (e.g., "192.168.1.0/255.255.255.0").

Any host can access the NE-4100 Series

Disable this function. Refer to the following table for more details about the configuration example.

| Allowable Hosts                | Input format                    |
|--------------------------------|---------------------------------|
| Any host                       | Disable                         |
| 192.168.1.120                  | 192.168.1.120 / 255.255.255.255 |
| 192.168.1.1 to 192.168.1.254   | 192.168.1.0 / 255.255.255.0     |
| 192.168.0.1 to 192.168.255.254 | 192.168.0.0 / 255.255.0.0       |
| 192.168.1.1 to 192.168.1.126   | 192.168.1.0 / 255.255.255.128   |
| 192.168.1.129 to 192.168.1.254 | 192.168.1.128 / 255.255.255.128 |

## **Auto Warning Settings**

Click on the **Auto Warning Settings** link on the left side of the screen to display serial settings. Make necessary changes to the settings and click on **Submit** to validate the modifications.

### E-mail and SNMP Trap

| MOXA www.moxa.com              |                                       |                   |  |  |
|--------------------------------|---------------------------------------|-------------------|--|--|
| 🔄 Main Menu                    | Auto warning: Email an                | d SNMP trap       |  |  |
| Overview     Basic Settings    | Mail server                           |                   |  |  |
| Network Settings               | Mail server                           |                   |  |  |
| 🖻 🔁 Serial Settings            | GMy server requires authen            | tication          |  |  |
| Operating Settings             | User name                             |                   |  |  |
| Port 1                         | Password                              |                   |  |  |
| Accessible IP Settings         | From E-mail address                   | NE4110S_1@NE4110S |  |  |
| E-mail and SNMP Trap           | E-mail address 1                      |                   |  |  |
| 🗀 Event Type                   | E-mail address 2                      |                   |  |  |
| Digital IO     Change Password | E-mail address 3                      |                   |  |  |
| Load Factory Default           | E-mail address 4                      |                   |  |  |
| 🛄 Save/Restart                 |                                       | SNMP trap server  |  |  |
|                                | SNMP trap server IP or<br>domain name |                   |  |  |
|                                |                                       | Submit            |  |  |

### Mail server

| Mail server       |                 |           |  |
|-------------------|-----------------|-----------|--|
| Setting           | Factory Default | Necessity |  |
| IP or Domain Name | None            | Optional  |  |

| User name          |                 |           |
|--------------------|-----------------|-----------|
| Setting            | Factory Default | Necessity |
| 1 to 15 characters | None            | Optional  |

#### Password

| Setting            | Factory Default | Necessity |
|--------------------|-----------------|-----------|
| 1 to 15 characters | None            | Optional  |

#### From E-mail address

| Setting            | Factory Default                                | Necessity |
|--------------------|------------------------------------------------|-----------|
| 1 to 63 characters | NE_[Serial No.]@[NE4100<br>Series Module Name] | Optional  |

#### E-mail address 1/2/3/4

| Setting            | Factory Default | Necessity |  |
|--------------------|-----------------|-----------|--|
| 1 to 63 characters | None            | Optional  |  |

### ATTENTION

Consult your Network Administrator or ISP for the proper mail server settings. The Auto warning function may not work properly if not set up properly. NE-4100 Series SMTP AUTH supports LOGIN, PLAIN, CRAM-MD5 (RFC 2554).

#### **SNMP trap server**

SNMP trap server IP or domain name

| Setting           | Factory Default | Necessity |
|-------------------|-----------------|-----------|
| IP or Domain Name | None            | Optional  |

### Event Type

| ΜΟΧΛ                                  | www.moxa               | com         |        |
|---------------------------------------|------------------------|-------------|--------|
|                                       |                        |             |        |
| 🔁 Main Menu                           | Event Type             |             |        |
| 🖻 Overview                            |                        | [           |        |
| 💼 Basic Settings                      | Cold start             | 🔽 Mail      | 🗹 Trap |
| 🗀 Network Settings                    | Warm start             | 🗹 Mail      | 🗹 Trap |
| 🖻 🔄 Serial Settings                   | Authentication failure | 🗖 Mail      | 🗆 Trap |
| Port 1                                | IP address changed     | 🗖 Mail      |        |
| Operating Settings                    | Password changed       | 🗖 Mail      |        |
| Accessible ID Settings                |                        | DCD changed |        |
| P Auto warning Settings               | Port                   | Mail        | Trap   |
| E-mail and SNMP Trap                  | Port 1                 | 🔽 Mail      | 🗹 Trap |
| Event Type                            |                        | DSR changed |        |
| 🗉 🗀 Digital IO                        | Port                   | Mail        | Trap   |
| 🗀 Change Password                     | Port 1                 | 🔽 Mail      | 🗹 Trap |
| Load Factory Default     Save/Restart |                        | Submit      |        |

#### Cold start

This refers to starting the system from power off (contrast this with warm start). When performing a cold start, NE-4100 Series will automatically issue an Auto warning message by e-mail, or send an SNMP trap after rebooting.

#### Warm start

This refers to restarting the computer without turning the power off. It's the opposite of cold start. When performing a warm start, NE-4100 Series will automatically send an e-mail, or send an SNMP trap after rebooting.

#### Authentication failure

The user inputs a wrong password from the Console or Administrator. When authentication failure occurs, NE-4100 Series will immediately send an e-mail or send an SNMP trap.

#### IP address changed

The user has changed NE-4100 Series' IP address. When the IP address changes, NE-4100 Series will send an e-mail with the new IP address before NE-4100 Series reboots. If the NE-4100 Series fails to send mail to the mail server after 15 seconds, NE-4100 Series will be rebooting directly and abort the mail auto warning.

#### Password changed

The user has changed NE-4100 Series' password. When the password changes, NE-4100 Series will send an e-mail with the password change notice before NE-4100 Series reboots. If the NE-4100 Series fails to send mail to the mail server after 15 seconds, NE-4100 Series will be rebooting directly and abort the mail auto warning.

#### **DCD** changed

The DCD (Data Carrier Detect) signal has changed, also indicating that the modem connection status has changed. For example, a DCD change to high also means "Connected" between local modem and remote modem. If the DCD signal changes to low, it also means that the connection line is down.

When the DCD changes, NE-4100 Series will immediately send an e-mail or send an SNMP trap.

### **DSR** changed

The DSR (Data Set Ready) signal has changed, also indicating that the data communication equipment's power is off. For example, a DSR change to high also means that the DCE is powered ON. If the DSR signal changes to low, it also means that the DCE is powered off.

When the DSR changes, NE-4100 Series will immediately send an e-mail or send an SNMP trap.

#### Mail

| Setting         | Factory Default | Necessity |
|-----------------|-----------------|-----------|
| Enable, Disable | Disable         | Optional  |

This feature helps the administrator manage the NE-4100 Series. NE-4100 Series sends mail to pre-defined mail boxes when the enabled events—such as Cold start, Warm start, Authentication failure, etc.—occur. To configure this feature, click on the event type box.

#### Trap

| Setting         | Factory Default | Necessity |
|-----------------|-----------------|-----------|
| Enable, Disable | Disable         | Optional  |

This feature helps the administrator manage the NE-4100 Series. NE-4100 Series sends SNMP Trap to a pre-defined SNMP Trap server when the enabled events—such as Cold start, Warm start, Authentication failure, etc.—occur. To configure this feature, you need to click on the event type box.

#### ATTENTION

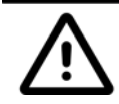

**DCD changed** and **DSR changed** events are only supported by those models that have these two signals.

## **Digital IO**

Click on the **Digital IO** link on the left side of the screen to open the **DIO Settings** window. There are 2 options for selecting DIO modes: **IN** and **OUT**. When you set the mode to **IN**, you will not be able to set the **Status** to **H** or **L**. You can only monitor the DIOs' status. But when you set the mode to **OUT**, you can configure the **Status** to **H** or **L**. Make necessary changes to the settings and click on **submit** to validate the modifications.

| MOXA www.moxa.com                   |              |        |                    |  |
|-------------------------------------|--------------|--------|--------------------|--|
| Main Menu                           | DIO Settings |        |                    |  |
| Overview     Basic Settings         | No.          | Mode   | Status             |  |
| Network Settings                    | DIO 0        |        | <pre>@L C H</pre>  |  |
| 🖻 🔄 Serial Settings                 | DIO 1        | OUT 💌  | <pre> @L CH </pre> |  |
| Port 1                              | DIO 2        | OUT 💌  | OL @H              |  |
| Operating Settings     L     Port 1 | DIO 3        | OUT -  | OL ®H              |  |
| Accessible IP Settings              | TCP Port     | 5001   |                    |  |
| 🖻 🔁 Auto warning Settings           |              |        |                    |  |
| E-mail and SNMP Trap                |              | Submit |                    |  |
| Event Type                          |              |        |                    |  |
| DIO Settings                        |              |        |                    |  |
| DIO Monitor                         |              |        |                    |  |
| 🗀 Change Password                   |              |        |                    |  |
| Load Factory Default                |              |        |                    |  |
| "" Save/Restart                     |              |        |                    |  |

### **DIO Monitor**

You can monitor the DIO status from the web page shown below. To do so, click on the **DIO Monitor** link on the left side of the screen to open the **DIO Monitor** window.

|                                                                                                    | DIU Monitor |           |        |
|----------------------------------------------------------------------------------------------------|-------------|-----------|--------|
| Overview                                                                                                    |             | Digital 1 | 0      |
| Basic Settings                                                                                                    | No.         | Mode      | Status |
| Certiel Cettings                                                                                                    | 0           | IN        | Low    |
| Senai Setungs                                                                                                    | 1           | OUT       | Low    |
| Purc I     Operating Cattings                                                                                                    | 2           | OUT       | Hiah   |
| Operating Seturitys                                                                                                    | 3           | OUT       | High   |
| Porci                                                                                                    | /           | ,         |        |
| - Accordible ID Settings                                                                                                    |             |           |        |
| Accessible IP Settings                                                                                                    |             |           |        |
| Accessible IP Settings     Auto warning Settings     E-mail and SNMP Trai                                                                                                    |             |           |        |
| Accessible IP Settings     Auto warning Settings     E-mail and SNMP Trap     Event Type                                                                                                    |             |           |        |
| Accessible IP Settings     Auto warning Settings     E-mail and SNMP Trap     Event Type     Digital IO                                                                                                    |             |           |        |
| Accessible IP Settings     Auto warning Settings     E-mail and SNMP Trap     E-mail and SNMP Trap     Event Type     Digital IO     DIO Settings                                                                |             |           |        |
| Accessible IP Settings     Auto warning Settings     E-mail and SNMP Trap     Event Type     Digital IO     DIO Settings     DIO Monitor                                                                         |             |           |        |
| Accessible IP Settings     Auto warning Settings     E-mail and SNMP Tray     E-went Type     Digital IO     DIO Settings     DIO Settings     Change Password                                                   |             |           |        |
| Accessible IP Settings     Auto warning Settings     E-mail and SNMP Trap     E-wait and SNMP Trap     Digital IO     DIO Settings     DIO Settings     DIO Monitor     Change Password     Load Eactory Default |             |           |        |

## **Change Password**

Click on the **Change Password** link on the left side of the screen to display the **Change Password** window. Make necessary changes to the settings and click on **Submit** to validate the modifications.

| ΜΟΧΛ                        | www.m              | oxa.com |        |
|-----------------------------|--------------------|---------|--------|
| 🔁 Main Menu                 | Change password    |         |        |
| 🗀 Overview                  |                    |         |        |
| 🗀 Basic Settings            | Old password :     |         |        |
| 🗀 Network Settings          | New password :     |         |        |
| 🖻 🔄 Serial Settings         | Retyne nassword :  |         |        |
| Port 1                      | hotype passinena i |         |        |
| 🖻 🔄 Operating Settings      |                    |         | Submit |
| Port 1                      |                    |         |        |
| - Accessible IP Settings    |                    |         |        |
| 🖻 🖼 Auto warning Settings 🚽 |                    |         |        |
| 👘 💼 E-mail and SNMP Trap    |                    |         |        |
| - Event Type                |                    |         |        |
| 🖻 🚍 Digital IO              |                    |         |        |
| DIO Settings                |                    |         |        |
| DIO Monitor                 |                    |         |        |
| 🗀 Change Password           |                    |         |        |
| 💼 Load Factory Default      |                    |         |        |
| 🛄 Save/Restart              |                    |         |        |

Input the "Old password" and "New password" to change the password. Leave the password boxes blank to erase the password. In this case, the NE-4100 Series will not have password protection.

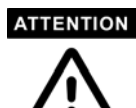

If you forget the password, the ONLY way to configure NE-4100 Series is by using the Reset button on NE-4100 Series' evaluation boards to "Load Factory Default."

Remember to export the configuration file using Windows Administrator when you finish the configuration. By using the Import function of Windows Administrator, your configuration can be re-loaded into NE-4100 Series after using "Load Factory Default." Refer to Chapter 7 for more details about the Export and Import function.

### Load Factory Default

To load the factory default settings, click on the **Load Factory Default** link on the left side of the screen and then click on **Submit** to restore the factory default settings. Note that by doing so the modifications you made before will be lost.

| MOXA                        |                                                                                                    |
|-----------------------------|----------------------------------------------------------------------------------------------------|
|                             |                                                                                                    |
| 🔄 Main Menu                 | Load Factory Default                                                                                                 |
| Overview     Basic Settings | This function will reset all Network Enabler Server settings to their factory default values. Be aware that previous |
| Network Settings            | settings will be lost.                                                                                               |
| 🖻 🔄 Serial Settings         | Submit                                                                                                    |
| - Dort 1                    |                                                                                                    |
| 🖻 🔄 Operating Settings 👘    |                                                                                                    |
| - 🔁 Port 1                  |                                                                                                    |
| 💼 Accessible IP Settings    |                                                                                                    |
| 🖻 🔂 Auto warning Settings 👘 |                                                                                                    |
| 👘 🗀 E-mail and SNMP Trap    |                                                                                                    |
| 🕒 Event Type                |                                                                                                    |
| 🖻 Ġ Digital IO              |                                                                                                    |
| DIO Settings                |                                                                                                    |
| DIO Monitor                 |                                                                                                    |
| 🗀 Change Password           |                                                                                                    |
| 🗀 Load Factory Default      |                                                                                                    |
| 🗀 Save/Restart              |                                                                                                    |
|                             |                                                                                                    |

### Save/Restart

Click on the **Save/Restart** link on the left side of the screen if you would like to restart the configuration. After all changes have been made and applied, click on **Submit** to exit the system.

7

# **Configuring Windows Administrator**

In addition to using Web Console, Serial Console, and Telnet Console to configure NE-4100 Series, another useful configuration tool that can be used is Network Enabler Administrator. In this chapter, we will discuss how to use Network Enabler Administrator to configure your NE-4100 Series.

This chapter includes the following sections:

- **Overview**
- **D** Installing Network Enabler Administrator
- **Gamma** Starting Configuration
  - Broadcast Search
  - Unlock Password Protection
  - Configuring NE-4100 Series
  - Upgrading Firmware
  - Export/Import
- □ Monitor
- Port Monitor
- COM Mapping
  - On-line COM Mapping
  - Off-line COM Mapping

### **Overview**

We understand the importance of software as the foundation of your application, and with this in mind, we designed NE-4100 Series Network Enabler Administrator to let you easily install and configure your NE-4100 Series products over the network. NE-4100 Series Network Enabler Administrator provides five function groups that ease the installation process, allows off-line COM mapping, and provides monitoring and IP location server functions.

NE-4100 Series Network Enabler Administrator is an integrated software suite that bundles NE-4100 Series Administrator and the IP Serial Library, and provides everything you need to remotely manage, monitor, and modify your NE-4100 Series—hassle free.

?)

## Installing Network Enabler Administrator

- 1. Once the Setup program starts running, click on **Yes** to proceed.
- 2. Click on **Next** when the **Welcome** window opens to proceed with the installation.

3. Click on Next when the Select

Additional Tasks window opens to proceed with the installation.

| 😽 Setup - Network Enabler Admir                                                                             | nistrator                                                                                                    |                                                               |                                                                                         | _ 🗆 X                                     |
|----------------------------------------------------------------------------------------------------|----------------------------------------------------------------------------------------------------|---------------------------------------------------------------|-----------------------------------------------------------------------------------------|-------------------------------------------|
|                                                                                                    | Welcome<br>Administ<br>This will install 1<br>computer.<br>It is recommend<br>continuing.<br>Click Next to co | e to the N<br>rator Se<br>Network Enaber<br>ded that you clos | Network E<br>tup Wizar<br>Administrator 2.0<br>se all other applic<br>el to exit Setup. | Enabler<br>rd<br>on your<br>ations before |
|                                                                                                    |                                                                                                    |                                                               | <u>N</u> ext >                                                                          | Cancel                                    |
| <b>Z</b> a. <b>1</b> . 17. 11. 11.                                                                          |                                                                                                    |                                                               | TRANSPORT OF TRANSPORT                                                                  |                                           |
| Setup - Network Enabler Admi<br>Select Additional Tasks<br>Which additional tasks sho                       | nustrator<br>puld be performed                                                                                | ?                                                             |                                                                                         |                                           |
| Select the additional tasks<br>Enabler Administrator, ther<br>Additional icons:<br>In Create a desktop icor | you would like Si<br>i click Next.                                                                            | etup to perform v                                             | vhile installing Ne                                                                     | twork                                     |
|                                                                                                    |                                                                                                    | < <u>B</u> ack                                                | <u>N</u> ext>                                                                           | Cancel                                    |

This will install Network Enabler Administrator. Do you wish to continue?
Yes No

×

4. Click on **Insatll** to install program files in the default directory.

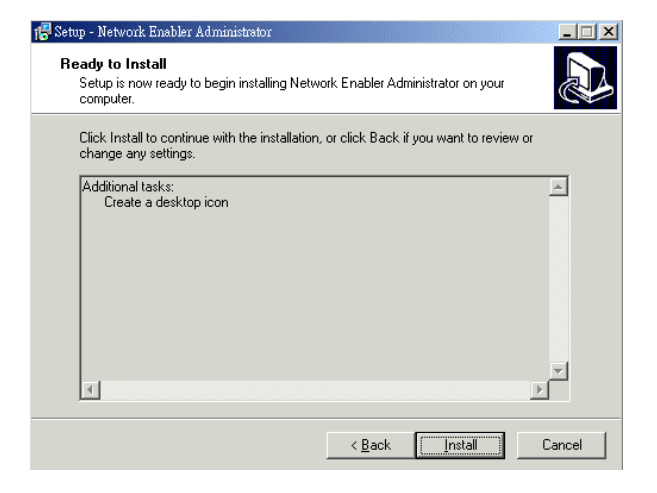

5. The **Installing** window reports the progress of the installation.

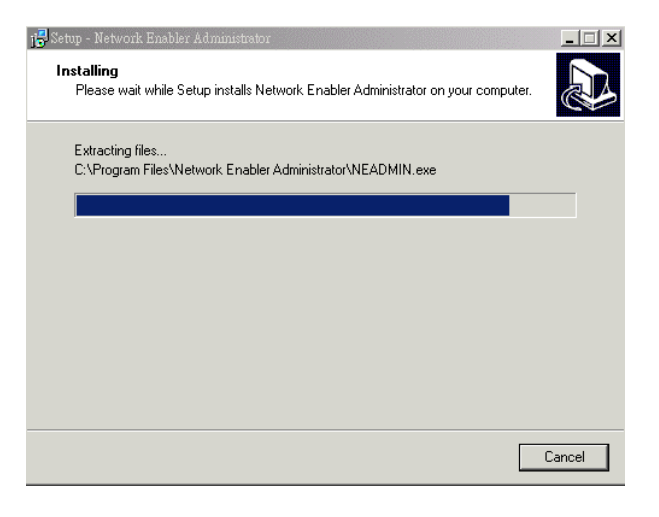

6. Click on **Finish** to complete the installation of NE-4100 Series Network Enabler Administrator Suite.

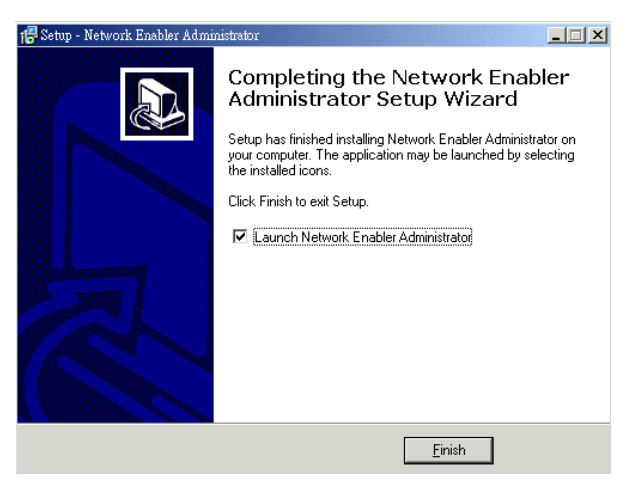

## **Starting Configuration**

The Network Enabler Administrator-Configuration window is divided into four parts.

- The top part is the function list and online help area. (Windows NT does not support this .chm file format.)
- The left part lists the five Administrator function groups.
- The right part provides the NE-4100 Series list, which can be selected to process user requirements.
- The bottom part is the Log area, which shows useful messages that record the user's processing history.

| 💸 Network Enabler Administrat             | or-Configurat       | tion                                        |                |                 |                    |           |
|-------------------------------------------|---------------------|---------------------------------------------|----------------|-----------------|--------------------|-----------|
| <u>Eile</u> Function <u>Configuration</u> | n View <u>H</u> elj | p                                           |                |                 |                    |           |
| ] <b>2 2 2</b> 2 0 ji                     |                     |                                             |                |                 |                    |           |
| Function                                  | 1                   | Configuration - 0 Network Enabler Module(s) |                |                 |                    |           |
| 🖃 🔊 Network Enabler Admii                 | No 🛆                | Model                                       | MAC Address    | IP Address      | Status             |           |
| Configuration                             |                     |                                             |                |                 |                    |           |
| - Port Monitor                            |                     |                                             |                |                 |                    |           |
| - 🕳 COM Mapping                           |                     |                                             |                |                 |                    |           |
| :;§: IP Address Report                    |                     |                                             |                |                 |                    |           |
|                                           |                     |                                             |                |                 |                    |           |
|                                           |                     |                                             |                |                 |                    |           |
|                                           |                     |                                             |                |                 |                    |           |
|                                           |                     |                                             |                |                 |                    |           |
|                                           |                     |                                             |                |                 |                    |           |
|                                           |                     |                                             |                |                 |                    |           |
|                                           |                     |                                             |                |                 |                    |           |
|                                           |                     |                                             |                |                 |                    |           |
|                                           |                     |                                             |                |                 |                    |           |
| Message Log - 0 Monitor Log               | 1-0                 |                                             | and the second | and the the the | the star star star | ta a a ta |
| No Time                                   |                     | Description                                 |                |                 |                    |           |
|                                           |                     |                                             |                |                 |                    |           |
|                                           |                     |                                             |                |                 |                    |           |
|                                           |                     |                                             |                |                 |                    |           |
|                                           |                     |                                             |                |                 |                    |           |

### **Broadcast Search**

The **Broadcast Search** function is used to locate all NE-4100 Series modules that are connected to the same LAN as your computer. Since the Broadcast Search function searches by MAC address and not IP address, all NE-4100 Series modules connected to the LAN will be located, regardless of whether or not they are part of the same subnet as the host.

1. Click on the **Network Enabler Administrator** icon or click on **Start→Programs→Network Enabler Administrator→Network Enabler Administrator** to start the Network Enabler Administrator program.
2. Click on **Configuration** from the menu bar, and then select **Broadcast Search** from the drop-down menu.

| እ Network Enab                  | ler Ad                                | ministrator-Configura     | tion |          |                                             |            |        |  |  |  |
|---------------------------------|---------------------------------------|---------------------------|------|----------|---------------------------------------------|------------|--------|--|--|--|
| Eile Function                   | Eile Function Configuration View Help |                           |      |          |                                             |            |        |  |  |  |
| 🛯 🗟 🚨 🔜                         | 2                                     | <u>B</u> roadcast Search  |      |          |                                             |            |        |  |  |  |
| Functi                          | 2                                     | Specify by IP Addre       | 88   | Con      | Configuration - 0 Network Enabler Module(s) |            |        |  |  |  |
| E- Detwork                      | 灆                                     | <u>L</u> ocate            |      | idel     | MAC Address                                 | IP Address | Status |  |  |  |
| 1 Confi                         | 1                                     | <u>U</u> nlock            |      |          |                                             |            |        |  |  |  |
| Moni                            | đ                                     | Configure                 |      |          |                                             |            |        |  |  |  |
| COM                             |                                       | U <u>p</u> grade Firmware |      |          |                                             |            |        |  |  |  |
|                                 | <b>_</b>                              | Export Configuratio       | n    |          |                                             |            |        |  |  |  |
|                                 | _                                     | Import Configuratio       | n    |          |                                             |            |        |  |  |  |
|                                 | 2                                     | Accion IP Address         |      | -        |                                             |            |        |  |  |  |
|                                 |                                       | <u></u>                   | _    | ]        |                                             |            |        |  |  |  |
|                                 |                                       |                           |      |          |                                             |            |        |  |  |  |
|                                 |                                       |                           | _    |          |                                             |            |        |  |  |  |
|                                 |                                       |                           |      |          |                                             |            |        |  |  |  |
|                                 |                                       |                           |      |          |                                             |            |        |  |  |  |
|                                 |                                       |                           | _    |          |                                             |            |        |  |  |  |
|                                 |                                       |                           |      |          |                                             |            |        |  |  |  |
| •                               |                                       |                           |      |          |                                             |            |        |  |  |  |
| Message Log - 0 Monitor Log - 0 |                                       |                           |      |          |                                             |            |        |  |  |  |
| No 1                            | ime                                   |                           | Desc | cription |                                             |            |        |  |  |  |
|                                 |                                       |                           |      |          |                                             |            |        |  |  |  |
|                                 |                                       |                           |      |          |                                             |            |        |  |  |  |
|                                 |                                       |                           |      |          |                                             |            |        |  |  |  |
|                                 |                                       |                           |      |          |                                             |            |        |  |  |  |

3. A **Searching** window will open, showing that the program is searching for NE-4100 Series connected to this network.

| earching f | or Network Enabler | s) remain timeout = 2 | <u>✓ S</u> top |
|------------|--------------------|-----------------------|----------------|
| No         | Model              | MAC Address           | IP Address     |
| 1          | NE-4100T           | 00:90:E8:00:00:01     | 192.168.3.140  |
|            |                    |                       |                |
|            |                    |                       |                |
|            |                    |                       |                |
|            |                    |                       |                |
|            |                    |                       |                |
|            |                    |                       |                |

4. After the search is finished, all NE-4100 Series found will be shown in the right panel of the **Configuration** window. If you locate more than one module connected to this network, refer to the MAC address on the module(s) to determine which modules are the ones you wish to configure.

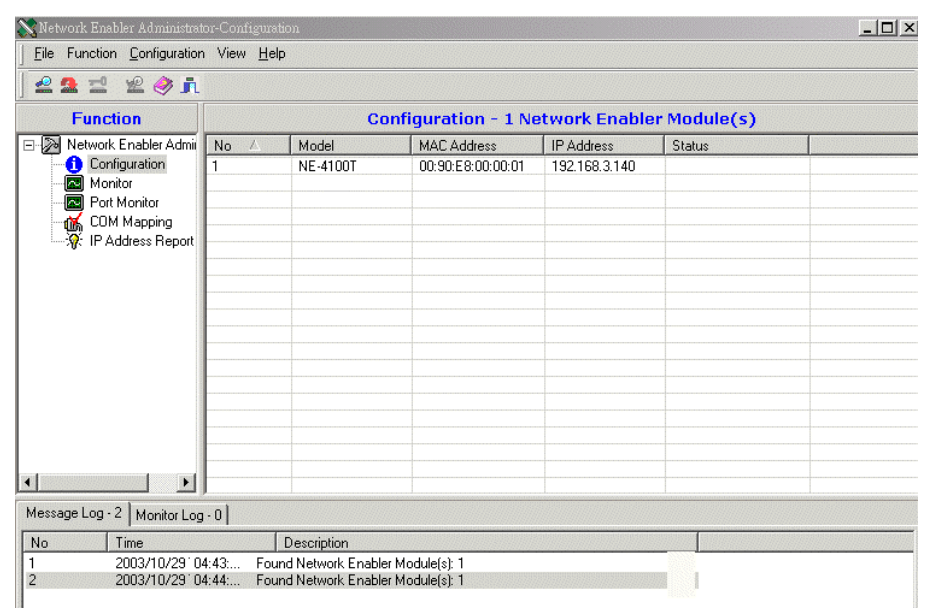

#### ATTENTION

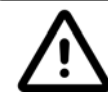

Before modifying an NE-4100 Series' configuration, use **Broadcast Search** or **Specify by IP Address** to locate NE-4100 Series connected to the LAN.

### **Unlock Password Protection**

If the NE-4100 Series is password protected, then you will not be able to use the right click or double click method to open the configuration page. Before you can make any modifications to the NE-4100 Series configuration, you need to unlock the NE-4100 Series.

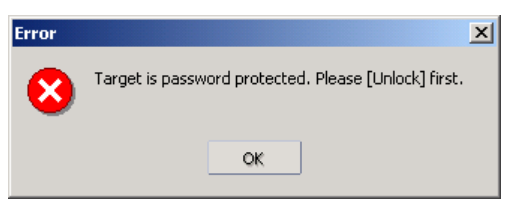

1. Select the NE-4100 Series module that you would like to unlock, and click the right mouse button. Select **Unlock** from the drop down list.

| File Function Configuration                                                    | i View <u>H</u> elj | P     |                  |       |                                                                                                    |                                                                          |  |
|--------------------------------------------------------------------------------|---------------------|-------|------------------|-------|----------------------------------------------------------------------------------------------------|--------------------------------------------------------------------------|--|
| 🗳 🧟 🖆 🧏 🧼 ji                                                                   |                     |       |                  |       |                                                                                                    |                                                                          |  |
| Function                                                                       |                     | Conf  | iguration - 1 No | etwor | k Enable                                                                                                    | er Module(s)                                                             |  |
| Network Enabler Admir                                                          | No 🛆                | Model | MAC Address      | IP Ac | ldress                                                                                                    | Status                                                                   |  |
| Consider<br>Monitor<br>Port Monitor<br>COM Mapping<br>Strike IP Address Report |                     |       |                  |       | <u>Broadcast</u><br>Specify by<br>Locate<br><u>Unlock</u><br>Configure<br>Upgrade F<br>Export Co<br>Import Co<br>Assign IP | Search<br>IP Address<br>Immware<br>nfiguration<br>nfiguration<br>Address |  |
|                                                                                | 0]                  |       |                  |       |                                                                                                    |                                                                          |  |

2. After inputting the correct password, an Information window will display as shown here.

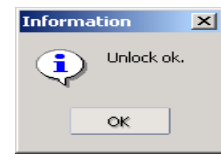

The meanings of the six states are as follows (note that the term Fixed is borrowed from the standard fixed IP address networking terminology):

#### Lock

The NE-4100 Series is password protected, "Broadcast Search" was used to locate it, and the password has not yet been entered from within the current Administrator session.

#### Unlock

The NE-4100 Series is password protected, "Broadcast Search" was used to locate it, and the password has been entered from within the current Administrator session. Henceforth during this Administrator session, activating various utilities for this NE-4100 Series will not require re-entering the password.

#### Blank

The NE-4100 Series is not password protected, and "Broadcast Search" was used to locate it.

#### Fixed

The NE-4100 Series is not password protected, and "Search by IP address" was used to locate it.

#### Lock Fixed

The NE-4100 Series is password protected, "Specify by IP address" was used to locate it, and the password has not yet been entered from within the current Administrator session.

#### Unlock Fixed

The NE-4100 Series is password protected, "Specify IP Address" was used to locate it, and the password has been entered from within the current Administrator session. Henceforth during this Administrator session, activating various utilities for this NE-4100 Series will not require re-entering the password.

## Configuring NE-4100 Series

1. Select the NE-4100 Series module you wish to configure, and click the right mouse button. Select **Configure** from the drop down list.

| 💸 Network Enabler Administra                                                        | tor-Configurat      | ion         |                  |                                                                                                    |           |  |
|-------------------------------------------------------------------------------------|---------------------|-------------|------------------|----------------------------------------------------------------------------------------------------|-----------|--|
| Eile Function Configuration                                                         | n View <u>H</u> elj | )           |                  |                                                                                                    |           |  |
| ] 🗠 💁 ᅺ  🖄 🍂 ji                                                                     |                     |             |                  |                                                                                                    |           |  |
| Function                                                                            |                     | C           | onfiguration - 1 | Network Enabler                                                                                                    | Module(s) |  |
| 🖃 D Network Enabler Admir                                                           | No 🛆                | Model       | MAC Address      | IP Address                                                                                                    | Status    |  |
| COnfiguration<br>Monitor<br>Port Monitor<br>COM Mapping<br>String IP Address Report |                     | NE-4100T    |                  | Broadcast Search<br>Specify by IP Address<br>Locate<br>Unlock<br>Configure<br>Upgrade Firmware<br>Export Configuration<br>Import Configuration<br>Assign IP Address |           |  |
| Message Log - 4 Monitor Log                                                         | g-0                 |             |                  |                                                                                                    |           |  |
| No Time                                                                             |                     | Description |                  |                                                                                                    |           |  |

2. The next window to open shows that Configurator is processing the configuration of that NE-4100 Series module.

| Processing  |          | x |
|-------------|----------|---|
| Please wait |          |   |
|             |          |   |
| 10/14,71%   |          |   |
|             | 🗶 Cancel |   |

3. After the processing is done, the Configurator window will open.

| Model Name<br>NE-4100T           | Auto Warning   IP Address Report   Password   Digital IU<br>Basic   Network   Serial   Operating Mode   Accessible IPs |
|----------------------------------|----------------------------------------------------------------------------------------------------|
| MAC Address<br>00:90:E8:00:00:01 | Modify Server Name NE41105_1                                                                                           |
| Serial Number<br>1               | ☐ Modily<br>TimeZone (GMT+08:00) Taipei -                                                                              |
| Firmware Ver.<br>Ver 1.0         | Local Date         2003/11/ 5           Local Time         03:15:07           Time Server         time.nist.gov        |
|                                  | Modify  Enable Web Console                                                                                             |
|                                  | Enable Telnet Console                                                                                                  |
|                                  |                                                                                                    |

The Configurator window has nine tabs—Basic, Network, Serial, Operating Mode, Accessible IPs, Auto Warning, IP Address Report, Password and Digital IO—that allow the user to view and modify basic parameters related to the NE-4100 Series operation. Refer to Chapter 6 for each parameter's function definition. To modify the configuration, you must first click in the **Modify** box to activate the

parameter setting box.

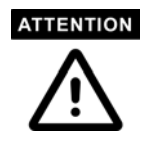

You can simultaneously modify the configurations of multiple NE-4100 Series that are of the same model.

To select multiple NE-4100 Series, hold down the Ctrl key when selecting additional NE-4100 Series, or hold down the Shift key to select a group of NE-4100 Series.

### Upgrading Firmware

1. Input the password to Unlock the NE-4100 Series, and then right click on a specific module and select the Upgrade Firmware function to start upgrading the firmware.

| 🔉 Network Enabler Administrat              | or-Configuratio     | n          |                   |                 |           |
|--------------------------------------------|---------------------|------------|-------------------|-----------------|-----------|
| <u>File</u> Function <u>C</u> onfiguration | i View <u>H</u> elp |            |                   |                 |           |
| ] 🗳 🧟 ᅼ 🙎 🏈 ji                             |                     |            |                   |                 |           |
| Function                                   |                     | Confi      | guration - 1 Ne   | twork Enabler   | Module(s) |
| 🖃 🔊 Network Enabler Admir                  | No 🛆                | Model      | MAC Address       | IP Address      | Status    |
| Configuration                              | Ĩ.                  | NE-4100T   | 00:90:50 00:00 01 | 1 100 100 01 10 |           |
| Monitor                                    |                     |            | 🔜 👱 <u>B</u> road | cast Search     |           |
| Port Monitor                               |                     |            | 💁 Specif          | v by IP Address |           |
| 🛛 📆 COM Mapping                            |                     |            |                   |                 |           |
| ······································     |                     |            | <u> </u>          | -               |           |
|                                            |                     |            | 🔛 🛄 🛄             | k 🛛             |           |
|                                            |                     |            | 🔄 🔄 🔄             | gure            |           |
|                                            |                     |            |                   | 1.17            |           |
|                                            |                     |            | 🔤 Upgra           | de Firmware     |           |
|                                            |                     |            | 📥 <u>E</u> xpor   | t Configuration |           |
|                                            |                     |            | Impor             | t Configuration |           |
|                                            |                     |            |                   |                 |           |
|                                            |                     |            | Assign            | IP Address      |           |
|                                            |                     |            |                   |                 |           |
|                                            |                     |            |                   |                 |           |
| <b>Ⅰ</b>                                   |                     |            |                   |                 |           |
| Message Log - 1 Monitor Log                | -0                  |            |                   |                 |           |
| No Time                                    | [[                  | escription |                   |                 |           |

2. Select the correct ROM file to be downloaded to the NE-4100 Series. Visit Moxa's website at <u>www.moxa.com</u> for the latest firmware release.

| File Mamer | C-\NE-4100\\//EB4100.rom  |
|------------|---------------------------|
| lie Name.  | 0.112 4100 112 54100.1011 |
|            | Browse                    |
|            | Biomsc                    |

3. Wait patiently while the Upgrade Firmware action is being processed.

| Processing | g, please wait |                   |               | 🗙 Cancel |
|------------|----------------|-------------------|---------------|----------|
| No         | Model          | MAC Address       | IP Address    | Status   |
| 1          | NE-4100T       | 00:90:E8:00:00:01 | 192.168.3.140 | Walting  |
|            |                |                   |               |          |

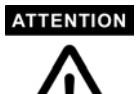

You can simultaneously upgrade the firmware of multiple NE-4100 series that are of the same model.

To select multiple NE-4100 series, hold down the Ctrl key when selecting an additional NE-4100 series, or hold down the Shift key to select a block of NE-4100 series.

## Export/Import

1. Right click on a specific NE-4100 Series and select the Export function to start exporting the configuration file. The Export Configuration function is a handy tool that can be used to produce a text file containing the current configuration of a particular NE-4100 Series.

| 📉 Network Enabler Administrat             | or-Configurati      | on          |               |                                                                                      |                                                                                                    |       |         |
|-------------------------------------------|---------------------|-------------|---------------|--------------------------------------------------------------------------------------|----------------------------------------------------------------------------------------------------|-------|---------|
| <u>File</u> Function <u>Configuration</u> | i View <u>H</u> elp |             |               |                                                                                      |                                                                                                    |       |         |
| ] 🗠 💁 🖆 🙎 🧼 ji                            |                     |             |               |                                                                                      |                                                                                                    |       |         |
| Function                                  |                     | Conf        | iguration - : | 1 Net                                                                                | twork Enable                                                                                                   | er Mo | dule(s) |
| 🖃 🔊 Network Enabler Admir                 | No 🛆                | Model       | MAC Address   |                                                                                      | IP Address                                                                                                    | Stat  | us      |
| Configuration                             |                     | NE-4100T    |               | Broades<br>Specify<br>Locate<br>Unlock<br>Configu<br>Upgrade<br>Export (<br>Import ( | 1 400 1 60 0 1 40<br>ist Search<br>by IP Address<br>P Firmware<br>Configuration<br>Configuration<br>IP Address |       |         |
| Message Log - 1 Monitor Log               | -0                  |             |               |                                                                                      |                                                                                                    |       |         |
| No Time                                   |                     | Description |               |                                                                                      |                                                                                                    |       |         |

 The Import Configuration function is used to import an NE-4100 Series configuration from a file into one or more of the same model of NE-4100 Series. To import a configuration, first select the target modules, click on the right mouse, and select **Import Configuration** from the drop down menu.

| 💸 Network Enabler Administrat             | or-Configurati      | on                                          |             |                           |        |  |  |  |
|-------------------------------------------|---------------------|---------------------------------------------|-------------|---------------------------|--------|--|--|--|
| <u>File</u> Function <u>Configuration</u> | n View <u>H</u> elp |                                             |             |                           |        |  |  |  |
| 2212@j                                    |                     |                                             |             |                           |        |  |  |  |
| Function                                  |                     | Configuration - 1 Network Enabler Module(s) |             |                           |        |  |  |  |
| 🖃 🔊 Network Enabler Admir                 | No 🛆                | Model                                       | MAC Addres  | s IP Address              | Status |  |  |  |
| Configuration                             | 1                   | NE-4100T                                    | 00:90:50-00 | 00.01 100.100.0140        |        |  |  |  |
| Monitor                                   |                     |                                             | <b></b>     | <u>B</u> roadcast Search  |        |  |  |  |
| - R Port Monitor                          |                     |                                             |             | Specify by IP Address     |        |  |  |  |
| 🛛 🔣 COM Mapping                           |                     |                                             |             | <u></u>                   | _      |  |  |  |
| IP Address Report                         |                     |                                             | <b>*</b>    | <u>L</u> ocate            |        |  |  |  |
|                                           | -                   |                                             |             | Unlock                    |        |  |  |  |
|                                           |                     |                                             |             |                           |        |  |  |  |
|                                           |                     |                                             | 12°         | Configure                 |        |  |  |  |
|                                           |                     |                                             | -           | U <u>pg</u> rade Firmware |        |  |  |  |
|                                           |                     |                                             |             | Export Configuration      |        |  |  |  |
|                                           | L                   |                                             | <u>_</u>    | Import Configuration      |        |  |  |  |
|                                           | -                   |                                             |             | 2                         |        |  |  |  |
|                                           |                     |                                             |             | <u>A</u> ssign IP Address |        |  |  |  |
|                                           |                     |                                             |             |                           |        |  |  |  |
|                                           | L                   |                                             |             |                           |        |  |  |  |
| •                                         |                     |                                             |             |                           |        |  |  |  |
| Message Log - 1 Monitor Log               | 1-0                 |                                             |             |                           |        |  |  |  |
| No Time                                   |                     | Description                                 |             |                           |        |  |  |  |
|                                           |                     |                                             |             |                           |        |  |  |  |

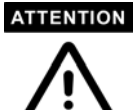

You can simultaneously import the same configuration file into multiple NE-4100 series that are of the same model.

To select multiple NE-4100 series, hold down the Ctrl key when selecting an additional NE-4100 series, or hold down the Shift key to select a block of NE-4100 series.

## Monitor

There are two methods available to start the Monitor function.

- 1. First use Broadcast Search under the Configuration Function group, and then click on Monitor → Add Target → Select From List.
- 2. First click on **Monitor**, and then **Add Target**  $\rightarrow$  **Rescan**.

To use the Monitor function, follow the steps described below.

1. Select Broadcast under the Configuration function group.

| Network Enabler Administrator-Configuration |                     |                                             |                   |               |        |  |  |  |
|---------------------------------------------|---------------------|---------------------------------------------|-------------------|---------------|--------|--|--|--|
| Eile Function Configuration                 | ı View <u>H</u> elp |                                             |                   |               |        |  |  |  |
| ] 🗳 💁 🖆 🖄 🍂 ji                              |                     |                                             |                   |               |        |  |  |  |
| Function                                    |                     | Configuration - 1 Network Enabler Module(s) |                   |               |        |  |  |  |
| 🖃 D Network Enabler Admir                   | No 🛆                | Model                                       | MAC Address       | IP Address    | Status |  |  |  |
| Configuration                               | 1                   | NE-4100T                                    | 00:90:E8:00:00:01 | 192.168.3.140 |        |  |  |  |
| Monitor                                     |                     |                                             |                   |               |        |  |  |  |
| COM Mapping                                 |                     | -                                           |                   |               |        |  |  |  |
| IP Address Report                           |                     |                                             |                   |               |        |  |  |  |
|                                             |                     |                                             |                   |               |        |  |  |  |
|                                             |                     |                                             |                   |               |        |  |  |  |
|                                             |                     |                                             |                   |               |        |  |  |  |
|                                             |                     | -                                           |                   |               |        |  |  |  |
|                                             |                     |                                             |                   |               |        |  |  |  |
|                                             |                     | -                                           |                   |               |        |  |  |  |
|                                             |                     |                                             |                   |               |        |  |  |  |
|                                             |                     |                                             |                   |               |        |  |  |  |
|                                             |                     |                                             |                   | -             |        |  |  |  |
|                                             |                     |                                             |                   |               |        |  |  |  |
|                                             | J                   |                                             |                   |               |        |  |  |  |

2. Click on Monitor.

| 💸 Network Enabler Administrat | or-Monitor     |       |                  |              |              |      |
|-------------------------------|----------------|-------|------------------|--------------|--------------|------|
| Eile Function Monitor Vie     | w <u>H</u> elp |       |                  |              |              |      |
| j 🕤 🕤 🛈 🔗 🗖                   |                |       |                  |              |              |      |
| Function                      |                | Mor   | itor - Stopped - | 0 Network En | abler Module | e(s) |
| 🖃 🔊 Network Enabler Admir     | No 🛆           | Model | MAC Address      | IP Address   | Alive        |      |
| Configuration                 |                |       |                  |              |              |      |
| Port Monitor                  | L              |       |                  |              |              |      |
| COM Mapping                   |                |       |                  |              |              |      |
|                               |                |       |                  |              |              |      |
|                               | L              |       |                  |              |              |      |
|                               |                |       |                  |              |              |      |
|                               |                |       |                  |              |              |      |
|                               | L              |       |                  |              |              |      |
|                               | L              |       |                  |              |              |      |
|                               |                |       |                  |              |              |      |
|                               | L              |       |                  |              |              |      |
|                               | -              |       |                  |              |              |      |
|                               |                |       |                  |              |              |      |
|                               |                |       |                  |              |              |      |

3. Select Add Target.

| 📉 Network Enabler Administrat                                                                                                    | or-Monitor     |                       |                 |               |                |
|----------------------------------------------------------------------------------------------------|----------------|-----------------------|-----------------|---------------|----------------|
| <u>File</u> Function Monitor Vie                                                                                                    | w <u>H</u> elp |                       |                 |               |                |
| 🕽 🔊 🕄 🛛 🖉 🗊                                                                                                    |                |                       |                 |               |                |
| Function                                                                                                    |                | Monito                | r - Stopped - C | ) Network End | abler Module(s |
| 🖃 🔊 Network Enabler Admir                                                                                                    | No 🛆           | Model                 | MAC Address     | IP Address    | Alive          |
| Configuration                                                                                                    |                |                       |                 |               |                |
| Port Monitor                                                                                                    |                |                       |                 |               |                |
| COM Mapping                                                                                                    |                | <u>A</u> dd Target    |                 |               |                |
| ······································                                                                                                    |                | <u>R</u> emove Target |                 |               |                |
|                                                                                                    |                | Load Configured       | COM Port        |               |                |
|                                                                                                    | B              | Settings              |                 |               |                |
|                                                                                                    | 60             | Go                    |                 |               |                |
|                                                                                                    |                | Stop                  |                 |               |                |
|                                                                                                    |                |                       |                 |               |                |
|                                                                                                    |                |                       |                 |               |                |
|                                                                                                    |                |                       |                 |               |                |
| I Description of the second second |                |                       |                 |               |                |

4. When you select add target, you will see an NE-4100 Series list that looks the same as when using **Configuration** → **Broadcast Search**. Check the NE-4100 Series modules you would like to Monitor, and then click **OK**.

| No         | Model    |      | MAC Add  | 2291      | IP Ad | dress    |
|------------|----------|------|----------|-----------|-------|----------|
| <b>⊠</b> 1 | NE-4100T |      | 00:90:E8 | 00:00:01  | 192.1 | 68.3.140 |
|            |          |      |          |           |       |          |
|            |          |      |          |           |       |          |
|            |          |      |          |           |       |          |
|            |          |      |          |           |       |          |
| Input man  | ually    | IP A | ddress   |           |       |          |
|            |          | Mod  | el       | NE-411    | OS    |          |
|            |          | Port | s        | 1 Port(s) |       |          |

5. The NE-4100 Series list will now appear on the Monitor Screen.

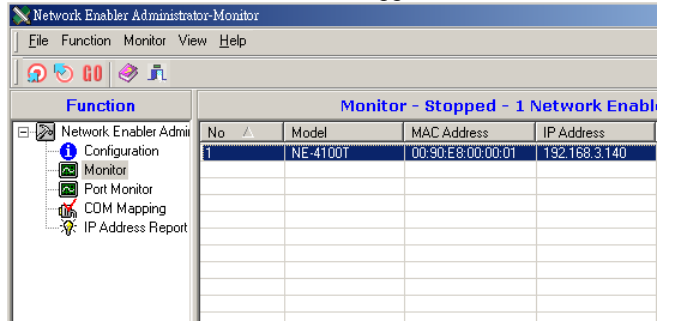

6. Right click the panel and select **Settings**.

| <u>ə 📎 🛯 🧇 📠</u>                                                               |      |          |                    |               |                                                                                           |
|--------------------------------------------------------------------------------|------|----------|--------------------|---------------|-------------------------------------------------------------------------------------------|
| Function                                                                       |      | Mon      | itor - Stopped - 1 | Network Er    | nabler Module(s)                                                                          |
| Network Enabler Admir                                                          | No 🛆 | Model    | MAC Address        | IP Address    | Alive                                                                                     |
| Configuration     Monitor     Port Monitor     COM Mapping     PAddress Report |      | NE-4100T | 00:90:E8:00:00:01  | 192.168.<br>V | Add Target<br><u>R</u> emove Target<br><u>Load Configured COM Port</u><br><u>Settings</u> |
|                                                                                |      |          |                    | GO            | <u>G</u> o<br>Stop                                                                        |

#### 7. Select Monitor Items.

| De-selected Items |      | Selected Items                              |          |
|-------------------|------|---------------------------------------------|----------|
| CDM Number        | > >> | Model<br>MAC Address<br>IP Address<br>Alive | <b>†</b> |
| Load Default      | ٠٠   |                                             |          |

8. Select a Refresh Rate (the default is 3 seconds).

| MOL | ncor s | seccings             |                     |           | <u>^</u> |
|-----|--------|----------------------|---------------------|-----------|----------|
|     | Mor    | itor Items General S | ettings             |           |          |
|     | 11101  |                      | Advanced Securgs    |           |          |
|     |        | Refresh Rate:        | 3                   | Second(s) |          |
|     |        | Auto save mo         | nitored NPort list. |           |          |
|     |        |                      |                     |           |          |
|     |        |                      |                     |           |          |
|     |        |                      |                     |           |          |
|     |        |                      |                     |           |          |
|     |        |                      |                     | 🗸 ок      | 🗙 Cancel |
|     |        |                      |                     |           |          |

9. Select Display warning message or Play the warning music in WAV format when a new event occurs. New event means one of the NE-4100 Series in the monitor is "Alive" or "Not Alive," or has lost its connection with the Monitor program.

| nitor Settings                                       |               |
|------------------------------------------------------|---------------|
| Monitor Items   General Settings   Advanced Settings | 3             |
| Monitor and Port Monitor Message Box Setting         |               |
| Display warning message for new event.               |               |
| Play warning music for new event.                    |               |
| D:\WINNT\Media\start.wav                             | ···· >>       |
|                                                      |               |
|                                                      |               |
|                                                      |               |
|                                                      |               |
|                                                      |               |
|                                                      |               |
|                                                      | V OK X Cancel |
|                                                      |               |

10. Press Go to start Monitor.

| Network Enabler Administrat                                                                                   | or-Monitor<br>w <u>H</u> elp |                   |                       |                                                                                                    |                                          |      |
|----------------------------------------------------------------------------------------------------|------------------------------|-------------------|-----------------------|----------------------------------------------------------------------------------------------------|------------------------------------------|------|
| 🖸 🕤 🕄 🖉 🧟                                                                                                    |                              | Mo                | nitor                 | - Stonned - 1                                                                                             | Network Ena                              | ahle |
| Network Enabler Admin     Configuration     Monitor     Port Monitor     COM Mapping     OF IP Address Report | No 🛆                         | Model<br>NE-4100T | €<br>•<br>•<br>•<br>• | MAC Address<br>MISTERNITION<br>Add Target<br>Remove Target<br>Load Configured C<br>Settings<br>Go<br>Sjop | IP Address<br>  192-168.3 140<br>OM Port |      |

11. In this example, the NE-4100 Series shown in the list will be monitored.

| Eile Function Monitor Vie         | ew <u>H</u> elp |          |                    |               |        |
|-----------------------------------|-----------------|----------|--------------------|---------------|--------|
| 🤉 🔊 🕼 🔿                           |                 |          |                    |               |        |
| Function                          |                 | Mon      | itor - Running - 1 | Network Enal  | oler M |
| Network Enabler Admir             | No 🛆            | Model    | MAC Address        | IP Address    | Alive  |
| <ol> <li>Configuration</li> </ol> | 1               | NE-4100T | 00:90:E8:00:00:01  | 192.168.3.140 | Alive  |
| - Monitor                         |                 |          |                    |               |        |
| Real Port Monitor                 |                 | -        |                    |               |        |
|                                   |                 |          |                    |               |        |
| 📶 COM Mapping                     |                 |          |                    |               |        |

12. When one of the NE-4100 Series loses connection with the Monitor program, a warning alert will display automatically. The warning music will be played at the same time.

| New Monitor Event :                          | 2 Event(s)                                                                       | Character in 1 |
|----------------------------------------------|----------------------------------------------------------------------------------|----------------|
| Please check Monitor                         | message window for more information.                                             | Stop Music     |
| 4/30/2003 10:01:33 /<br>4/30/2003 10:02:00 / | M NE-4" 00T 192.168.4.105) is lost con<br>M NE-4" 00T 192.168.127.254) is lost o | nection.       |
|                                              |                                                                                  |                |
|                                              |                                                                                  |                |
|                                              |                                                                                  |                |
|                                              |                                                                                  | ¥              |
| 8                                            |                                                                                  |                |

13. If the NE-4100 Series gets reconnected, a warning will be displayed to remind the user the NE-4100 Series is now "Alive."

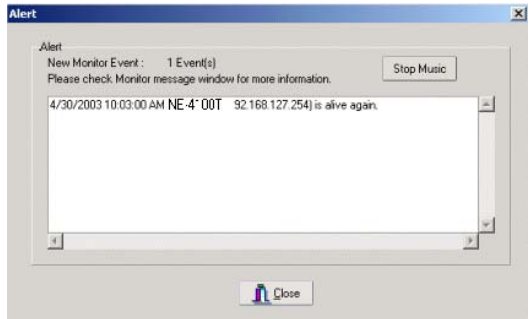

## **Port Monitor**

The process is the same as in the previous "Monitor" section. The only difference is that you can select more items under Port Monitor than under port status.

| 💸 Network Enabler Administrat                                                                               |                   |          |                    |               |        |
|----------------------------------------------------------------------------------------------------|-------------------|----------|--------------------|---------------|--------|
| Eile Function Port Monitor                                                                                  | View <u>H</u> elp |          |                    |               |        |
| ) 🗩 🕑 🛯 🧇 🖍                                                                                                 |                   |          |                    |               |        |
| Function                                                                                                    |                   |          | Port Monitor -     | Stopped - 1 F | ort(s) |
| 🖃 🔊 Network Enabler Admir                                                                                   | No 🛆              | Model    | MAC Address        | IP Address    | Port   |
| Configuration     Configuration     Monitor     Of Part Monitor     Of COM Mapping     Of IP Address Report |                   | NE-4100T | 00:90:E 8:00:00:01 | 192.168.3.140 |        |

ł

Select the Monitor Items.

| Ionitor Settings                                                                                                    |                                                                                                    | × |
|----------------------------------------------------------------------------------------------------|----------------------------------------------------------------------------------------------------|---|
| Monitor Items General Settings<br>De-selected Items<br>Corn Status<br>Remote IP<br>Serial<br>Linue Status<br>Tx/Rx after Mon<br>Tx/Rx after Mon<br>Tx/Rx Throu<br>Tx/Rx Throu<br>Tx/Rx Inrou<br>Tx/Rx Inrou | Advanced Settings<br>Selected Items<br>MaC Address<br>IP Address<br>IP Add |   |
| Load Default                                                                                                    |                                                                                                    |   |
|                                                                                                    | V OK X Cancel                                                                                                    |   |

## **COM Mapping**

Network Enabler Administrator Suite comes with the Windows 95/98/ME/NT/2000/XP Real COM drivers. After you install Network Enabler Administrator Suite, there are two ways to set up the NE-4100 Series' serial port as your host's remote COM port.

The first way is **On-line COM Mapping**. On-line COM Mapping will check to make sure the NE-4100 Series is correctly connected to the network and then install the driver on the host computer.

The second way is **Off-line COM Installation**, without connecting the NE-4100 Series to the network first. Off-line COM Mapping can decrease the system integrator's effort by solving different field problems. Via off-line installation, users can process the host software installation and then install the NE-4100 Series to different fields.

Use the following procedure to map COM ports:

1. On-line COM Mapping:

Connect NE-4100 Series to the network  $\rightarrow$  Set NE-4100 series to the proper IP address  $\rightarrow$  Map COMs to your host  $\rightarrow$  Apply Change.

2. Off-line COM Mapping:

Map COMs to your host  $\rightarrow$  Apply Change  $\rightarrow$  Connect NE-4100 Series to the network  $\rightarrow$  Configure NE-4100 Series' IP address.

### **On-line COM Mapping**

Broadcast Search for NE-4100 Series on the network.

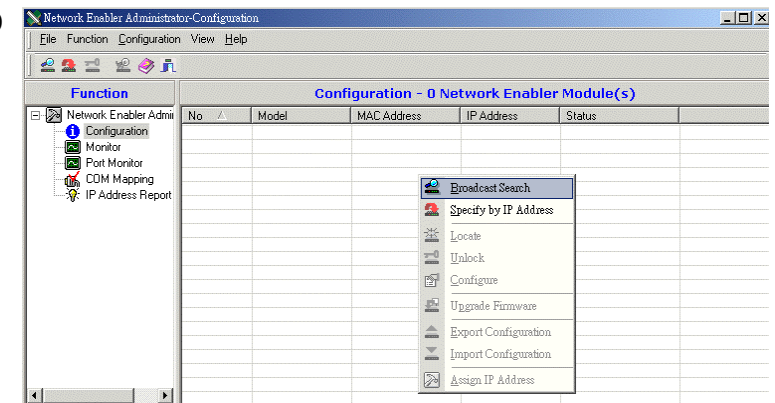

Select the COM Mapping function group.

| Function              |      |          | COM M         | lapping | j - 2 COM |                             |       |
|-----------------------|------|----------|---------------|---------|-----------|-----------------------------|-------|
| Network Enabler Admit | No 🛆 | Model    | IP Address    | Port    | COM Port  | Mode                        | Param |
| Configuration         | 1    | NE-4120S | 192.168.6.230 | 1       | COM2      | Hi-Performance, FIFO Enable | 9600, |
| - 🖾 Monitor           | 2    | NE-4120S | 192.168.6.252 | 1       | COM3      | Hi-Performance, FIFO Enable | 9600, |
| Port Monitor          |      |          |               |         |           |                             |       |
| COM Mapping           |      |          |               |         |           |                             |       |
| 👾 🎲 IP Address Report |      |          |               |         |           |                             |       |
|                       |      |          |               |         |           |                             |       |
|                       |      |          |               |         | -         |                             |       |
|                       |      |          |               |         |           |                             |       |
|                       |      |          |               |         |           |                             |       |
|                       |      |          |               |         |           |                             |       |
|                       |      |          |               |         |           |                             |       |

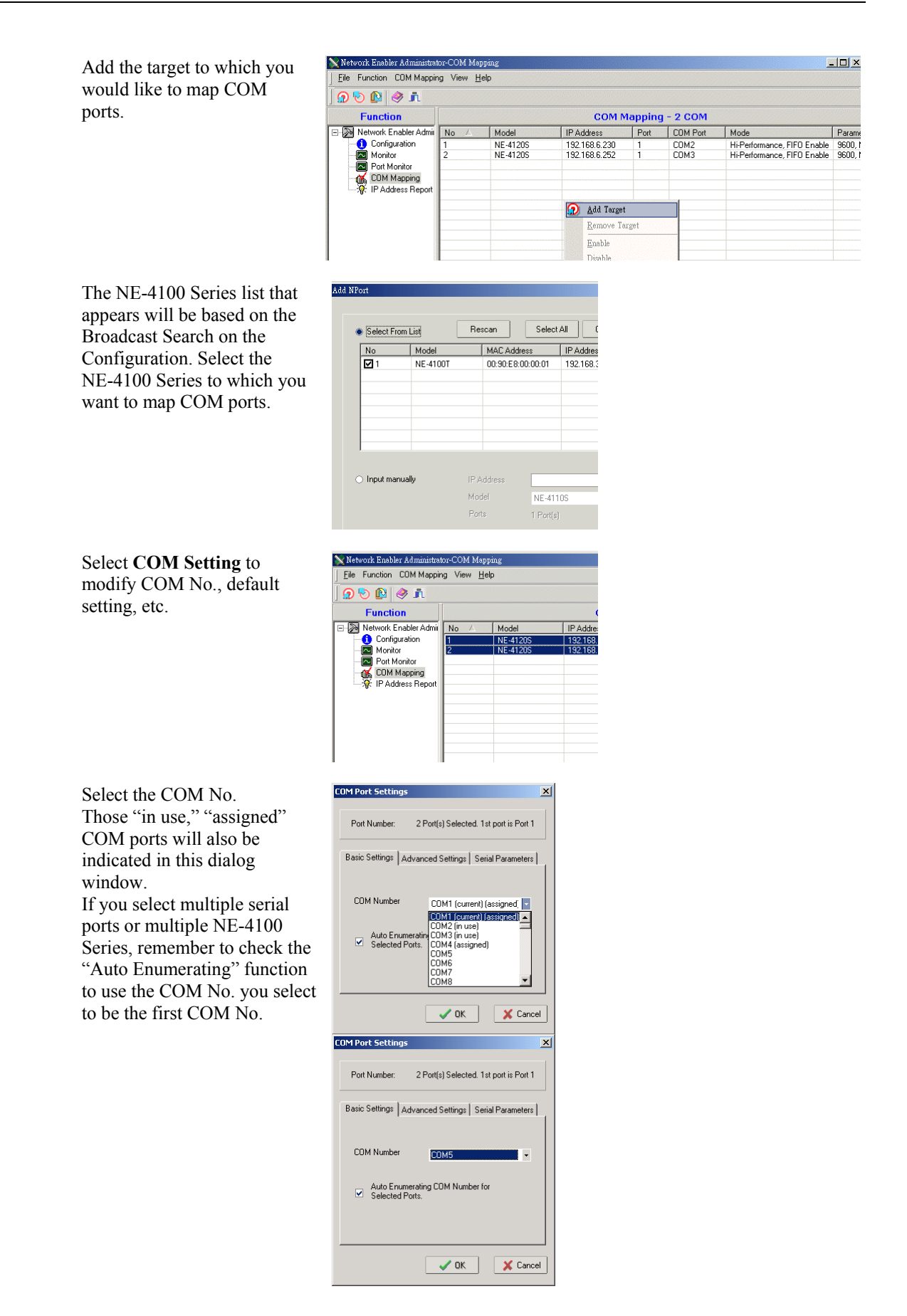

**Hi-performance** mode is the default for Tx mode. If the driver completes sending data from the host to the NE-4100 Series, the driver will respond to the program with "Tx Empty."

But, under Classical mode, the driver will not notify the user's program that Tx is completed until all Tx data has been sent out from the NE-4100 Series; this mode will cause lower throughput. If you want to make sure all data is sent out before further processing, classical mode is recommended.

**Enable/Disable Tx/Rx FIFO**. If disabled, NE-4100 Series will send one byte each time the Tx FIFO becomes empty; and Rx interrupt will be generated for each incoming byte. This will cause faster response and lower throughput. If you want to use XON/XOFF flow control, we recommend setting FIFO to Disable.

The Serial Parameter settings shown here are the default settings when the NE-4100 Series is powered on.

The program can define the serial parameter after the program opens the port via Win32API with the specific serial parameters.

After setting the COM Mapping, remember to select **Apply Change** to save the information in the host system registry. The host computer will not be able to use the COM port until after selecting Apply Change.

Select **Discard Change** to tell Administrator to NOT save the COM Mapping information to the host.

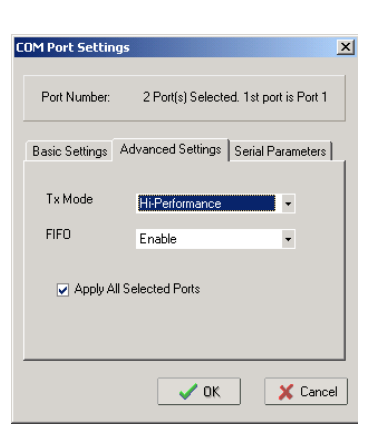

| COM Port Setting | s                 | ×                      |
|------------------|-------------------|------------------------|
| Port Number:     | 2 Port(s) Select  | ed. 1st port is Port 1 |
| Basic Settings   | Advanced Settings | Serial Parameters      |
| Baud Rate        | 9600              | • •                    |
| Parity           | None              | •                      |
| Data Bits        | 8                 | •                      |
| Stop Bits        | 1                 | •                      |
| Flow control     | None              | •                      |
| Apply All        | Selected Ports    |                        |
|                  | ✓ 0K              | X Cancel               |

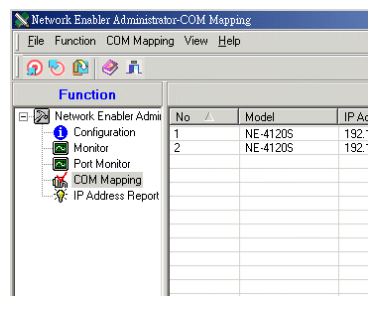

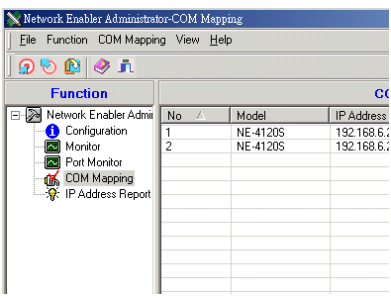

To save the configuration to a text file, select **Export COM Mapping**. You will then be able to import this configuration file to another host and use the same COM Mapping settings in the other host.

| 💸 Network Enabler Administrat                                                                            | or-COM Map         | ping                 |         |
|----------------------------------------------------------------------------------------------------|--------------------|----------------------|---------|
| Eile Function COM Mappir                                                                                 | ng View <u>H</u> e | əlp                  |         |
| 🧿 🔊 😰 🥔 🖍                                                                                                |                    |                      |         |
| Function                                                                                                 |                    |                      |         |
| Network Enabler Admir                                                                                    | No A               | Model                | IP Addr |
| Configuration     Monitor     Monitor     Go Port Monitor     Go, COM Mapping     Str. IP Address Report | 1 2                | NE-4120S<br>NE-4120S | 192.168 |

## Off-line COM Mapping

Add a target by inputting the IP address and selecting the Model Name without physically connecting the NE-4100 Series to the network.

|           | om List | Hescan      | Select All Llear All |
|-----------|---------|-------------|----------------------|
| No        | Model   | MAC Address | IP Address           |
|           |         |             |                      |
|           |         |             |                      |
|           |         |             |                      |
|           |         |             |                      |
|           |         |             |                      |
| Input mar | nually  | IP Address  | 192.168.3.100        |
|           |         | Model       | NPort 5230           |
|           |         | Deute       | 2 B-4(-)             |

| 💸 Network Enabler Administra | tor-COM Map      | ping     |               |         |           |      |
|------------------------------|------------------|----------|---------------|---------|-----------|------|
| Eile Function COM Mappir     | ng View <u>H</u> | elp      |               |         |           |      |
| ] 🗩 🕑 😰 🥔 🖍                  |                  |          |               |         |           |      |
| Function                     |                  |          | COM N         | 1apping | j - 2 COM |      |
| 🖃 🔊 Network Enabler Admir    | No 🛆             | Model    | IP Address    | Port    | COM Port  | Mo   |
| Configuration                | 1                | NE-4120S | 192.168.6.230 | 1       | COM2      | Hi-F |
| - Monitor                    | 2                | NE-4120S | 192.168.6.252 | 1       | COM3      | Hi-F |
| - R Port Monitor             |                  |          |               |         |           |      |
| COM Mapping                  |                  |          |               |         |           |      |
| - 🔆 IP Address Report        |                  |          |               |         |           |      |
|                              |                  |          |               |         |           |      |
|                              |                  |          |               |         |           |      |
|                              |                  |          |               |         |           |      |
|                              |                  |          |               |         |           |      |
|                              |                  |          |               |         |           |      |

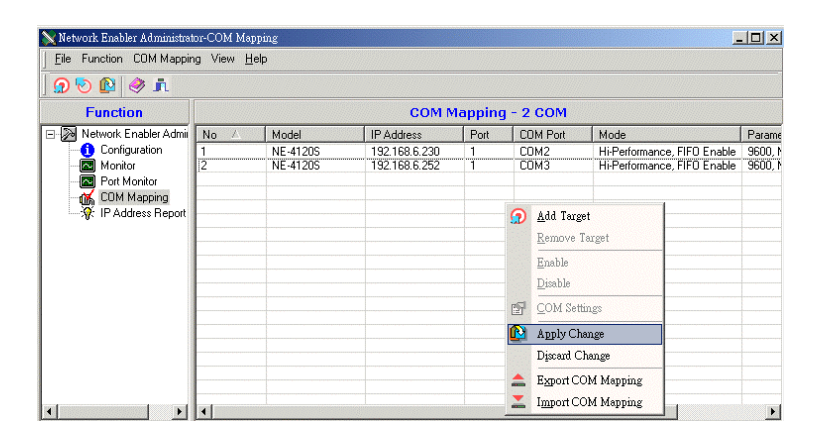

Apply change.

A

# **Well Known Port Numbers**

This appendix is included for your reference. Listed below are Well Known Port Numbers that may cause network problems if you configure NE-4100 Series for the same port. Refer to RFC 1700 for Well Know Port Numbers or refer to the following introduction from IANA.

The port numbers are divided into three ranges: the Well Known Ports, the Registered Ports, and the Dynamic and/or Private Ports.

The Well Known Ports are those from 0 through 1023.

The Registered Ports are those from 1024 through 49151.

The Dynamic and/or Private Ports are those from 49152 through 65535.

The Well Known Ports are assigned by IANA, and on most systems, can only be used by system processes or by programs executed by privileged users. The following table shows famous port numbers among the well-known port numbers. For more details, please visit the IANA website at http://www.iana.org/assignments/port-numbers.

| TCP Socket | <b>Application Service</b>           |
|------------|--------------------------------------|
| 0          | reserved                             |
| 1          | TCP Port Service Multiplexor         |
| 2          | Management Utility                   |
| 7          | Echo                                 |
| 9          | Discard                              |
| 11         | Active Users (systat)                |
| 13         | Daytime                              |
| 15         | Netstat                              |
| 20         | FTP data port                        |
| 21         | FTP CONTROL port                     |
| 23         | Telnet                               |
| 25         | SMTP (Simple Mail Transfer Protocol) |
| 37         | Time (Time Server)                   |
| 42         | Host name server (names server)      |
| 43         | Whois (nickname)                     |

| 49         | (Login Host Protocol) (Login)         |
|------------|---------------------------------------|
| 53         | Domain Name Server (domain)           |
| 79         | Finger protocol (Finger)              |
| TCP Socket | Application Service                   |
| 80         | World Wibe Web HTTP                   |
| 119        | Netword news Transfer Protocol (NNTP) |
| 123        | Network Time Protocol                 |
| 213        | IPX                                   |
| 160 - 223  | Reserved for future use               |

| UDP Socket | Application Service                   |
|------------|---------------------------------------|
| 0          | reserved                              |
| 2          | Management Utility                    |
| 7          | Echo                                  |
| 9          | Discard                               |
| 11         | Active Users (systat)                 |
| 13         | Daytime                               |
| 35         | Any private printer server            |
| 39         | Resource Location Protocol            |
| 42         | Host name server (names server)       |
| 43         | Whois (nickname)                      |
| 49         | (Login Host Protocol) (Login)         |
| 53         | Domain Name Server (domain)           |
| 69         | Trivial Transfer Protocol (TETP)      |
| 70         | Gopler Protocol                       |
| 79         | Finger Protocol                       |
| 80         | World Wide Web HTTP                   |
| 107        | Remote Telnet Service                 |
| 111        | Sun Remote Procedure Call (Sunrpc)    |
| 119        | Network news Tcanster Protocol (NNTP) |
| 123        | Network Time protocol (nnp)           |
| 161        | SNMP (Simple Network Mail Protocol)   |
| 162        | SNMP Traps                            |
| 213        | IPX (Used for IP Tunneling)           |

# **NECI Library**

NECI (Network Enabler Configuration Interface) is a set of APIs that run in the Windows 95/98/ME/NT/2000/XP system to search, locate, and configure the NE-4100 Series over the network. The NE-4100 Series library can be found in the folder .\NECI\_LIB\ on the CD enclosed with NE-4100 Series product. For more information, refer to NECI.chm in that directory, and examples located in .\NECI\_LIB\VC\ConsoleExample.

# **DIO Commands**

In this appendix, we give the reference DIO commands used to access the Digital I/O status of the Network Enabler from an Ethernet network. The Digital I/O status can be accessed by a specific TCP port (default 5001) on the Network Enabler.

#### **Command Packet Format:**

| Length (Bytes) | 4       | 1 – 255 |
|----------------|---------|---------|
| Format         | *Header | Data    |

Send the Command packet to the Network Enabler. "Data" field is command specific.

#### **ACK Packet Format:**

| Length (Bytes) | 4       | 1 -255 |
|----------------|---------|--------|
| Format         | *Header | Data   |

The Network Enabler returns by ACK packet. You can get the Digital I/O status and input/output operation mode by checking the "Data" field of the packet.

#### \*Header Format:

| Length (Bytes) | 1       | 1           | 1                     | 1                 |
|----------------|---------|-------------|-----------------------|-------------------|
| Format         | Command | Version     | <b>Command Status</b> | Length (for data) |
|                |         | (must be 2) |                       |                   |

Check the "Command Status" to get the result after sending the Command packet.

**Command:** This field defines the command code. For example, 1(hex) represents "read single D I/O." For more information, please refer to following content.

Command Status: This field returns the status of the command.

0 - OK

- 1 Command error; may be unknown
- 2 Version error; not supported by this version
- 3 Length error; the length member does not match the attached data
- 4 Operation error; you cannot set the DIO mode to input mode, and set the DO status at the same time
- 5 "Packet too short" error
- 6 DIO number error; might not support request DIO number
- 0xFF other unknown error

#### **Data Structure Definition:**

C code example: //define DIO Header format typedef struct \_DIO\_Header\_Struct { char command; char version; /\* This specification is version 2 \*/ char status; char length;

#### } DIOHeaderStruct, \*pDIOHeaderStruct;

//define DIO Packet format //Used for Command and ACK packet typedef struct \_DIO\_Packet\_Struct { DIOHeaderStructheader; char data[255]; } DIOPacketStruct, \*pDIOPacketStruct;

#### **Command Code Usage**

#### 1. Reading Single DIO

Parameters:

Command code: 1(hex) Version: 2(hex) Command Status: doesn't matter Length of data: 1(hex), represents one byte. data[0]: Fill in the number of the DIO you wish to access. The DIO number starts from 0(hex). Return: Command Status: Check the Command Status code on the previous page. Length of data: 3(hex). Must be 3 bytes of return code in this mode. data[0]: The number of the DIO you wish to access. data[1]: DIO mode(hex), 0 for IN, 1 for OUT data[2]: DIO status(hex), 0 for LOW, 1 for HIGH

*C* code example:

```
packet.header.command = 1; // read single DIO command
packet.header.version = 2; // DIO protocol version
packet.header.length = 1; // data length
packet.data[0] = (char)port; // Number of the DIO
send(SocketFd, (char *)&packet, sizeof(DIOHeaderStruct)+1, 0); //Send TCP Packet
// Process the returned data here.
return TRUE;
```

}

#### 2. Writing a Single DIO

Parameters:

Command code: 2(hex) Version: 2(hex) Command Status: doesn't matter Length of data: 3(hex); represents three bytes. data[0]: The number of the DIO you wish to access. data[1]: DIO mode(hex), 0 for IN, 1 for OUT data[2]: DIO status(hex), 0 for LOW, 1 for HIGH Return: Command Status: Check the Command Status code on the previous page. Length of data: 3(hex). Must be 3 bytes of return code in this mode. data[0]: The number of the DIO you wish to access. data[1]: DIO mode(hex), 0 for IN, 1 for OUT

data[2]: DIO status(hex), 0 for LOW, 1 for HIGH

```
C code example:
void
        WriteSingleDIO(int port, int mode, int status)
ł
          DIOPacketStruct packet;
                                            // write single DIO command
          packet.header.command = 2;
          packet.header.version = 2;
                                            // DIO protocol version
          packet.header.length = 3;
                                            // data length
                                            // number of the DIO
          packet.data[0] = (char)port;
          packet.data[1] = (char)mode;
                                            // DIO mode
          packet.data[2] = (char)status;
                                            // DIO status:
          send(SocketFd, (char *)&packet, sizeof(DIOHeaderStruct)+3, 0); //Send TCP packet
       //Process the returned data here
}
```

#### 3. Reading Multiple DIOs

```
Parameter:
   Command code: 5(hex)
   Version: 2(hex)
   Command status: doesn't matter
   Length of data: 2(hex); represents two bytes.
   data[0]: Number of the DIO you wish to access first.
   data[1]: The last number of the DIO you wish to access.
Return:
   Command Status : Check the Command Status code on the previous page.
   Length of data: (end-start+1)*2
   data[0]: mode of start DIO
   data[1]: status of start DIO
   data[2]: mode of (start+1) DIO
   data[3]: status of (start+1) DIO
   data[(end-start)*2]: mode of end DIO
   data[(end-start)*2+1]: status of end DIO
```

#### C code example:

```
BOOL ReadMultipleDIO(int start, int end, int *mode, int *status)
```

DIOPacketStruct packet;

```
packet.header.command = 5;  // Read Multiple DIO Commands
packet.header.version = 2;  // DIO protocol command version
packet.header.length = 2;  // data length
packet.data[0] = start;  // start of the DIO number
packet.data[1] = end;  // end of the DIO number
send(SocketFd, (char *)&packet, sizeof(DIOHeaderStruct)+2, 0); //Send TCP packet
//Process the returned data here
return TRUE;
```

}

{

#### 4. Writing Multiple DIOs

```
Parameters:
    Command code: 6(hex)
    Version: 2(hex)
    Command status: doesn't matter
    Length of data: (end-start+1)*2+2
    data[0]: Number of the DIO you wish to access first.
    data[1]: The last number of the DIO you wish to access
    data[2]: mode of start DIO
    data[3]: status of start DIO
    data[4]: mode of (start+1) DIO
    data[5]: status of (start+1) DIO
    data[(end-start)*2+2]: mode of end DIO
    data[(end-start)*2+3]: status of end DIO
Return:
    Command Status: Check the Command Status code on the previous page.
    Length of data : (end-start+1)*2
    data[0]: mode of start DIO
    data[1]: status of start DIO
    data[2]: mode of (start+1) DIO
    data[3]: status of (start+1) DIO
    . . . .
    data[(end-start)*2]: mode of end DIO
    data[(end-start)*2+1]: status of end DIO
C code example:
void
          WriteMultipleDIO(int start, int end, int* mode, int* status)
 ł
          DIOPacketStruct packet;
          packet.header.command = 6;
                                                         // Write Multiple DIO Command Codes
          packet.header.version = 2;
                                                         // DIO protocol version
          packet.header.length = (end-start+1)*2+2;
                                                        // data length
          packet.data[0] = start;
                                                        // start DIO number
          packet.data[1] = end;
                                                        // end DIO number
          int
                   i, len;
          for ( i=0; i<(end-start+1);i++ ) {
                    packet.data[i+2] = mode[i];
                    packet.data[i+3] = status[i];
          }
send(SocketFd, )(char*)&packet,(end-start+1)*2+2+sizeof(DIOHeaderStruct), 0); //Send TCP packet
//Process the returned data here
```

}

Note: A utility that can be used to test the DIO access commands can be found on the CD-ROM.

D

# SNMP Agent with MIB II & RS-232 Like Group

NE-4100 series has a built-in SNMP (Simple Network Management Protocol) agent software. It supports SNMP Trap, RFC1317 RS-232 like group and RFC 1213 MIB-II. The following table lists the standard MIB-II groups, as well as the variable implementations for NE-4100 series.

| System MIB  | Interfaces MIB | IP MIB            | ICMP MIB            |
|-------------|----------------|-------------------|---------------------|
| SysDescr    | itNumber       | ipForwarding      | IcmpInMsgs          |
| SysObjectID | ifIndex        | ipDefaultTTL      | IcmpInErrors        |
| SysUpTime   | ifDescr        | ipInreceives      | IcmpInDestUnreachs  |
| SysContact  | ifType         | ipInHdrErrors     | IcmpInTimeExcds     |
| SysName     | ifMtu          | ipInAddrErrors    | IcmpInParmProbs     |
| SysLocation | ifSpeed        | ipForwDatagrams   | IcmpInSrcQuenchs    |
| SysServices | ifPhysAddress  | ipInUnknownProtos | IcmpInRedirects     |
|             | ifAdminStatus  | ipInDiscards      | IcmpInEchos         |
|             | ifOperStatus   | ipInDelivers      | IcmpInEchoReps      |
|             | ifLastChange   | ipOutRequests     | IcmpInTimestamps    |
|             | ifInOctets     | ipOutDiscards     | IcmpTimestampReps   |
|             | ifInUcastPkts  | ipOutNoRoutes     | IcmpInAddrMasks     |
|             | ifInNUcastPkts | ipReasmTimeout    | IcmpOutMsgs         |
|             | ifInDiscards   | ipReasmReqds      | IcmpOutErrors       |
|             | ifInErrors     | ipReasmOKs        | IcmpOutDestUnreachs |

#### **RFC1213 MIB-II supported SNMP variables:**

| System MIB  | Interfaces MIB    | IP MIB                  | ICMP MIB             |  |
|-------------|-------------------|-------------------------|----------------------|--|
| SysServices | ifInUnknownProtos | ipReasmFails            | IcmpOutTimeExcds     |  |
|             | ifOutOctets       | ipFragOKs               | IcmpOutParmProbs     |  |
|             | ifOutUcastPkts    | ipFragFails             | IcmpOutSrcQuenchs    |  |
|             | ifOutNUcastPkts   | ipFragCreates           | IcmpOutRedirects     |  |
|             | ifOutDiscards     | ipAdEntAddr             | IcmpOutEchos         |  |
|             | ifOutErrors       | ipAdEntIfIndex          | IcmpOutEchoReps      |  |
|             | ifOutQLen         | ipAdEntNetMask          | IcmpOutTimestamps    |  |
|             | ifSpecific        | ipAdEntBcastAddr        | IcmpOutTimestampReps |  |
|             |                   | ipAdEntReasmMaxSize     | IcmpOutAddrMasks     |  |
|             |                   | IpNetToMediaIfIndex     | IcmpOutAddrMaskReps  |  |
|             |                   | IpNetToMediaPhysAddress |                      |  |
|             |                   | IpNetToMediaNetAddress  |                      |  |
|             |                   | IpNetToMediaType        |                      |  |
|             |                   | IpRoutingDiscards       |                      |  |

| UDP MIB                 | TCP MIB         | SNMP MIB                |  |
|-------------------------|-----------------|-------------------------|--|
| UdpInDatagrams          | tcpRtoAlgorithm | snmpInPkts              |  |
| UdpNoPorts              | tcpRtoMin       | snmpOutPkts             |  |
| UdpInErrors             | tcpRtoMax       | snmpInBadVersions       |  |
| UdpOutDatagrams         | tcpMaxConn      | snmpInBadCommunityNames |  |
| UdpLocalAddress         | tcpActiveOpens  | snmpInASNParseErrs      |  |
| UdpLocalPort            | tcpPassiveOpens | snmpInTooBigs           |  |
|                         | tcpAttempFails  | snmpInNoSuchNames       |  |
| Address Translation MIB | tcpEstabResets  | snmpInBadValues         |  |
| AtIfIndex               | tcpCurrEstab    | snmpInReadOnlys         |  |
| AtPhysAddress           | tcpInSegs       | snmpInGenErrs           |  |
| AtNetAddress            | tcpOutSegs      | snmpInTotalReqVars      |  |

# **Service Information**

This appendix shows you how to contact Moxa for information about this and other products, and how to report problems.

In this appendix, we cover the following topics.

- **D** MOXA Internet Services
- **D** Problem Report Form
- **D** Product Return Procedure

## **MOXA Internet Services**

Customer satisfaction is our number one concern, and to ensure that customers receive the full benefit of our products, Moxa Internet Services has been set up to provide technical support, driver updates, product information, and user's manual updates.

### The following services are provided

World Wide Web (WWW) Site for product information:

......<u>http://www.moxa.com</u>

## **Problem Report Form**

## MOXA NE-4100 Series

| C              | Customer name: |  |  |               |  |  |  |    |               |            |           |
|----------------|----------------|--|--|---------------|--|--|--|----|---------------|------------|-----------|
| Company:       |                |  |  |               |  |  |  |    |               |            |           |
| Tel:<br>Email: |                |  |  | Fax:<br>Date: |  |  |  |    |               |            |           |
|                |                |  |  |               |  |  |  | 1. | Moxa Product: | □ NE-4100T | □ NE-4110 |

2. Serial Number: \_\_\_\_\_

**Problem Description:** Please describe the symptoms of the problem as clearly as possible, including any error messages you see. A clearly written description of the problem will allow us to reproduce the symptoms, and expedite the repair of your product.

## **Product Return Procedure**

For product repair, exchange, or refund, the customer must:

- Provide evidence of original purchase.
- Obtain a Product Return Agreement (PRA) from the sales representative or dealer.
- Fill out the Problem Report Form (PRF). Include as much detail as possible for a shorter product repair time.
- Carefully pack the product in an anti-static package, and send it, pre-paid, to the dealer. The PRA should be visible on the outside of the package, and include a description of the problem, along with the return address and telephone number of a technical contact.